### **LCR Meter**

LCR-8230/8220/8210/8205/8201 LCR-8250A/8230A/8220A/8210A/8205A

**USER MANUAL** 

Rev. 1.05

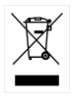

ISO-9001 CERTIFIED MANUFACTURER

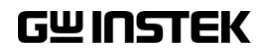

This manual contains proprietary information, which is protected by copyright. All rights are reserved. No part of this manual may be photocopied, reproduced or translated to another language without prior written consent of Good Will company.

The information in this manual was correct at the time of printing. However, Good Will continues to improve products and reserves the rights to change specification, equipment, and maintenance procedures at any time without notice.

Good Will Instrument Co., Ltd. No. 7-1, Jhongsing Rd., Tucheng Dist., New Taipei City 236, Taiwan.

### **Table of Contents**

| SAFETY INSTRUCTIONS       | 5   |
|---------------------------|-----|
| GETTING STARTED           | 10  |
| I CR-8200 Series Overview |     |
| Appearance                | 16  |
| Set Up                    |     |
| MEASURE (METER MODE)      | 23  |
| Setting comparator        |     |
| Setting bin sorting       |     |
| Setting FILE              | 56  |
| Setting USB disk          | 58  |
|                           |     |
| SWEEP (GRAPH MODE)        |     |
| Setting USB disk          | 86  |
| LIST (MULTI STEP MODE)    |     |
| Setting bin sorting       | 115 |
| Setting FILE              | 121 |
| Setting USB disk          | 123 |
| CORRECTION (OPEN/SHORT)   | 125 |
| SYSTEM CONFIGURATION      | 144 |
| REMOTE CONTROL            |     |
| Handler Overview          | 153 |
| Configure Interface       | 162 |
| COMMAND OVERVIEW          |     |
| Command Syntax            | 171 |

#### G≝INSTEK

| Common Commands                   | 174 |
|-----------------------------------|-----|
| Command error code                |     |
| Command List                      | 176 |
| APPENDIX                          |     |
| Preset                            | 244 |
| Specifications                    | 246 |
| Typical                           | 246 |
| General                           | 246 |
| Specifications                    | 250 |
| Dimensions                        | 253 |
| Certificate Of Compliance         | 254 |
| Measurement Basics                | 255 |
| Equivalent Circuit Model Analysis | 274 |

# **SAFETY INSTRUCTIONS**

This chapter contains important safety instructions that you must follow during operation and storage. Read the following before any operation to ensure your safety and to keep the instrument in the best possible condition.

#### Safety Symbols

These safety symbols may appear in this manual or on the instrument.

|          | Warning: Identifies conditions or practices that could result in injury or loss of life.                                     |
|----------|----------------------------------------------------------------------------------------------------|
|          | Caution: Identifies conditions or practices that<br>could result in damage to the LCR-8200 series<br>or to other properties. |
| Â.       | DANGER High Voltage                                                                                                    |
| <u>!</u> | Attention Refer to the Manual                                                                                                |
|          | Protective Conductor Terminal                                                                                                |
| Ţ        | Earth (ground) Terminal                                                                                                    |

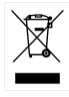

Do not dispose electronic equipment as unsorted municipal waste. Please use a separate collection facility or contact the supplier from which this instrument was purchased.

#### Safety Guidelines

| General<br>Guideline<br>CAUTION | <ul><li>AC voltage input is strictly prohibited.</li><li>Do not place any heavy object on the instrument.</li></ul>                                           |
|---------------------------------|----------------------------------------------------------------------------------------------------|
|                                 | <ul> <li>Avoid severe impact or rough handling that can<br/>lead to damaging the instrument.</li> </ul>                                                       |
|                                 | <ul> <li>Do not discharge static electricity to the instrument.</li> </ul>                                                                                    |
|                                 | • Use only mating connectors, not bare wires, for the terminals.                                                                                              |
|                                 | • Do not perform measurement at the source of a low-voltage installation or at building installations (Note below).                                           |
|                                 | • Do not disassemble the instrument unless you are qualified as service personnel.                                                                            |
|                                 | • Remove all test leads before disconnecting the mains power cord from the socket.                                                                            |
|                                 | <ul> <li>If the equipment is used in a manner not<br/>specified by the manufacturer, the protection<br/>provided by the equipment may be impaired.</li> </ul> |
|                                 | • The device should be placed in a place where the plug connected to it can be removed easily.                                                                |

|                            | (Note) EN 61010-1:2010 specifies the measurement<br>categories and their requirements as follows. The<br>LCR-8200 Series doesn't fall under category II, III<br>or IV.                                  |
|----------------------------|----------------------------------------------------------------------------------------------------|
|                            | • Measurement category IV is for measurement performed at the source of low-voltage installation.                                                                                                    |
|                            | • Measurement category III is for measurement performed in the building installation.                                                                                                    |
|                            | • Measurement category II is for measurement performed on the circuits directly connected to the low voltage installation.                                                                              |
| Power Supply               | • AC Input voltage: 100-240 VAC 50/60Hz                                                                                                    |
|                            | • The power supply voltage should not fluctuate more than 10%.                                                                                                    |
|                            | • Connect the protective grounding conductor of the AC power cord to an earth ground, to avoid electrical shock.                                                                                        |
| Cleaning the<br>Instrument | • Disconnect the power cord before cleaning.                                                                                                    |
|                            | • Use a soft cloth dampened in a solution of mild detergent and water. Do not spray any liquid.                                                                                                    |
|                            | • Do not use chemicals containing harsh material such as benzene, toluene, xylene, and acetone.                                                                                                    |
| Operation<br>Environment   | <ul> <li>Location: Indoor, no direct sunlight, dust free, almost non-conductive pollution (Note below)</li> <li>Temperature: 0°C to 40°C</li> </ul>                                                     |
|                            | <ul> <li>Humidity:</li> <li>&lt; 30°C: &lt; 80%RH(non-condensing);</li> <li>30°C~40°C: &lt;70%RH(non-condensing);</li> <li>&gt;40°C: &lt;50%RH (non-condensing)</li> <li>Altitude: &lt;2000m</li> </ul> |

|             | (Note) EN 61010-1:2010 specifies the pollution<br>degrees and their requirements as follows. The<br>LCR-8200 SERIES falls under degree 2.                                                                                                    |
|-------------|----------------------------------------------------------------------------------------------------|
|             | • Pollution refers to "addition of foreign matter,<br>solid, liquid, or gaseous (ionized gases), that<br>may produce a reduction of dielectric strength<br>or surface resistivity".                                                                                                    |
|             | • Pollution degree 1: No pollution or only dry, non-conductive pollution occurs. The pollution has no influence.                                                                                                    |
|             | • Pollution degree 2: Normally only non-<br>conductive pollution occurs. Occasionally,<br>however, a temporary conductivity caused by<br>condensation must be expected.                                                                                                    |
|             | • Pollution degree 3: Conductive pollution occurs,<br>or dry, non-conductive pollution occurs which<br>becomes conductive due to condensation which<br>is expected. In such conditions, equipment is<br>normally protected against exposure to direct<br>sunlight, precipitation, and full wind pressure,<br>but neither temperature nor humidity is<br>controlled. |
| Storage     | Location: Indoor                                                                                                    |
| environment | • Temperature: -10°C to 70°C                                                                                                    |
|             | <ul> <li>Humidity: &lt;80%RH(non-condensing)</li> </ul>                                                                                                    |
| Disposal    | Do not dispose this instrument as unsorted<br>municipal waste. Please use a separate collection<br>facility or contact the supplier from which this<br>instrument was purchased. Please make sure<br>discarded electrical waste is properly recycled to<br>reduce environmental impact.                                                                             |

#### Power cord for the United Kingdom

When using the unit in the United Kingdom, make sure the power cord meets the following safety instructions.

NOTE: This lead/appliance must only be wired by competent persons WARNING: THIS APPLIANCE MUST BE EARTHED IMPORTANT: The wires in this lead are coloured in accordance with the following code Green/ Yellow: Earth Blue: Neutral Brown: Live (Phase)

As the colours of the wires in main leads may not correspond with the coloured marking identified in your plug/appliance, proceed as follows:

The wire which is coloured Green & Yellow must be connected to the Earth terminal marked with either the letter E, the earth symbol or coloured Green/Green & Yellow.

The wire which is coloured Blue must be connected to the terminal which is marked with the letter N or coloured Blue or Black.

The wire which is coloured Brown must be connected to the terminal marked with the letter L or P or coloured Brown or Red.

If in doubt, consult the instructions provided with the equipment or contact the supplier.

This cable/appliance should be protected by a suitably rated and approved HBC mains fuse: refer to the rating information on the equipment and/or user instructions for details. As a guide, a cable of 0.75mm<sup>2</sup> should be protected by a 3A or 5A fuse. Larger conductors would normally require 13A types, depending on the connection method used.

Any exposed wiring from a cable, plug or connection that is engaged in a live socket is extremely hazardous. If a cable or plug is deemed hazardous, turn off the mains power and remove the cable, any fuses and fuse assemblies. All hazardous wiring must be immediately destroyed and replaced in accordance to the above standard.

## **G**ETTING STARTED

This chapter describes the LCR-8200 SERIES in a nutshell, including accessories, package contents, its main features and front / rear panel introduction.

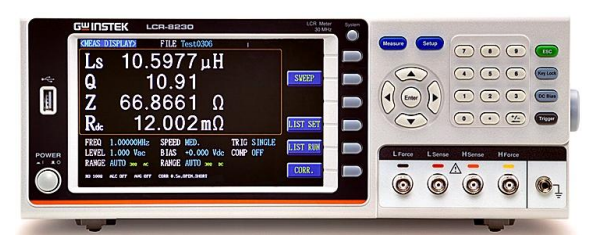

| LCR-8200 Series | s Overview               | 11 |
|-----------------|--------------------------|----|
| Serie           | es lineup                | 11 |
| Char            | acteristics              | 12 |
| Acces           | ssories                  | 14 |
| Pack            | age Contents             |    |
| Appearance      |                          | 16 |
| Front           | t Panel                  |    |
| Rear            | Panel                    |    |
| Set Up          |                          | 19 |
| '<br>Tiltin     | ig the Stand             | 19 |
| Powe            | er UP                    | 20 |
| Conr            | ect to the test terminal | 21 |

#### LCR-8200 Series Overview

#### Series lineup

The LCR-8200 series consists of 5 models (LCR-8200 series) and 5 models with Analysis (LCR-8200A series).

| Model name            | Basic accuracy | Test speed  | Interface                      |
|-----------------------|----------------|-------------|--------------------------------|
| LCR-8200(A)<br>Series | ±0.08%         | 400 times/s | RS-232/USB/LAN<br>GPIB/Handler |
| Model name            | Measurement fr | equency     |                                |
| LCR-8250A             | DC, 10~50MHz   |             |                                |
| LCR-8230/8230A        | DC, 10~30MHz   |             |                                |
| LCR-8220/8220A        | DC, 10~20MHz   |             |                                |
| LCR-8210/8210A        | DC, 10~10MHz   |             |                                |
| LCR-8205/8205A        | DC, 10~5MHz    |             |                                |
| LCR-8201              | DC, 10~1MHz    |             |                                |

#### Characteristics

Thank you for using LCR-8200(A) SERIES LCR Meter as your testing instrument. This Manual contains the detailed installation steps. To ensure personnel safety and to protect your equipment and data, please check if the following accessories are fully supplied before starting the installation.

The test frequency of the LCR-8200(A) SERIES LCR Meter is DC 10Hz-50MHz and the test signal is 10mV-2Vrms and is suitable for the LCR and DCR testes of AC signals. The measurement in a continuously changing environment can be executed stage-by-stage with the test frequency and grade, and high-speed continuous tests can be performed under different test and mode conditions. The machine also supports RS-232, USB, LAN and GPIB PC connection capabilities to improve the design and test efficiency significantly.

The another LCR-8200A Series offers 7 models of 3-element and 4element equivalent circuits. Equivalent circuit parameters can be calculated based on the DUT measurement results, and frequency characteristics can be displayed on the screen based on the input equivalent circuit parameters.

The performance, convenience and operation flexibility of the LCR Meter have become indispensable tools for the professional measuring technicians.

Such meter can meet customer demands for price, speed, capacity, accuracy and multi-function by its well-based flexibility in combination and implementation. Therefore, it can be used in the testing of a variety of components such as resister, capacitor, inductor, oscillator, sensor, time-delay wire, filter and resonator.

| Performance | • | Signal source frequency range: DC, 10Hz ~ 1/5/10/20/30/50MHz |  |
|-------------|---|--------------------------------------------------------------|--|
|             | • | Basic accuracy up to ±0.08%                                  |  |
| Features    | • | Signal source grade: 10mV ~ 2V / 100µA ~ 20mA                |  |

|           | ALC function                                                                                                    |
|-----------|----------------------------------------------------------------------------------------------------|
|           | • Output resistance $25\Omega/100\Omega$ , switchable                                                                                                   |
|           | <ul> <li>Parameters:  Z ,  Y , θ, R, X, G, B, L, C, D, Q,<br/>DCR, Vac, Iac, Vdc, Idc, etc.</li> </ul>                                                  |
|           | Ultra-high measuring speed                                                                                                    |
|           | <ul> <li>Open circuit/short circuit/load calibration<br/>function</li> </ul>                                                                            |
|           | • Meter mode, multi step list mode, sweep mode                                                                                                    |
|           | • Up to four component parameters can be selected in the electric meter mode. The induction and DCR values can be measured and displayed simultaneously |
|           | • Up to 48 sets of multistep list programs can be stored in the permanent memory and up to 15 test steps can be arranged in each program                |
|           | • There are 7 equivalent circuit analysis function modes (only for LCR-8200A)                                                                           |
|           | • 7" 800*480 TFT LCD color screen                                                                                                    |
|           | • Ultra-low power consumption (<65VA) without fans and zero noise                                                                                       |
| Interface | • Rapid automation and data access function is realizable for USB, LAN, GPIB and RS232 interfaces                                                       |
|           | • PC connection data save software is stander                                                                                                    |
|           | Auto component classification: Comparator<br>function and Handler BIN classification function                                                           |
|           | Input: Trigger signal.                                                                                                    |

#### Accessories

| Standard<br>Accessories | Part number      | Description               |
|-------------------------|------------------|---------------------------|
|                         | 01CR-82H000GT    | LCR Meter                 |
|                         | 82CR-82H00E01    | User Manual CD            |
|                         | 82GW1SAFE0M01    | Safety Instruction Sheet  |
|                         | Region dependent | Power Cord                |
|                         | LCR-06B          | Test Fixture(Kelvin Clip) |
| Optional<br>Accessories | Part number      | Description               |
|                         | LCR-05A          | Test Fixture(DIP)         |
|                         | LCR-07           | Test Fixture(Clip)        |
|                         | LCR-08           | Test Fixture(SMD)         |
|                         | LCR-10A          | Test Fixture(SMD)         |
|                         | LCR-15A          | Test Fixture(SMD)         |
|                         | DC BIAS BOX      | External DC Bias box      |
|                         | GTL-232          | RS232C cable              |
|                         | GTL-246          | USB cable                 |
|                         | GTL-248          | GPIB cable                |

#### Package Contents

Check the contents before using the instrument.

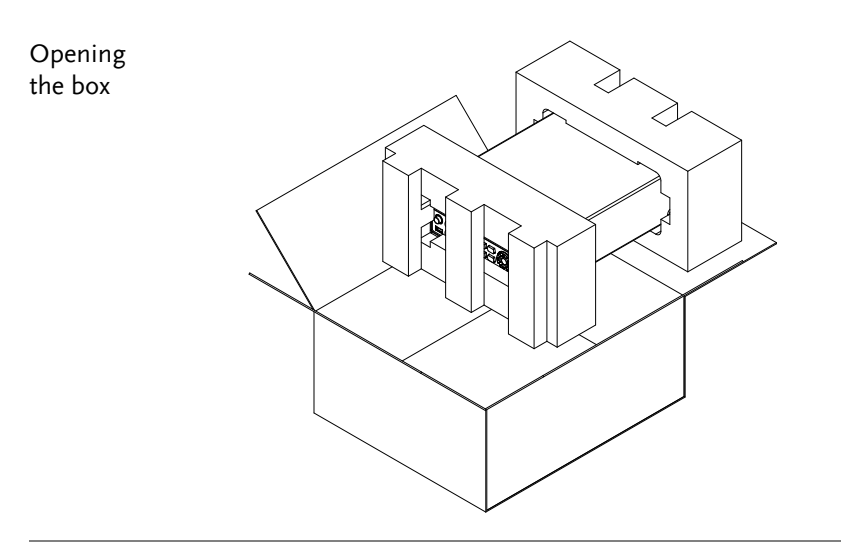

- Contents (single unit)
- Main unit
- Test Fixture (Kelvin Clip)
- Power cord x1 (region dependent)
  - User manual CD
  - Safety instruction sheet

#### Appearance

#### Front Panel

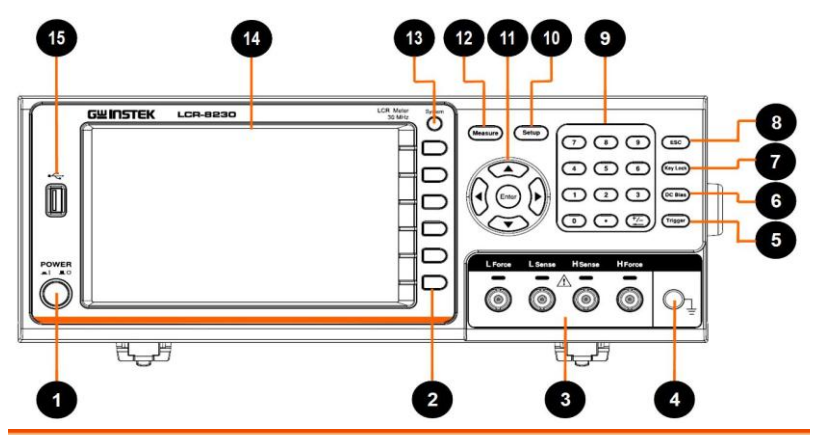

This key is used to turn the device 1 Power instrument on/off. Function For executing the function indicated 2 for the position corresponding to the Function key. Soft keys for use to select corresponding option which located on the right of the LCD screen. Test terminals are used to connect test 3 Test terminals fixture. Ground This terminal is used for grounding. 4 Terminal If trigger mode is set to external, this 5 Trigger key can be used to measure trigger.

#### G≝INSTEK

| 6  | DC BIAS              | For control the Bias unit and for executing on/off.                                                                                                    |
|----|----------------------|----------------------------------------------------------------------------------------------------|
| 7  | Key Lock             | The key will be locked to prevent from<br>controlling the push key and the<br>computer by both sides. To use the<br>keypad again, press this key again. |
| 8  | ESC                  | Press this button to return the cursor<br>to the top left corner of the currently<br>displayed page or cancel current<br>setting.                       |
| 9  | Numeric              | The numeric keypad is used to input values for setting.                                                                                                 |
| 10 | Setup                | This key is used to enter setup page of<br>the active mode, which includes<br>Measure, Sweep and List modes.                                            |
| 11 | Arrow Keys<br>/Enter | The arrow keys are used to navigate the cursor on the screen.                                                                                           |
|    |                      | Enter key is used to confirm the value which input from the numeric keypad.                                                                             |
|    |                      | When a flash drive is inserted from the<br>USB port on the front panel. Press<br>Enter to detecting USB disk and show<br>USB disk management page.      |
| 12 | Measure              | This key is used for entering the measurement display area page.                                                                                        |
| 13 | System               | This key is used for entering system setup page.                                                                                                    |
| 14 | LCD                  | 7″ TFT- LCD display.                                                                                                    |
| 15 | USB port             | It is an A-type USB port which only connects to USB flash disk for logging data.                                                                        |
|    |                      | USB disk type: Flash drive only                                                                                                    |
|    |                      | Format: FAT32/exFAT                                                                                                    |
|    |                      | Max memory size: 128GB.                                                                                                    |

#### Rear Panel

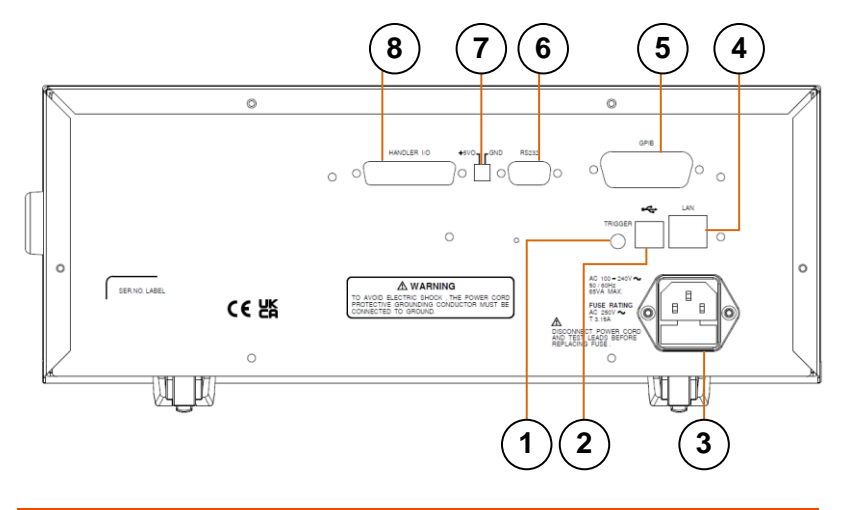

| 1 | TRIGGER     | Trigger input port                    |
|---|-------------|---------------------------------------|
| 2 | USB         | USB port (Type B)                     |
|   |             | This port is used for remote control. |
| 3 | Power Cord  | Power Socket:                         |
|   | Socket      | AC 100~240V, 50/60Hz, 65VA max        |
| 4 | LAN         | LAN port                              |
| 5 | GPIB        | GPIB port                             |
| 6 | RS232       | RS-232 port                           |
| 7 | +5V Switch  | +5V DC Power output switch            |
| 8 | Handler I/O | Handler I/O port                      |

#### Set Up

#### Tilting the Stand

Lifting the instrument, starting from the front stand.

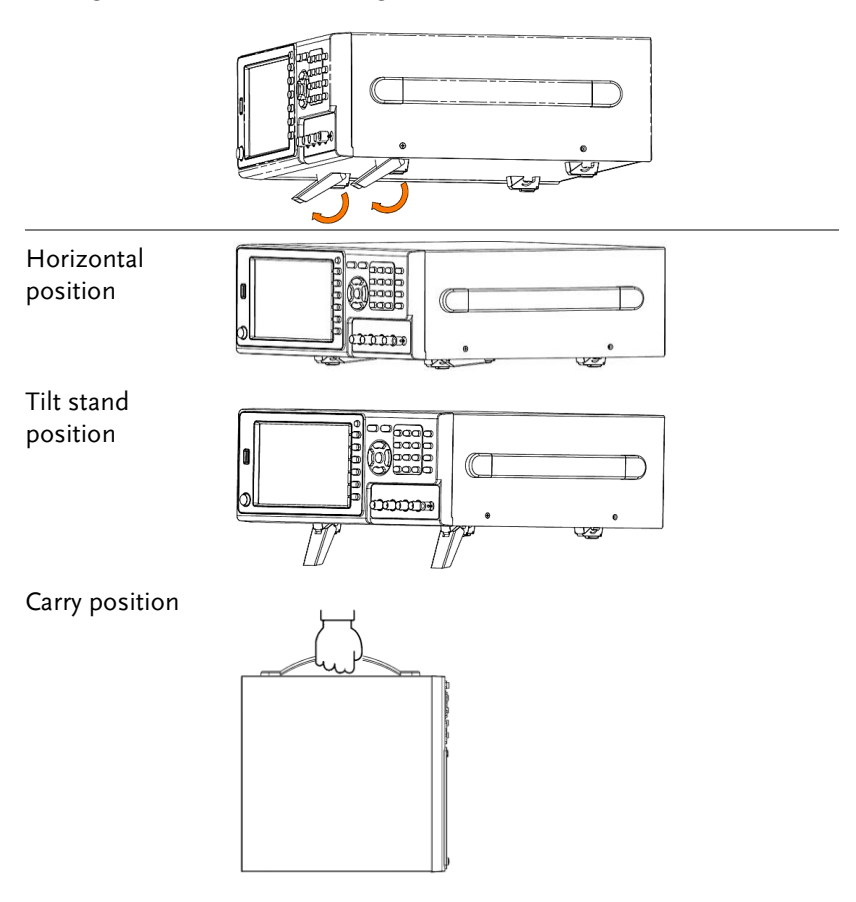

#### Power UP

- Steps 1. Insert the AC power cord into the power socket.
  - 2. Press the power button to turn the LCR-8200 series on.

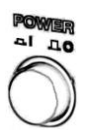

3. The power button will Press down and the LCR-8200 series will start to boot up.

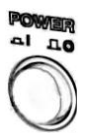

#### Connect to the test terminal

| Background            | Please use the test fixture to connect to the test<br>terminal for testing. Please follow the procedure<br>below to connect.           |  |  |  |
|-----------------------|----------------------------------------------------------------------------------------------------|--|--|--|
| Steps                 | Please insert the test fixture into the terminal of the test equipment correctly.                                                      |  |  |  |
|                       | 1. Turn the left and right handles of the test fixture to turn the BNC notch to the top and align the BNC bumps of the test equipment. |  |  |  |
|                       | 2. Test the fixture into the BNC terminal of the test equipment.                                                                       |  |  |  |
|                       | 3. Rotate the left and right handles of the test fixture to the right and push the test fixture to the end. As shown below.            |  |  |  |
| Connection<br>diagram |                                                                                                    |  |  |  |
|                       | LFORCE LSENSE HSENSE HFORCE                                                                                                    |  |  |  |
|                       | 2.                                                                                                    |  |  |  |
|                       | LFORCE LSENSE HSENSE HFORCE                                                                                                    |  |  |  |

|         | 3.<br>LFORCE LSENSE HSENSE HFORCE                                                                                                    |
|---------|----------------------------------------------------------------------------------------------------|
| Note    | Discharge capacitors before connecting them to the UNKNOWN terminal or a test fixture.                                                                                                    |
|         | The maximum discharge withstand voltage, 1000 V @ C < 2 $\mu$ F, $\sqrt{(2/C)}$ V @ C ≥ 2 $\mu$ F, is applicable to that the internal circuit remains protected if a charged capacitor is connected to the UNKNOWN terminal. |
| Note    | Avoid wrong connection, which would lead to incorrect reading value.                                                                                                    |
|         | In order to ensure the accuracy of the instrument, please use the LCR-8200 optional accessories test cable for test.                                                                                                    |
| Warning | Before connecting the test leads, make sure the<br>test leads are not connected to any component to<br>avoid personal injury or damage to the<br>instrument.                                                                 |

# MEASURE (METER MODE)

In this chapter you will learn about all the measurement-related settings. All the measurement setting items can be found on the [MEAS DISPLAY] [MEASURE MODE SETUP] page.

| Setting parameter                | 25<br>27<br>29 |
|----------------------------------|----------------|
| Satting fragmance                | 27<br>29       |
| Setting requercy                 | 29             |
| Setting speed                    |                |
| Setting trigger mode             | 30             |
| Setting measurement level/ALC/RO | 32             |
| Setting DC bias                  | 34             |
| Setting measurement AC range     | 36             |
| Setting measurement DC range     | 37             |
| Setting trigger delay timer      | 38             |
| Setting AC/DC delay timer        | 39             |
| Setting average count            | 40             |
| Setting display Vm/Im mode       | 41             |
| Setting beep mode                | 42             |
| Setting statistics mode          | 43             |
| Setting comparator               | 14             |
| Setting bin sorting              | 50             |
| Setting FILE                     | 56             |
| Setting USB disk                 | 58             |

#### Measure display area description

The measurement display is a Meter mode that provides a single condition for numerical measurements.

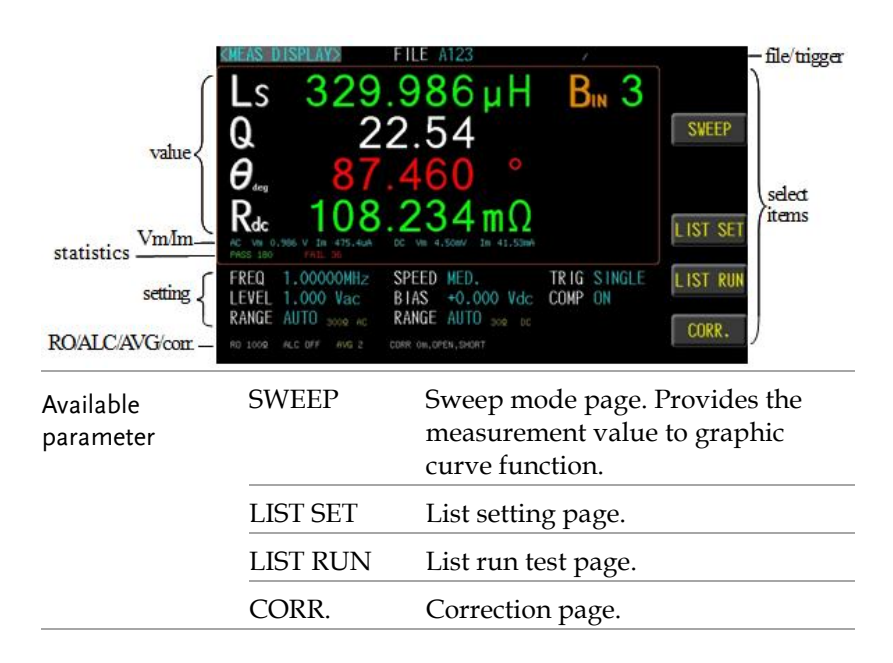

Steps

#### Setting parameter

- 1. Press the **Measure** button to enter [MEAS DISPLAY] page.
  - Use arrow keys to move the cursor and select Parameter 1~4 item on the [MEAS DISPLAY] page.

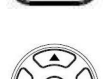

Measure

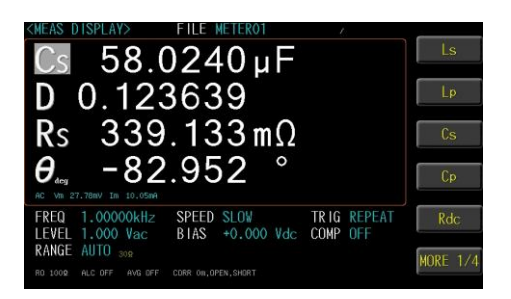

3. Use option key on the right of the LCD screen to select a parameter for this measurement item.

| Parameter | Ls             | Equivalent Series Inductance                |
|-----------|----------------|---------------------------------------------|
|           | Lp             | Equivalent Parallel Inductance              |
|           | Cs             | Equivalent Series Capacitance               |
|           | Ср             | Equivalent Parallel Capacitance             |
|           | Rdc            | DC Resistance                               |
|           | Rs             | Equivalent Series Resistance (ESR)          |
|           | Rp             | Equivalent Parallel Resistance              |
|           | Ζ              | Absolute value of impedance                 |
|           | $\theta_{deg}$ | Phase angle of impedance(degree)            |
|           | $\theta_{rad}$ | Phase angle of impedance(radian)            |
|           | Q              | Quality Factor, $(Q = 1/D)$                 |
|           | D              | Dissipation Factor, Loss coefficient (tano) |

| K Resistance           |          |
|------------------------|----------|
| X Reactance            |          |
| Y Absolute value of ad | mittance |
| G Conductivity         |          |
| B Susceptance          |          |

### A Note

Up to four component parameters can be selected in the meter mode. The inductance and DCR values can be measured and displayed simultaneously.

When selecting Cs or Cp, the measured parameters including DCR will be discarded. That is, Cs/Cp and DCR are Not able to be measured simultaneously.

#### Setting frequency

The frequency range is 10Hz~1MHz/5MHz/10MHz/20MHz/30MHz/50MHz, and the resolution is set at 6 digits..

| Steps 1. Press th<br>[MEAS |                      | ress the <b>Measure</b> button to enter<br>MEAS DISPLAY] page.                             | Measure                  |
|----------------------------|----------------------|--------------------------------------------------------------------------------------------|--------------------------|
|                            | 2. U<br>se<br>D      | Ise arrow keys to move cursor and<br>elect <b>FREQ</b> item on the [MEAS<br>DISPLAY] page. |                          |
|                            | 3. S<br>so<br>o<br>k | EAS DISPLAY: FILE METEROT<br>CS 58.0115 $\mu$ F<br>D 0.123552<br>Rs 338.965 mΩ<br>9        | CD<br>7 rough<br>numeric |
| Available<br>parameter     | 111                  | Increase the first digit of the freque value.                                              | ency                     |
|                            | <b>†</b> †           | Increase the second digit of the fre<br>value                                              | quency                   |
|                            | t                    | Increase the third digit of the freque value                                               | iency                    |
|                            | ţ                    | Decrease the third digit of the freq value                                                 | uency                    |

| <b>↓</b> ↓ | Decrease the second digit of the frequency |
|------------|--------------------------------------------|
|            | value                                      |
| ↓↓↓        | Decrease the first digit of the frequency  |
|            | value                                      |
|            |                                            |

#### Setting speed

LCR-8200 Series offers 5 test speeds (SLOW2, SLOW, MED., FAST and MAX.). The slower the test, the more accurate and stable the test result.

Steps

- 1. Press the **Measure** button to enter [MEAS DISPLAY] page.
- Use arrow keys to move cursor and select SPEED item on the [MEAS DISPLAY] page.

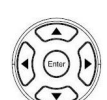

Measure

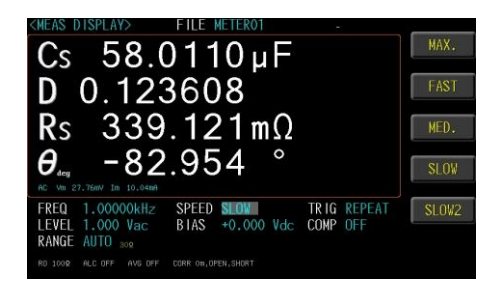

3. Use option key on the right of the LCD screen to select a test speed for this measurement item.

| Available test | MAX.  | 2.5ms(>10kHz) |
|----------------|-------|---------------|
| speed          | FAST  | 50ms(>20Hz)   |
|                | MED.  | 100ms         |
|                | SLOW  | 300ms         |
|                | SLOW2 | 600ms         |

#### Setting trigger mode

LCR-8200 Series offers REPEAT and SINGLE mode.

Steps

- 1. Press the **Setup** button to enter [MEAS SETUP] page.
- 2. Use arrow keys to move cursor and select **TRIGGER** item on the [MEAS SETUP] page.

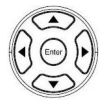

Measure

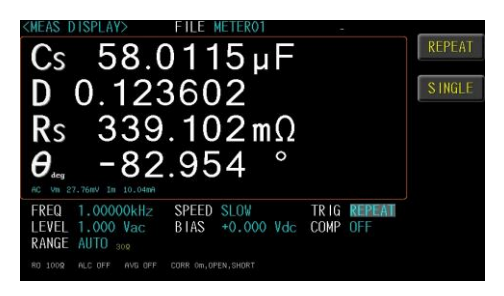

3. Use option key on the right of the LCD screen to select a trigger mode for this measurement item.

| Available<br>parameter | REPEAT | Internal trigger mode is also known as<br>continuous test. The trigger signal<br>performs continuous test in accordance<br>with the SPEED setting. |
|------------------------|--------|----------------------------------------------------------------------------------------------------|
|                        |        | Press the Trigger button to pause the trigger to stop the measurement and display the "TRIG HOLD" message on the top of the LCD.                   |
|                        |        | Again press the Trigger button to resume continuous triggering.                                                                                    |
|                        | SINGLE | External trigger mode, including<br>Manual/Handler/TRIGGER<br>Input/Remote control mode.                                                           |

- Manual mode: The device performs a measurement once the Trigger button is pressed.
- Handler mode: When a negative edge pulse is received from the handler interface on the rear panel, the device performs a measurement cycle.
- TRIGGER Input mode: When a negative edge pulse is received from the TRIGGER Input on the rear panel, the device performs a measurement cycle.
- Remote control mode: When a measurement command is sent from the RS-232 or USB or GPIB interface, the device performs a measurement cycle.

#### Setting measurement level/ALC/RO

LCR-8200 Series test signal voltage/current level can be set as the effective value (RMS value) of a sine wave of the test frequency from the unit's internal oscillator. The voltage range is 10mV-2Vrms and current range is 100uA-20mArms. 2Vrms can only be used at <= 1MHz.

The ALC (automatic level control) feature adjusts the voltage across the DUT or the current through the DUT to match the voltage/current level setting. Using this feature, you can try to ensure a constant signal level (voltage or current) is applied to the DUT.

In situations when the actual measuring Vac or Iac goes beyond the extent that the ALC can regulate, a warning message, "ALC unable to regulate", will be shown at the bottom of the screen.

ALC unable to regulate

An asterisk will be shown beside the LEVEL V or A unit when the ALC is turned on.

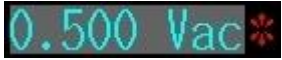

The RO (output impedance) can be set to  $25\Omega$  or  $100\Omega$ .

The varied signal source output impedance will lead to the varied current or the difference of measuring value. If selecting  $<25\Omega>$ , then the voltage range is  $10mV\sim1Vrms$  and the current range is  $400uA\sim40mArms$ . If it needs to compare test results with Keysight select  $100\Omega$ .

- Steps 1. Press the **Measure** button to enter [MEAS DISPLAY] page.
  - 2. Use arrow keys to move cursor and select **LEVEL** item on the [MEAS DISPLAY] page.

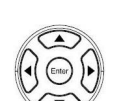

Measure

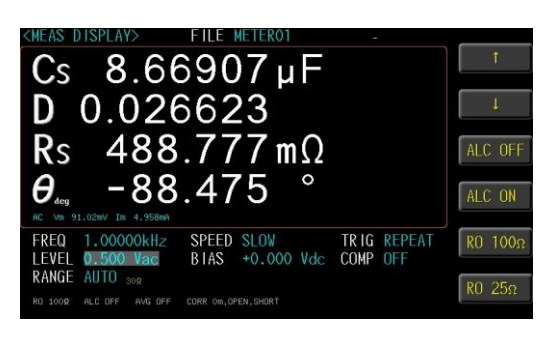

3. Use option key on the right of the LCD screen to adjust the level value or use the numeric keypad to enter the test level and select ALC/RO for this measurement item.

| Available<br>parameter | <b>↑</b> | Increase 0.1Vac/1mAac of the level value         |  |  |
|------------------------|----------|--------------------------------------------------|--|--|
| purumeter              | ţ        | Decrease 0.1Vac/1mAac of the level value         |  |  |
|                        | ALC OFF  | ALC function turn off ALC OFF                    |  |  |
|                        |          | Shown at the bottom of the screen.               |  |  |
|                        | ALC ON   | ALC function turn on ALC ON                      |  |  |
|                        |          | Shown at the bottom of the screen.               |  |  |
|                        | RO 100Ω  | Set output impedance $100\Omega$ R0 100 $\Omega$ |  |  |
|                        |          | Shown at the bottom of the screen.               |  |  |
|                        | RO 25Ω   | Set output impedance $25\Omega$ R0 25 $\Omega$   |  |  |
|                        |          | Shown at the bottom of the screen.               |  |  |

#### Setting DC bias

LCR-8200 Series offers DC BIAS  $\pm$ 12V. When input is above the instrument voltage range will be displayed "Out of range!".

Out of range!

Steps

- 1. Press the **Measure** button to enter [MEAS DISPLAY] page.
- Use arrow keys to move cursor and select **BIAS** item on the [MEAS DISPLAY] page.

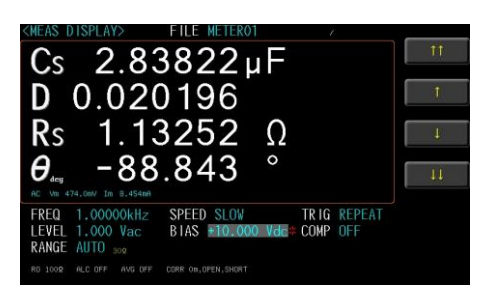

- 3. Select option key on the right of the LCD screen to adjust the frequency value by rough or minor adjusting method or use the numeric keypad to enter the DC Bias voltage.
- 4. Press the DC Bias button to output the voltage and the DC Bias button will illuminate. When the DC Bias is output, the asterisk is displayed next to the BIAS V unit.

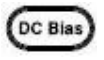

Measure

+10.000 Vdc\*

| Available | <u>†</u> † | Increase 1V of the DC Bias value   |
|-----------|------------|------------------------------------|
| parameter | 1          | Increase 0.1V of the DC Bias value |
|           | Ļ          | Decrease 0.1V of the DC Bias value |
|           | ĻĻ         | Decrease 1V of the DC Bias value   |

#### Setting measurement AC range

The range recommendation is set to [Auto] for better measurement accuracy. The actual measured range will be displayed in the lower left corner of the screen.

When set to [HOLD], faster measurement speeds can be achieved. However, when the range is selected incorrectly, it will result in inaccurate or incorrect values.

Steps 1. Press the **Measure** button to enter Measure [MEAS DISPLAY] page. 2. Use arrow keys to move the cursor to corresponding measurement AC range. 58.0113µF Cs D 0.123601  $339.100 \,\text{m}\Omega$ Rs θ.... -82.954 SPEED SLOW TRIG REPEAT BIAS +0.000 Vdc COMP OFF .000 Vac 3. Use option key on the right of the LCD screen to select a desired measurement range. The device will automatically select the Set up range AUTO best range to test. mode The device will always performance test HOLD with a user-specified range. 1 Set  $30\Omega$  range Measurement range 2 Set  $300\Omega$  range 3 Set  $3k\Omega$  range

Set  $30k\Omega$  range

4
#### Setting measurement DC range

The range recommendation is set to [Auto] for better measurement accuracy. The actual measured range will be displayed in the lower center of the screen.

When set to [HOLD], faster measurement speeds can be achieved. However, when the range is selected incorrectly, it will result in inaccurate or incorrect values.

| Steps                | 1. Press<br>[ME                                                                                                    | s the <b>Measure</b> button to enter Measure AS DISPLAY] page.                                                                                                    |
|----------------------|----------------------------------------------------------------------------------------------------|----------------------------------------------------------------------------------------------------|
|                      | 2. Use corrections of the second second seco | arrow keys to move the cursor to<br>esponding measurement DC range.<br>DISPLAY FILE HEIEROT<br>58.0044 $\mu$ F<br>0.123637<br>339.240 m Ω<br>339.240 m Ω<br>390.414 k Ω<br>1000 Viac<br>1000 Viac<br>1 |
|                      | 3. Use selec                                                                                                    | option key on the right of the LCD screen to<br>t a desired measurement range.                                                                                                    |
| Set up range<br>mode | AUTO                                                                                                    | The device will automatically select the best range to test.                                                                                                    |
|                      | HOLD                                                                                                    | The device will always performance test with a user-specified range.                                                                                                    |
| Measurement          | 1                                                                                                    | Set 30Ω range                                                                                                    |
| range                | 2                                                                                                    | Set 300Ω range                                                                                                    |
|                      | 3                                                                                                    | Set 3kΩ range                                                                                                    |
|                      | 4                                                                                                    | Set $30k\Omega$ range                                                                                                    |

#### Setting trigger delay timer

LCR-8200 Series can set the delay time before each test by setting trigger delay timer.

The delay time range is 0ms~5000ms.

Steps

1. Press the **Setup** button to enter [MEASURE MODE SETUP] page.

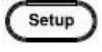

2. Use arrow keys to move cursor and select **TRIGGER DELAY** on the [MEASURE MODE SETUP] page.

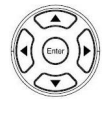

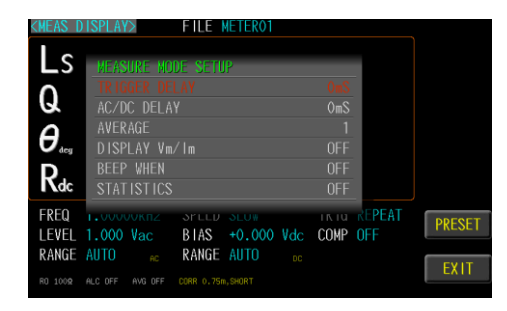

3. Use key pad to input delay timer value ,unit is ms.

Steps

#### Setting AC/DC delay timer

LCR-8200 Series can set the AC/DC delay time when Rdc parameter enable .

The inductance and Rdc values can be measured and displayed simultaneously.

When the inductance is measured by Rdc, a current flows through the generated magnetic field. When the DC signal ends, the inductance will generate a back electromotive force. If the AC signal is subsequently sent out for measurement, the L value may cause an error. To avoid this problem, you can set the AC/DC delay timer to reduce the effect of back EMF on the measurement. This delay timer will be executed both AC to DC and DC to AC.

The delay time range is 0ms~5000ms.

| 1. | Press the <b>Setup</b> button to enter | (s |
|----|----------------------------------------|----|
|    | [MEASURE MODE SETUP] page.             |    |

2. Use arrow keys to move cursor and select **AC/DC DELAY** on the [MEASURE MODE SETUP] page.

| (MEAS D                                  | ISPLAY> FILE                 | METER01            | N          |        |
|------------------------------------------|------------------------------|--------------------|------------|--------|
| Ls                                       | MEASURE MODE SET             |                    |            |        |
| Q                                        | TRIGGER DELAY<br>AC/DC DELAY |                    | OmS<br>OmS |        |
| $\boldsymbol{\theta}_{\text{\tiny deg}}$ | AVERAGE<br>DISPLAY Vm/lm     |                    | 1<br>OFF   |        |
| $R_{dc}$                                 | BEEP WHEN<br>STATISTICS      |                    | OFF<br>OFF |        |
| FREQ<br>Level                            | 1.000 Vac BIAS               | sLU₩<br>+0.000 ¥dc | COMP OFF   | PRESET |
| RANGE                                    | AUTO SOR AC RANGE            |                    |            | EXIT   |

3. Use key pad to input delay timer value ,unit is ms.

#### Setting average count

This function is to perform multiple measurements and take an average result from multiple measurements as the final display value. The stability and reliability of the measurement results can be improved by utilizing this function. The number of measurements can be set from 1 to 64.

Steps

- 1. Press the **Setup** button to enter [MEASURE MODE SETUP] page.
- (Setup)
- 2. Use arrow keys to move cursor and select **AVERAGE** on the [MEASURE MODE SETUP] page.

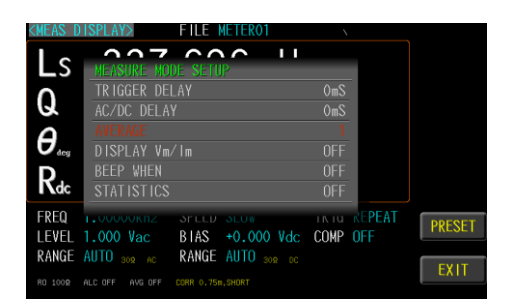

3. Use key pad to input average count value.

# Note

This average count setting only works for the AC measurement parameters, and the DCR measurement does not perform the averaging function.

#### Setting display Vm/Im mode

The test signal voltage and test signal current of the AC and the test signal voltage and test signal current of the DC on the test object.

Turn on the Vm/Im display to help understand the setting status of ALC and RO.

| Steps     | 1. Press the <b>Setup</b> button to enter<br>[MEASURE MODE SETUP] page.                                                                                                    |
|-----------|----------------------------------------------------------------------------------------------------|
|           | 2. Use arrow keys to move cursor and select <b>DISPLAY Vm/Im</b> on t he [MEASURE MODE SETUP] page.                                                                                                    |
|           | CHEAS     DISPLAYX     FILE     METROI       LS     MERSURE     MODE     SCIUP       TR IGGER     DELAY     0mS       AC/VC     DELAY     0mS       AC/VC     DELAY     0mS       AVERAGE     1     0       BEEP     WHEN     0FF       STATISTICS     0FF     PRESET       FREQ     1.000 Vac     SCIUP       LEVEL     1.000 Vac     STILL       BEAS     40.000 Vdc     COMP       PRESET     RANGE     AUTO       W0 1002     MC 0FF     VOW 0FF |
|           | 3. Use option key on the right of the LCD screen to select a desired item.                                                                                                    |
| Available | OFF Turn off the Vm/Im display                                                                                                    |
| parameter | ON Turn on the Vm/Im display                                                                                                    |

#### Setting beep mode

When the comparison function setting is turned on, the value judgment result will be indicated by color, and the buzzer function can be set to use the sound to know the measurement result.

- Steps
- 1. Press the **Setup** button to enter [MEASURE MODE SETUP] page.
- 2. Use arrow keys to move cursor and select **BEEP WHEN** on the [MEASURE MODE SETUP] page.

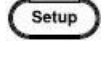

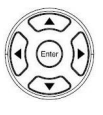

| <meas d<="" th=""><th>ISPLAY&gt;</th><th>FILE METE</th><th>R01</th><th>1</th><th></th><th></th></meas> | ISPLAY>         | FILE METE        | R01     | 1       |        |        |
|----------------------------------------------------------------------------------------------------|-----------------|------------------|---------|---------|--------|--------|
|                                                                                                    | ~~~             | ~~~              |         |         |        | OFF    |
| LS                                                                                                    | MEASURE MO      | DE SETUP         |         |         |        |        |
| 0                                                                                                    | TRIGGER DE      |                  |         | OmS     |        | PASS   |
| G.                                                                                                    | AC/DC DELA      |                  |         | OmS     |        |        |
| Q                                                                                                    | AVERAGE         |                  |         |         |        | FAIL   |
| deg                                                                                                    | DISPLAY Vm.     |                  |         |         |        |        |
| D                                                                                                    | BEEP WHEN       |                  |         |         |        |        |
| Kdc                                                                                                    | STAT ISTICS     |                  |         |         |        |        |
| FREQ                                                                                                   | L.00000Knz      | SELLD SLU        |         | I K I U | REPEAT | DOCOCT |
| I EVEL                                                                                                 | 1.000 Vac       | BLAS +0          | 000 Vdc | COMP    | NEE    | PRESET |
| RANGE                                                                                                  |                 | RANGE AUT        | n       |         |        |        |
| Rintal                                                                                                 |                 | Annon no I       |         |         |        | EXIT   |
| RO 1009                                                                                                | ALC OFF AVG OFF | CORR 0.75m,SHORT |         |         |        |        |

3. Use option key on the right of the LCD screen to select a desired item.

| Available | OFF  | Turn off the beep function       |
|-----------|------|----------------------------------|
| parameter | PASS | Buzzer sounds when the test pass |
|           | FAIL | Buzzer sounds when the test fail |

#### Setting statistics mode

When the comparison function setting is on, the statistics function can be turned on to calculate the measurement quantity of PASS and FAIL.

Steps

- 1. Press the **Setup** button to enter [MEASURE MODE SETUP] page.
- 2. Use arrow keys to move cursor and select **STATISTICS** on the [MEASURE MODE SETUP] page.

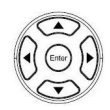

Setup

| <meas d<="" th=""><th>(ISPLAY&gt;</th><th>FILE METER01</th><th>Υ</th><th></th></meas> | (ISPLAY>        | FILE METER01      | Υ        |        |
|---------------------------------------------------------------------------------------|-----------------|-------------------|----------|--------|
|                                                                                       | ~~~             | 000 U             |          | OFF    |
| LS                                                                                    | MEASURE MO      | de setup          |          |        |
| 0                                                                                     | TRIGGER DE      | LAY               | OmS      | ON     |
| U.                                                                                    | AC/DC DELA      |                   | OmS      |        |
| Δ                                                                                     | AVERAGE         |                   | 1        | CLEAP  |
| $\mathbf{\nabla}_{deg}$                                                               | DISPLAY Vm      |                   | OFF      | GLEAN  |
| D                                                                                     | BEEP WHEN       |                   | OFF      |        |
| Ndc                                                                                   | STATISTICS      |                   | OFF      |        |
| FREQ                                                                                  | L.UUUUUKnz      | SELLN SLUW        | REPEAT   | DECOST |
| LEVEL                                                                                 | 1.000 Vac       | BIAS +0.000 Vdc   | COMP OFF | PRESET |
| RANGE                                                                                 | AUTO no ac      | RANGE AUTO no. or |          |        |
|                                                                                       |                 |                   |          | EXIT   |
| HU 1009                                                                               | ALC OFF AVG OFF | CURR 0.75m, SHURT |          |        |

3. Use key pad to input average count value.

| Available | OFF         | Turn off the statistics display                             |
|-----------|-------------|-------------------------------------------------------------|
| parameter | ON          | Turn on the statistics display                              |
|           | CLEAR       | Clear statistics quantity                                   |
| '<br>     | ON<br>CLEAR | Turn on the statistics display<br>Clear statistics quantity |

#### Setting comparator

In this section, user will learn how to set up comparator and bin sorting. The device can perform comparator function for 1~4 parameter simultaneously or separately. Choose to set the bin condition for each parameter, which can be divided into 2~9 classes. Bin methods include equalization, sequence, tolerance and random; limit value modes include measured values, tolerance values, and tolerance %.

| Steps | 1. | Press the <b>Measure</b> button to enter<br>[MEAS DISPLAY] page.                                                                                                    | Measure |
|-------|----|----------------------------------------------------------------------------------------------------|---------|
|       | 2. | Use arrow keys to move cursor and select <b>COMP</b> item.                                                                                                    |         |
|       |    | $\begin{array}{c} \mbox{(MEAS DISPLAY)} & \mbox{FILE METERO1} \\ \hline Cs 58.0113 \mbox{$\mu$}\mbox{$F$} \\ D 0.123595 \\ Rs 339.085 \mbox{$m$} \\ \hline O \\ \mbox{$m$} \\ \mbox{$\sigma$} \\ \mbox{$\sigma$} \\ \mbox{$\sigma$} \\ \mbox{$\sigma$} \\ \mbox{$\sigma$} \\ \mbox{$\sigma$} \\ \mbox{$m$} \\ \mbox{$r$} \\ \mbox{$m$} \\ \mbox{$\sigma$} \\ \mbox{$m$} \\ \mbox{$m$} \mbox{$m$} \\ \mbox{$m$} \\ \mbox{$m$} \\ \mbox{$m$} \mbox{$m$} \\ \mbox{$m$} \mbox{$m$} \mbox{$m$} \mbox{$m$} \mbox{$m$} \mbox{$m$} \mbox{$m$} \mbox{$m$} \mbox{$m$} \mbox{$m$} \mbox{$m$} \mbox{$m$} \mbox{$m$} \mbox{$m$} \mbox{$m$} \mbox{$m$} \mbox{$m$} \m$ |         |

3. Use option key on the right of the LCD screen to select **COMP/BIN** item.

4. Use arrow keys to select COMP Set up comp mode MODE. FILE METER BIAS +0.000 Vdc COMP OFF LEVEL 1.000 Vac RANGE AUTO 308 AC RANGE AUTO 308 DC RO 1000 ALC OFF AVG OFF VALUE The measured values are compared. Available options Select this mode, the NOMINAL field does not need to be set, just set the UPPER and LOWER upper and lower limits. upper limit value -lower limit value -FAIL PASS

|   | Δ   | The difference between the measured value and the NOMINAL value is compared.                                                                                                    |
|---|-----|----------------------------------------------------------------------------------------------------|
|   |     | Absolute value ( $\Delta$ ) = measure value –<br>nominal value                                                                                                    |
|   |     | Select this mode, the NOMINAL value<br>and UPPER and LOWER upper and<br>lower limits must be set.<br>upper limit value( $\triangle ABS$ ) FAIL<br>reference value( $\Omega$ ) PASS<br>lower limit value( $\triangle ABS$ ) FAIL |
|   | Δ%  | The difference between the measured value and the NOMINAL value is compared with the percentage of the NOMINAL value.                                                                                                    |
|   |     | Deviation percentages ( $\Delta$ %) = Absolute value ( $\Delta$ )/nominal value × 100%                                                                                                    |
|   |     | Select this mode, the NOMINAL value<br>and UPPER and LOWER upper and<br>lower limits must be set.                                                                                                    |
|   |     | upper limit value( $^{\wedge}\%$ ) FAIL<br>reference value( $\Omega$ ) PASS<br>lower limit value( $^{\wedge}\%$ ) PASS                                                                                                    |
| - | OFF | Turn off the comparator function                                                                                                    |

Set up 1 nominal/upper/lo wer

1. Use arrow keys to move cursor and select **NOMINAL** or **UPPER** and **LOWER**.

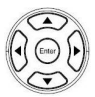

| <meas d<="" th=""><th>ISPL/</th><th>\<b>Y</b>&gt;</th><th>FILE METERO</th><th>)1</th><th>I</th></meas> | ISPL/  | \ <b>Y</b> > | FILE METERO        | )1      | I          |
|----------------------------------------------------------------------------------------------------|--------|--------------|--------------------|---------|------------|
| COMPAR                                                                                                 | RATOR. | BIN SI       |                    |         |            |
|                                                                                                    |        |              |                    |         |            |
|                                                                                                    |        |              |                    |         |            |
|                                                                                                    |        | 400.08       |                    |         |            |
|                                                                                                    |        |              |                    |         |            |
|                                                                                                    |        |              |                    |         |            |
|                                                                                                    |        |              |                    |         |            |
|                                                                                                    |        | OFF          | OFF                |         | OFF        |
| FREQ                                                                                                   | 1.00   | 000MHz       | SPEED SLOW         |         | RIG REPEAT |
| LEVEL                                                                                                  | 1.00   | ) Vac        | BIAS +0.00         | 0 Vdc ( | COMP OFF   |
| RANGE                                                                                                  | AUTO   |              | RANGE AUTO         |         |            |
|                                                                                                    |        |              | CORR 0.5m,OPEN,SHO |         |            |

2. Use key pad to input value and unit.

| Available options | NOMINAL | Compare nominal values. Set only in the $\triangle$ and $\triangle$ % modes. |
|-------------------|---------|------------------------------------------------------------------------------|
|                   | UPPER   | Comparison of upper limit                                                    |
|                   | LOWER   | Comparison of lower limit                                                    |
|                   |         |                                                                              |

- Set up display mode
- 3. Use arrow keys to move cursor and select **DISP MODE**.

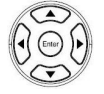

| <meas_displ< th=""><th>_AY&gt;</th><th>FILE METER01</th><th> </th><th></th><th></th></meas_displ<> | _AY>      | FILE METER01 |          |           |       |
|----------------------------------------------------------------------------------------------------|-----------|--------------|----------|-----------|-------|
| COMPARATO                                                                                          | R/BIN SET |              |          |           | VALUE |
|                                                                                                    |           |              |          | Rdc       |       |
|                                                                                                    | VALUE     |              |          | OFF       | Δ     |
|                                                                                                    |           |              |          |           |       |
|                                                                                                    | 350.00µH  |              |          |           | ۵%    |
|                                                                                                    |           |              |          |           |       |
|                                                                                                    |           | VALUE        | VALUE    | VALUE     |       |
|                                                                                                    | OFF       | OFF          | OFF      | OFF       |       |
|                                                                                                    |           |              | LIS IM   | NULLINI - |       |
| LEVEL 1.0                                                                                          | 00 Vac    | BIAS +0.000  | Vdc COMP | OFF       |       |
| RANGE AUT                                                                                          |           | RANGE AUTO 3 |          |           | EVIT  |
|                                                                                                    |           |              |          |           | CVII  |
|                                                                                                    |           |              |          |           |       |

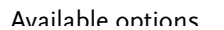

VALUE Display measurement value

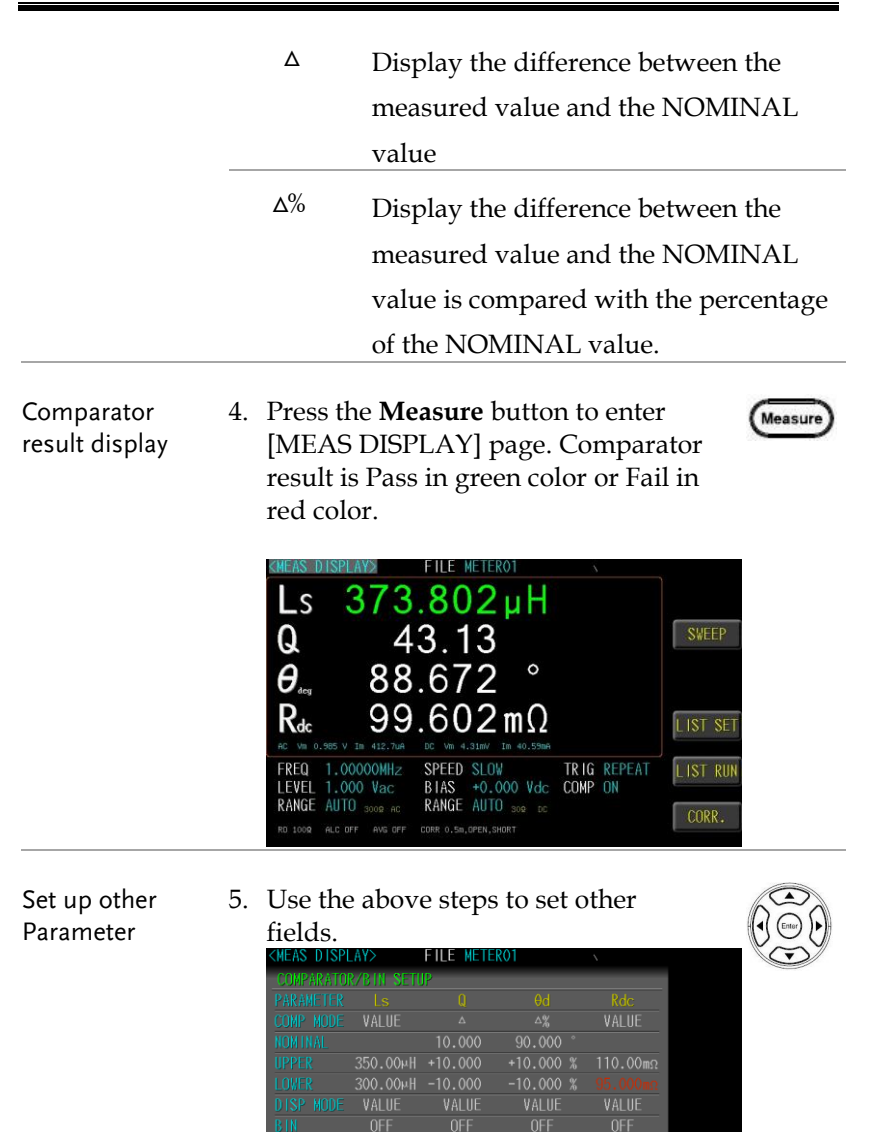

BIAS +0.000 Vdc COMP DN

RANGE AUTO 308 DC

LEVEL 1.000 Vac

RANGE AUTO 308 AC RANGE A

Comparator result display 6. Press the **Measure** button to enter [MEAS DISPLAY] page. Comparator result is Pass in green color or Fail in red color.

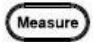

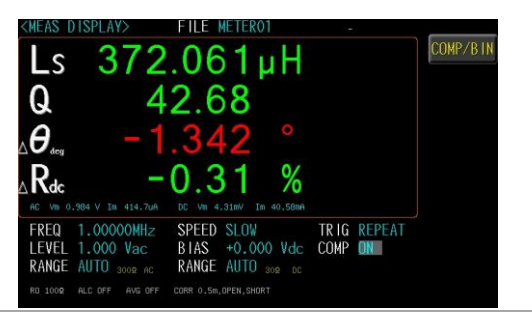

Steps

## Setting bin sorting

Choose to set the bin condition for each parameter, which can be divided into 2~9 classes. Bin methods include equalization, sequence, tolerance and random; limit value modes include measured values, tolerance values, and tolerance %.

1. Use arrow keys to move cursor and select **BIN** item.

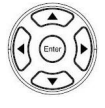

| <meas dis<="" th=""><th>PLAY&gt;</th><th>FILE METER</th><th>:01</th><th>1</th><th></th></meas> | PLAY>     | FILE METER        | :01         | 1        |         |
|------------------------------------------------------------------------------------------------|-----------|-------------------|-------------|----------|---------|
| COMPARAT                                                                                       |           |                   |             |          | OFF     |
| PARAMETEI                                                                                      |           |                   |             | Rdc      |         |
| COMP MODI                                                                                      | E VALUE   |                   |             | VALUE    | ON      |
| NOMINAL                                                                                        |           |                   |             |          |         |
| UPPER                                                                                          | 350.00µH  |                   |             | 110.00mΩ |         |
| LOWER                                                                                          |           |                   |             | 95.000mΩ |         |
| DISP MODI                                                                                      | VALUE     | VALUE             | VALUE       | VALUE    |         |
| BIN                                                                                            |           |                   |             | OFF      |         |
|                                                                                                | 000 Vac   | RIAS +0.0         | MU2 PPV 000 |          | SET BIN |
| RANGE AL                                                                                       | TO soo an | RANGE AUTO        |             |          |         |
| RD 1009 ALC                                                                                    |           | CORR 0.75m, SHORT |             |          | EXIT    |

2. Use option key on the right of the LCD screen to select a desired item.

| Available options         | OFF        | Turn off the bin function.              |
|---------------------------|------------|-----------------------------------------|
|                           | ON         | Turn on the bin function. The SET BIN   |
| option will be displayed. |            | option will be displayed.               |
|                           | SET<br>BIN | Set the parameters of the bin function. |

Set up parameter 3. Use arrow keys to select **PARAMETER** item.

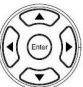

| BIN SETUP                              | Ne PARA 1         | Off  |
|----------------------------------------|-------------------|------|
| BIN NUMBER<br>BIN METHOD<br>LIMIT MODE | 2<br>Equal<br>ABS | Ls   |
|                                        | 0.0000 H          | Q    |
|                                        |                   | θd   |
|                                        |                   | Rdc  |
|                                        |                   | EXIT |

4. Use option key on the right of the LCD screen to select a desired item. The **MEAS DISPLAY** has selected parameters to have display options.

| Available options | Off        | Turn off the bin function.                     |
|-------------------|------------|------------------------------------------------|
|                   | PARA1(Ls)  | Select the first measurement parameter (Ls).   |
|                   | PARA2(Q)   | Select the second measurement parameter (Q).   |
|                   | PARA3(Ød)  | Select the third measurement parameter (Ød).   |
|                   | PARA4(Rdc) | Select the fourth measurement parameter (Rdc). |

Set up bin7. Use arrow keys to move cursor and<br/>select BIN NUMBER item.

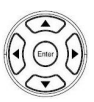

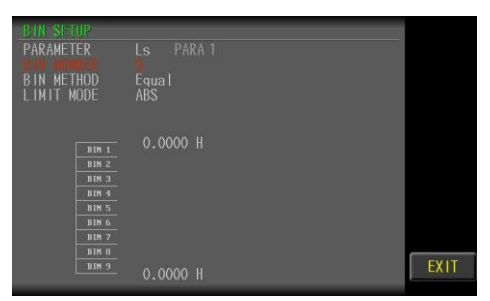

- 8. Use key pad to input bin number value.(2~9)
- 9. Use arrow keys to move cursor and select **BIN METHOD** item.

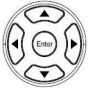

| BIN SETUP<br>Parameter<br>Bin Number                                                                  |          | Equal      |
|----------------------------------------------------------------------------------------------------|----------|------------|
| LIMIT MODE                                                                                            |          | Sequential |
| BIM 1           BIN 2           BIN 3           BIN 4           BIN 5           BIN 6           BIN 7 | 0.0000 H | Tolerance  |
| BIN 9                                                                                                 |          | EXIT       |

10. Use option key on the right of the LCD screen to select a desired item.

Set up bin method

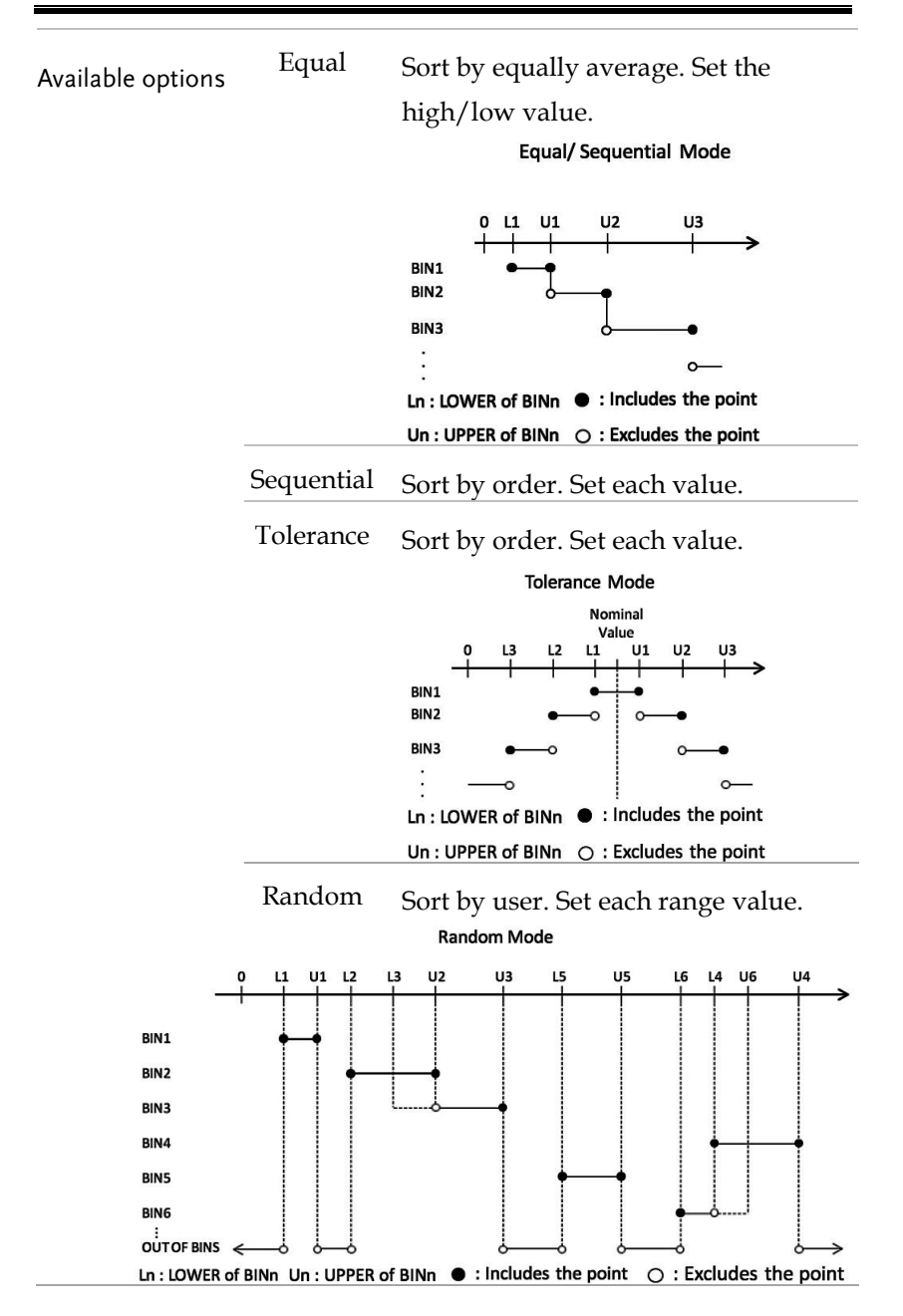

53

Set up limit mode 11. Use arrow keys to move cursor and select LIMIT MODE.

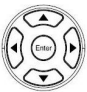

| BIN SETUP<br>PARAMETER<br>BIN NUMBER<br>BIN METHOD<br>LIMIT MODE | LS PARA 1<br>9<br>Equal<br>Val De | VALUE      |
|------------------------------------------------------------------|-----------------------------------|------------|
| BIN 1<br>DIN 2<br>BIN 3<br>BIN 4<br>BIN 5<br>DIN 6<br>BIN 7      |                                   | Δ <u>χ</u> |
| BIN 8<br>BIN 9                                                   |                                   | EXIT       |

12. Use option key on the right of the LCD screen to select a desired item.

| Available options | VALUE | The measured values are compared.     |
|-------------------|-------|---------------------------------------|
|                   |       | Select this mode, the NOMINAL field   |
|                   |       | does not need to be set, just set the |
|                   |       | UPPER and LOWER upper and lower       |
|                   |       | limits.                               |
|                   |       | upper limit value <u>FAIL</u>         |
|                   |       | PASS                                  |
|                   |       | lower limit value — FAIL              |

| Δ  | The difference between the measured value and the NOMINAL value is compared.                                                                   |
|----|----------------------------------------------------------------------------------------------------|
|    | Absolute value ( $\Delta$ ) = measure value –<br>nominal value                                                                                 |
|    | Select this mode, the NOMINAL value and UPPER and LOWER upper and                                                                              |
|    | lower limits must be set.upper limit value( $^{\triangle}ABS$ )FAILreference value( $\Omega$ )PASSlower limit value( $^{\triangle}ABS$ )FAIL   |
| ∆% | The difference between the measured<br>value and the NOMINAL value is<br>compared with the percentage of the<br>NOMINAL value.                 |
|    | Deviation percentages ( $\Delta$ %) = Absolute<br>value ( $\Delta$ )/nominal value × 100%                                                      |
|    | Select this mode, the NOMINAL value and UPPER and LOWER upper and                                                                              |
|    | lower limits must be set.upper limit value( $\triangle$ %)FAILreference value( $\Omega$ ) $\bigcirc$ PASSlower limit value( $\triangle$ %)FAIL |

### Setting FILE

The parameter can be saved in the flash Memory of the instrument. The meter mode allows the user to access 99 setup groups.

#### Steps

- 1. Press the **Measure** button to enter [MEASURE DISPLAY] page.
- Use arrow keys to move cursor and select FILE on the [MEASURE DISPLAY] page.

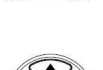

Measure

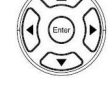

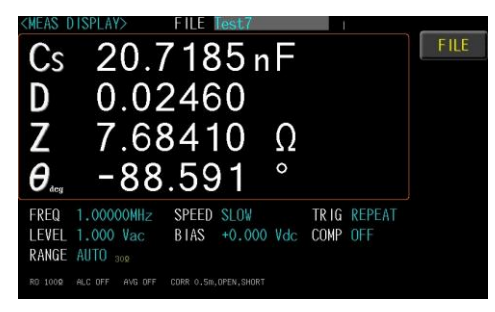

3. Use option key on the right of the LCD screen to select **FILE** item.

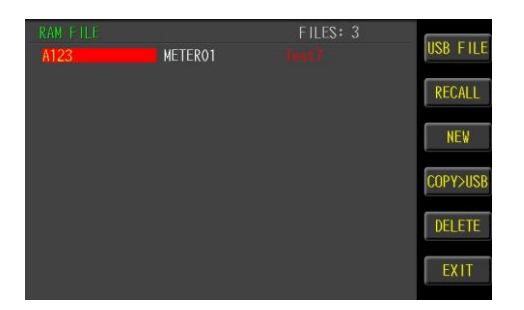

4. Use option key on the right of the LCD screen to select a desired item.

| Available<br>parameter | RECALL                                                                                                    | load the files in the temporary files for testing |  |  |
|------------------------|----------------------------------------------------------------------------------------------------|---------------------------------------------------|--|--|
|                        | NEW                                                                                                    | Open an empty file and setting the file name      |  |  |
|                        | SAVE AS                                                                                                    | Save the test file in the RAM to another file.    |  |  |
|                        | DELETE                                                                                                    | Delete the file, the file which is                |  |  |
|                        |                                                                                                    | being used (red) cannot delete.                   |  |  |
| Note                   | The LCR-82<br>testing.                                                                                                    | 00 uses the system's temporary files for          |  |  |
|                        | Use "RECALL" to load the files in the instrument memory into the temporary files of the system.                                                                      |                                                   |  |  |
|                        | The file font being used is red and cannot be deleted. Any parameter change settings will be saved in the original file instantly.                                   |                                                   |  |  |
|                        | USB disks can only back up test files. If you want<br>to use this file, you need to copy the file to the<br>instrument memory using "COPY> RAM" and<br>then load it. |                                                   |  |  |

#### Setting USB disk

USB disk can store test setup files and LCD screen images and SWEEP measurement curves and magnitude data.

Available types and file formats:

USB disk type: Flash disk only.

Format: FAT32 / exFAT.

Max memory size: 128GB.

Steps 1. Insert a USB disk for using as data recoding. The instrument will automatically detect the USB disk format. When it is available, the USB menu will pop up.

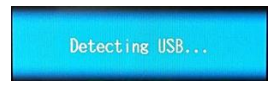

2. Use option key on the right of the LCD screen to select a desired item. When the USB disk is plugged in, you can press the ENTER button to pop up the USB menu.

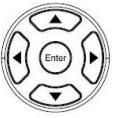

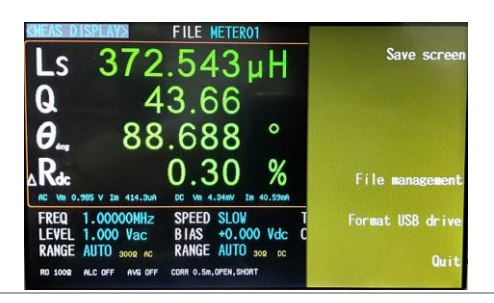

| Available<br>options | Save screen         | Save LCD screen images to USB disk.<br>Path><br>USB:\LCR8200\SCREEN\SCNxxxx.BMP                                                     |
|----------------------|---------------------|----------------------------------------------------------------------------------------------------|
|                      | File<br>management  | USB file management.<br>Path> USB:\LCR8200\METER<br>USB FILE USB:\LCR8200\WETER FILES: 3<br>A123 METER01 Test7 RAH FILE<br>COPY3RAM |
|                      | Format USB<br>drive | Format the USB disk(FAT32)<br>USB Drives (E:)<br>LCR8200<br>BIN<br>LIST<br>KETER<br>SCREEN<br>SWEEP                                 |

# Sweep (GRAPH MODE)

In this chapter you will learn about all the sweeprelated settings. All the sweep items can be found on the [SWEEP DISPLAY] [SWEEP MODE SETUP] page.

| Sweep display area description              | 61 |
|---------------------------------------------|----|
| Setting type                                | 62 |
| Setting X-axis                              | 63 |
| Setting start                               | 64 |
| Setting stop                                | 65 |
| Setting level/freq                          | 66 |
| Setting bias/level                          | 67 |
| Setting trig                                | 68 |
| Setting speed                               | 70 |
| Setting scale                               | 71 |
| Setting func                                | 72 |
| Setting para                                | 73 |
| Setting Y-axis                              | 74 |
| Setting ref                                 | 75 |
| Setting pos                                 | 76 |
| Setting div/decade                          | 77 |
| Setting ANALYSIS (option)                   | 78 |
| Setting R0/R1/L1/C1 (option)                | 79 |
| Setting sweep delay                         | 80 |
| Setting output impedance                    | 81 |
| Setting keep previous trace                 | 82 |
| Setting trace A/B color                     | 84 |
| Setting trace A/B simulation color (option) | 85 |
| Setting USB disk                            | 86 |
|                                             |    |

#### Sweep display area description

The sweep display is a sweep graph mode that provides a sweep range condition for graph measurements.

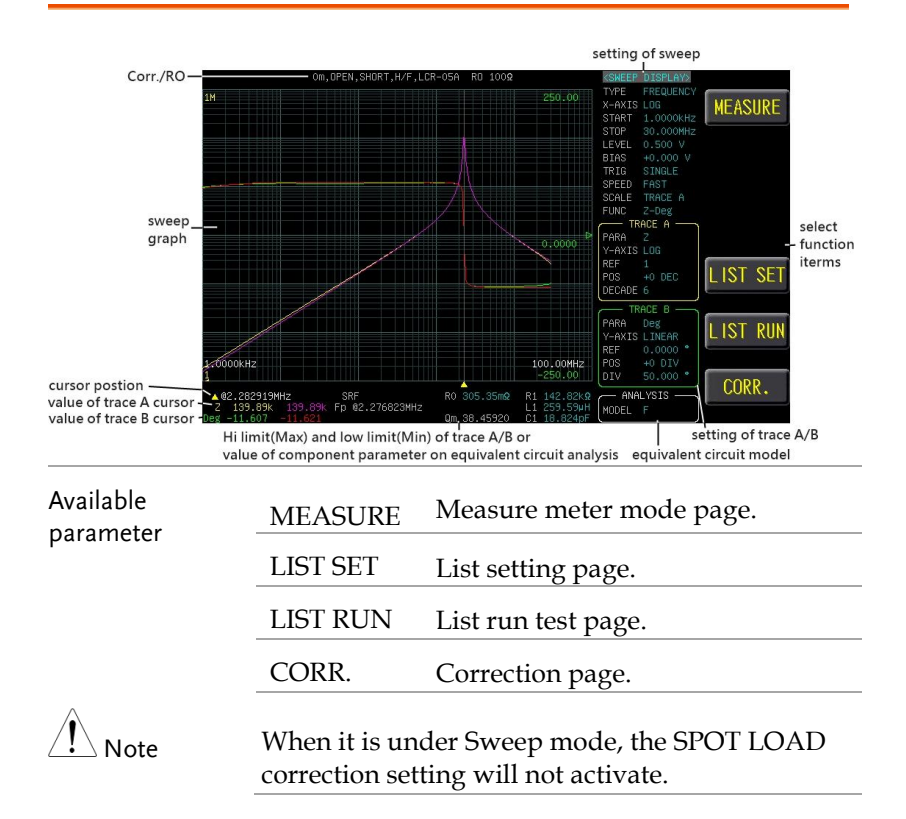

Measure

#### Setting type

Steps

Sweep type has 4 kinds, which are frequency, Vac, Iac and DC BIAS.

- 1. Press the **Measure** button to enter [MEAS DISPLAY] page, and then press the **SWEEP** function button on the right side of the LCD to enter the [SWEEP DISPLAY] page.
  - 2. Use arrow keys to move the cursor and select **TYPE** item on the [SWEEP DISPLAY] page.

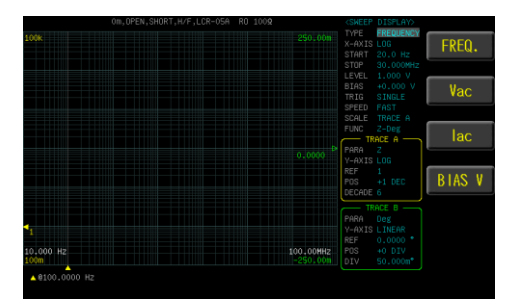

3. Use option key on the right of the LCD screen to select a parameter for this sweep item.

| Available<br>parameter | FREO.      | Change frequency range sweep     |
|------------------------|------------|----------------------------------|
|                        | ~          | condition                        |
|                        | Vac        | Change Vac range sweep condition |
|                        | Iac        | Change Iac range sweep condition |
|                        | DC<br>BIAS | Change DC BIAS range sweep       |
|                        |            | condition                        |

#### Setting X-axis

The X-axis scale shows 2 modes LINEAR and LOG.

#### Steps

1. Press the **Measure** button to enter [MEAS DISPLAY] page, and then press the **SWEEP** function button on the right side of the LCD to enter the [SWEEP DISPLAY] page.

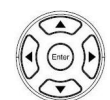

Measure

 Use arrow keys to move cursor and select X-AXIS item on the [SWEEP DISPLAY] page.

| TOP 30.000     EVEN 1.000 V     EVEN 1.000 V     EVE | LINEAR  | (SHEEP DISPLAY)<br>250.00 TYPE FREQUENCY<br>X-AXIS LOB<br>START 20.000 Hz                                |
|----------------------------------------------------------------------------------------------------|---------|----------------------------------------------------------------------------------------------------|
| 0.0000 - 2-0+1<br>                                                                                                    | LOG     | STOP 30.000Htz<br>LEVEL 1.000 V<br>BIAS 40.000 V<br>TRIG SIDELE<br>GREEN FORT                            |
|                                                                                                    |         | 0,000 THOSE B<br>50.12 THOSE B<br>70.00 - Cress<br>70.000 - Press<br>9 Feb 2<br>9 - 1 Sec<br>905 - 1 Sec |
| PARA Deg<br>V-AXIS LINEAR<br>PER 0 000                                                                                                    | AUTO FI | PARA Deg<br>V-AXIS LINEAR<br>SEF 0.0000                                                                  |
| 10.000 Hz 100.000Hz POS +0 DTV<br>100m -250.000 LV 50.000 4                                                                                                    | CORR.   | 100.00002<br>-250.00 PDS +0 DIV<br>DIV 50.000 *                                                          |

3. Use option key on the right of the LCD screen to select a parameter for this sweep item.

| Available<br>parameter | LINEAR      | The starting value to the ending value, equal to 251 points                                                                                                    |
|------------------------|-------------|----------------------------------------------------------------------------------------------------|
|                        | LOG         | The starting value to the ending value,<br>use the logarithm to distinguish 267<br>points (maximum). Different points<br>depending on the status of the range<br>setting |
|                        | AUTO<br>FIT | Automatically adjust the Y-axis scale<br>and position of the sweep graph                                                                                                 |

#### Setting start

Steps

Sweep test condition start value. (frequency, Vac, Iac and DC BIAS)

| 1. | Press the <b>Measure</b> button to enter<br>[MEAS DISPLAY] page, and then press<br>the <b>SWEEP</b> function button on the<br>right side of the LCD to enter the<br>[SWEEP DISPLAY] page. | (Measure)<br>SWEEP |
|----|----------------------------------------------------------------------------------------------------|--------------------|
| 2. | Use arrow keys to move the cursor and select <b>START</b> item on the [SWEEP DISPLAY] page.                                                                                               |                    |
|    | ION<br>ION<br>ION<br>ION<br>ION<br>ION<br>ION<br>ION                                                                                                    |                    |

3. Use the numeric keypad to enter the test frequency (Vac or Iac or DC BIAS) and unit.

#### Setting stop

Sweep test condition stop value. (frequency, Vac, Iac and DC BIAS)

- Steps
  1. Press the Measure button to enter [MEAS DISPLAY] page, and then press the SWEEP function button on the right side of the LCD to enter the [SWEEP DISPLAY] page.
  2. Use arrow keys to move the cursor and select STOP item on the [SWEEP DISPLAY] page.
  - 3. Use the numeric keypad to enter the test frequency (Vac or Iac or DC BIAS) and unit.

## Setting level/freq

When performing a frequency sweep test, you need to set the test voltage/current (Vac/Iac). If you are performing a voltage/current/DC BIAS scan test, you need to set the test frequency. The voltage range is 10mV-2Vrms and current range is 0.1mA-20mArms. 2Vrms can only be used at <= 1MHz.

Steps

- 1. Press the **Measure** button to enter [MEAS DISPLAY] page, and then press the **SWEEP** function button on the right side of the LCD to enter the [SWEEP DISPLAY] page.
- Use arrow keys to move the cursor and select LEVEL/FREQ item on the [SWEEP DISPLAY] page.

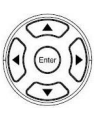

Measur

| 1000                    | (SREP DISPLAY) 250.00 'V FREDEXCY X-4KIS LG0 57447 20,000 Hz 5709 30,0000Hz LFVEL E0000Hy E166 40,000 V TRIG 5100.5                                                                                                    |
|-------------------------|----------------------------------------------------------------------------------------------------|
|                         | 0,0000<br>0,0000<br>0,0000 |
| 41<br>10.000 Hz<br>100m | THACE B<br>PARA DOS<br>V-AKIS LINER<br>POS +0 010<br>-50,000<br>100 9000 •<br>-0000 •                                                                                                    |

3. Use the numeric keypad to enter the test Vac/Iac (frequency) or Freq. (Vac/Iac/DC BIAS) and unit. Steps

Measure

#### Setting bias/level

When performing a FREQ./Vac/Iac sweep test, you need to set the test DC BIAS. If you are performing a DC BIAS scan test, you need to set the test voltage/current (Vac/Iac).

LCR-8200 Series offers DC BIAS  $\pm 12V$ . BIAS has a set value, when the trigger test starts, DC BIAS will automatically turn on the output, and the DC BIAS button indicator will light up; at the end of the test, DC BIAS will automatically turn off and the light will be off.

When input is above the instrument voltage range will be displayed

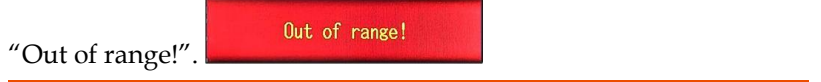

1. Press the **Measure** button to enter [MEAS DISPLAY] page, and then press the **SWEEP** function button on the right side of the LCD to enter the [SWEEP DISPLAY] page.

2. Use arrow keys to move the cursor and select **BIAS/LEVEL** item on the [SWEEP DISPLAY] page.

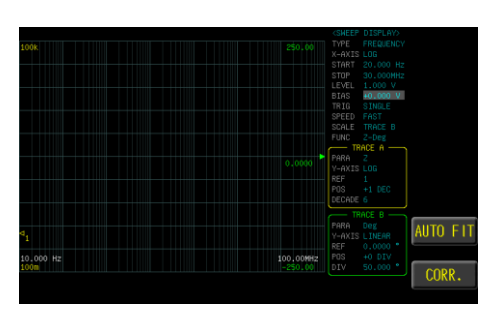

3. Use the numeric keypad to enter the test DC BIAS or Vac/Iac and unit.

#### Setting trig

Trig mode has REPEAT and SINGLE mode. Press the Trigger button to start the sweep test once.

| Steps                  | 1. Press the <b>Measure</b> button to enter<br>[MEAS DISPLAY] page, and then<br>press the <b>SWEEP</b> function button on<br>the right side of the LCD to enter the<br>[SWEEP DISPLAY] page. |
|------------------------|----------------------------------------------------------------------------------------------------|
|                        | 2. Use arrow keys to move the cursor<br>and select <b>TRIG</b> item on the [SWEEP<br>DISPLAY] page.                                                                                          |
|                        | 2 Lines parties have an the right of the LCD servers                                                                                                    |
|                        | 3. Use option key on the right of the LCD screen to select a trigger mode for this sweep item.                                                                                               |
| Available<br>parameter | REPEAT Continuous sweep test. Press the <b>STOP</b> function button on the right side of the LCD to stop the SWEEP test.                                                                     |

| SINGLE | External trigger mode, includin |  |  |
|--------|---------------------------------|--|--|
|        | Manual/Handler/TRIGGER          |  |  |

Input/Remote control mode.

- Manual mode: The device performs a sweep test once the Trigger button is pressed.
- Handler mode: When a negative edge pulse is received from the handler interface on the rear panel, the device performs a sweep test cycle.
- TRIGGER Input mode: When a negative edge pulse is received from the TRIGGER Input on the rear panel, the device performs a sweep test cycle.
- Remote control mode: When a measurement command is sent from the RS-232 or USB or GPIB interface, the device performs a sweep test cycle.

#### Setting speed

Steps

3 test speeds (SLOW, MED., FAST). The slower the test, the more accurate and stable the test result.

1. Press the **Measure** button to enter [MEAS DISPLAY] page, and then press the **SWEEP** function button on the right side of the LCD to enter the [SWEEP DISPLAY] page.

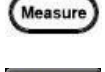

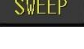

2. Use arrow keys to move the cursor and select **SPEED** item on the [SWEEP DISPLAY] page.

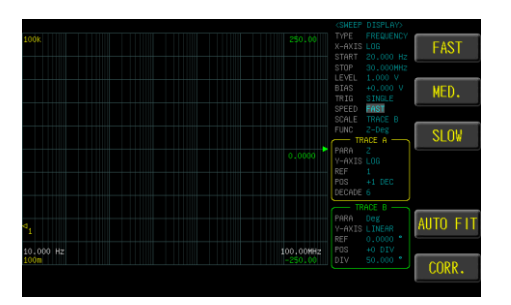

3. Use option key on the right of the LCD screen to select a speed mode for this sweep item.

| Available test<br>speed | FAST | 2.5ms (>10kHz) |
|-------------------------|------|----------------|
|                         | MED. | 50ms (>20Hz)   |
|                         | SLOW | 100ms          |

#### Setting scale

Steps

The scale of the Y-axis is displayed with the setting of trace A or trace B.

 Press the Measure button to enter [MEAS DISPLAY] page, and then press the SWEEP function button on the right side of the LCD to enter the [SWEEP DISPLAY] page.

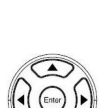

Measure

 Use arrow keys to move the cursor and select SCALE item on the [SWEEP DISPLAY] page.

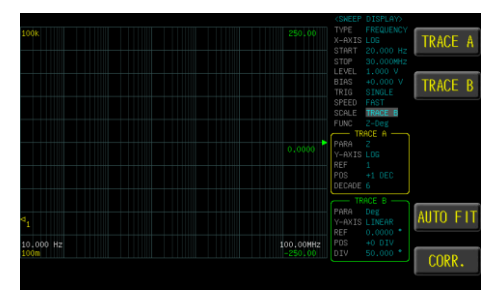

3. Use option key on the right of the LCD screen to select a scale type for this sweep item.

| Available | TRACE A | Adjust with the trace A setting       |
|-----------|---------|---------------------------------------|
| parameter | TRACE B | Adjust with the trace B setting       |
|           | AUTO    | Automatically adjust the Y-axis scale |
|           | FIT     | and position of the sweep graph       |

#### Setting func

Select the combination of parameters to be sweep test. Func1-16: Z-Deg, Y-Deg, R-X, G-B, Z-Cs, Z-Cp, Z-Ls, Z-Lp, Cs-Rs, Cp-Rp, Cp-G, Cs-D, Ls-Rs, Lp-Rp, Lp-G, Ls-Q. FUNC selection If you do not have the desired test parameters, you can go to the PARA item of TRACE A/B and select the required test parameters.

Steps

- 1. Press the **Measure** button to enter [MEAS DISPLAY] page, and then press the **SWEEP** function button on the right side of the LCD to enter the [SWEEP DISPLAY] page.
- Use arrow keys to move the cursor and select FUNC item on the [SWEEP DISPLAY] page.

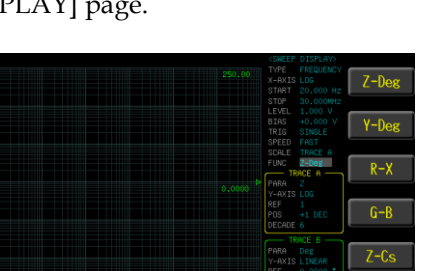

3. Use option key on the right of the LCD screen to select a function type for this sweep item.

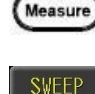

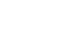

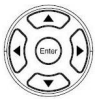

IORE
### Setting para

Select test parameters of trace A or trace B.

### Steps

 Press the Measure button to enter [MEAS DISPLAY] page, and then press the SWEEP function button on the right side of the LCD to enter the [SWEEP DISPLAY] page.

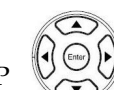

Measure

 Use arrow keys to move the cursor and select **PARA** item on the [SWEEP DISPLAY] page.

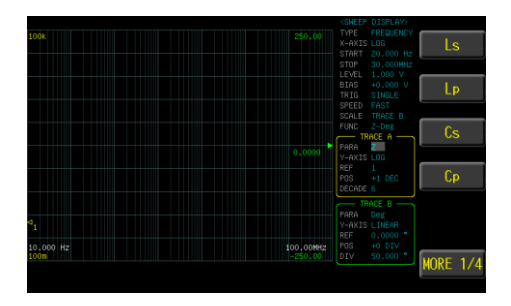

3. Use option key on the right of the LCD screen to select a parameter for this sweep item.

## Setting Y-axis

The Y-axis scale shows 2 modes LINEAR and LOG of trace A or trace B.

| Steps     | 1. Press th<br>[MEAS<br>press th<br>the righ<br>[SWEE] | Press the <b>Measure</b> button to enter<br>[MEAS DISPLAY] page, and then<br>press the <b>SWEEP</b> function button on<br>the right side of the LCD to enter the<br>[SWEEP DISPLAY] page.                                                                                                    |                   |  |  |  |
|-----------|--------------------------------------------------------|----------------------------------------------------------------------------------------------------|-------------------|--|--|--|
|           | 2. Use arreselect <b>Y</b><br>DISPLA                   | ow keys to move cursor and<br>-AXIS item on the [SWEEP<br>AY] page.                                                                                                    |                   |  |  |  |
|           | 3. Use opt                                             | interview present<br>interview present<br>interview pre | T<br>D screen     |  |  |  |
| Available | LINEAR                                                 | t a parameter for this sweep ite<br>The starting value to the endi                                                                                                    | em.<br>ing value, |  |  |  |
| parameter | LOG                                                    | The starting value to the ending value,<br>use the logarithm to distinguish 400<br>points (maximum). Different points<br>depending on the status of the range<br>setting                                                                                                    |                   |  |  |  |
|           | AUTO<br>FIT                                            | Automatically adjust the Y-a:<br>and position of the sweep gra                                                                                                    | xis scale<br>aph  |  |  |  |

## Setting ref

Set the Y-axis reference point scale for trace A or B. This parameter can be set by selecting LINEAR in Y-axis.

Steps

1. Press the **Measure** button to enter [MEAS DISPLAY] page, and then press the **SWEEP** function button on the right side of the LCD to enter the [SWEEP DISPLAY] page.

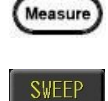

2. Use arrow keys to move the cursor and select **REF** item on the [SWEEP DISPLAY] page.

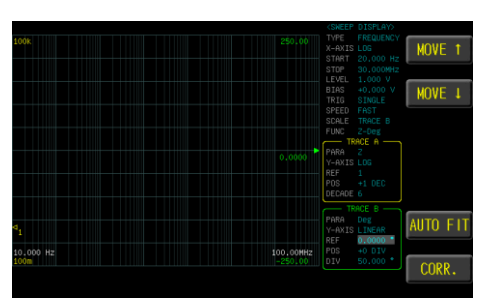

3. Use option key on the right of the LCD screen to select a scale type for this sweep item.

| Available | MOVE↑ | Reference point scale is adjusted     |
|-----------|-------|---------------------------------------|
| parameter |       | downwards                             |
|           | MOVE↓ | Reference point scale is adjusted     |
|           |       | upwards                               |
|           | AUTO  | Automatically adjust the Y-axis scale |
|           | FIT   | and position of the sweep graph       |

### Setting pos

Move the graphic of trace A or trace B.

- Steps
- 1. Press the **Measure** button to enter [MEAS DISPLAY] page, and then press the **SWEEP** function button on the right side of the LCD to enter the [SWEEP DISPLAY] page.
- 2. Use arrow keys to move the cursor and select **POS** item on the [SWEEP DISPLAY] page.

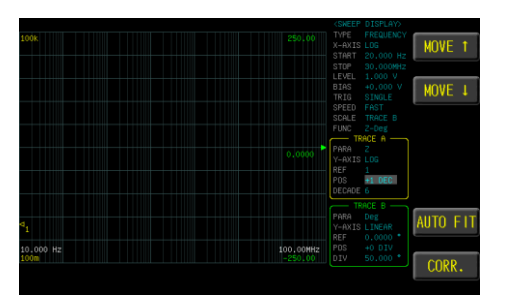

| <ol><li>Use option key on the right of the LCD sci<br/>to select a scale type for this sweep item.</li></ol> |       |                                       |  |  |  |
|----------------------------------------------------------------------------------------------------|-------|---------------------------------------|--|--|--|
| Available                                                                                                    | MOVE↑ | Move the sweep graphic up             |  |  |  |
| parameter                                                                                                    | MOVE↓ | Move the sweep graphic down           |  |  |  |
|                                                                                                    | AUTO  | Automatically adjust the Y-axis scale |  |  |  |
|                                                                                                    | FIT   | and position of the sweep graph       |  |  |  |

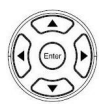

Measure

Steps

## Setting div/decade

The scale of the Y-axis is displayed with the setting of trace A or trace B.

 Press the Measure button to enter [MEAS DISPLAY] page, and then press the SWEEP function button on the right side of the LCD to enter the [SWEEP DISPLAY] page.

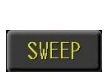

Measure

 Use arrow keys to move the cursor and select DIV (LINEAR) or DECADE (LOG) item on the [SWEEP DISPLAY] page.

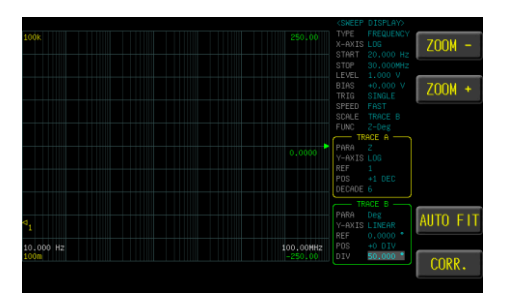

3. Use option key on the right of the LCD screen to select a scale type for this sweep item.

| ZOOM-       | Scale of each interval becomes larger                                 |
|-------------|-----------------------------------------------------------------------|
| ZOOM+       | Scale of each interval becomes smaller                                |
| AUTO<br>FIT | Automatically adjust the Y-axis scale and position of the sweep graph |
|             | ZOOM-<br>ZOOM+<br>AUTO<br>FIT                                         |

# Setting analysis (option)

Select the equivalent circuit model. The equivalent circuit analysis function estimates equivalent circuit constant based on measurement results. It can estimate 3-element model and 4element model. By using the simulation function, you can display frequency characteristic ideal values using estimation results or user-configured constants. For more details, refer to page 274.

Steps

- 1. Press the **Measure** button to enter [MEAS DISPLAY] page, and then press the **SWEEP** function button on the right side of the LCD to enter the [SWEEP DISPLAY] page.
- 2. Use arrow keys to move cursor and select **ANALYSIS** item on the [SWEEP DISPLAY] page.

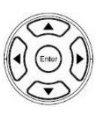

Measure

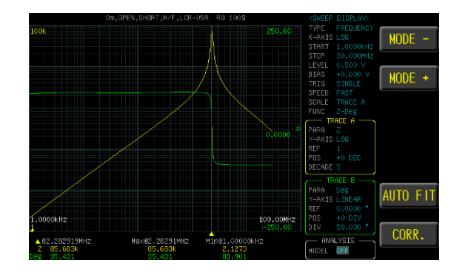

3. Use option key on the right of the LCD screen to select the appropriate equivalent circuit model.

| Available<br>parameter | MODE-       | Reverse select the equivalent circuit |
|------------------------|-------------|---------------------------------------|
|                        |             | model (OFF-G-F-E-D-C-D-A)             |
|                        | MODE+       | Forward select the equivalent circuit |
|                        |             | model (OFF>A>B>C>D>E>F>G)             |
|                        | AUTO<br>EIT | Automatically adjust the Y-axis scale |
|                        | FII         | and position of the sweep graph       |

Steps

# Setting R0/R1/L1/C0/C1 (option)

Calculate the analyzed value of obtained unit in accordance with the equivalent circuit model. Can use  $< \uparrow \uparrow >, < \uparrow >, < \downarrow >, < \downarrow \downarrow >$  for fine adjustment or input the required value with the numeric keyboard to adjust the simulate equivalent circuit and sweep frequency curve. For more details, refer to page 274.

- Press the Measure button to enter [MEAS DISPLAY] page, and then press the SWEEP function button on the right side of the LCD to enter the [SWEEP DISPLAY] page.
  - Use arrow keys to move the cursor and select R0/R1/L1/C1 item on the [SWEEP DISPLAY] page.

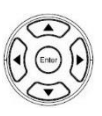

Measur

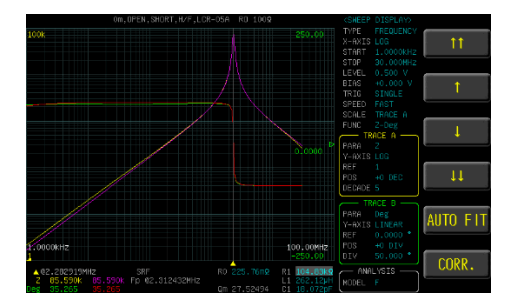

3. Use option key on the right of the LCD screen to adjust the value.

| Availabla | $\uparrow \uparrow$    | Increase a lot of value               |
|-----------|------------------------|---------------------------------------|
| parameter | $\uparrow$             | Increase small of value               |
|           | $\downarrow$           | Decrease small of value               |
|           | $\downarrow\downarrow$ | Decrease a lot of value               |
|           | AUTO                   | Automatically adjust the Y-axis scale |
|           | FII                    | and position of the sweep graph       |

Steps

Measure

Setup

## Setting sweep delay

Set the sweep test the delay time between each test point and point. The delay time range is 0ms~5000ms.

- Press the Measure button to enter [MEAS DISPLAY] page, and then press the SWEEP function button on the right side of the LCD to enter the [SWEEP DISPLAY] page, and press the Setup button to enter [SWEEP MODE SETUP] page.
  - 2. Use arrow keys to move the cursor and select **SWEEP DELAY** item on the [SWEEP MODE SETUP] page.
    - SVEEP VIEW SETUP
  - 3. Use the numeric keypad to enter the time (ms).

Measure

Setup

## Setting output impedance

The output impedance can be set to  $25\Omega$  or  $100\Omega$ .

The varied signal source output impedance will lead to the varied current or the difference of measuring value. If selecting  $<25\Omega$ >, then the voltage range is 10mV~1Vrms and the current range is 400µA~40mArms.

If need to compare test results with Keysight select  $100\Omega$ .

Steps

- 1. Press the **Measure** button to enter [MEAS DISPLAY] page, and then press the **SWEEP** function button on the right side of the LCD to enter the [SWEEP DISPLAY] page, and press the **Setup** button to enter [SWEEP MODE SETUP] page.
- 2. Use arrow keys to move the cursor and select **OUTPUT IMPEDANCE** item on the [SWEEP MODE SETUP] page.

| .00k      |       |               |               | )     | 250.00    | KSKEE<br>TYPE<br>X-AXI | FREQUENCY<br>FREQUENCY<br>IS LOG | 100Ω   |
|-----------|-------|---------------|---------------|-------|-----------|------------------------|----------------------------------|--------|
|           |       |               |               | X.    |           |                        |                                  |        |
|           |       | MODE SET      |               |       |           |                        |                                  | 25Ω    |
|           |       |               |               |       | Om        | S                      |                                  |        |
|           |       |               |               |       |           | Ω                      | 2-Deg                            |        |
|           |       |               | TRACE         |       |           | F                      | 2                                |        |
|           | TRACE | A COLOR       |               |       |           | -                      |                                  |        |
|           | TRACE | B COLOR       |               |       |           | -                      |                                  |        |
|           |       |               |               |       |           | -                      | TRACE B                          |        |
|           |       |               |               |       |           |                        |                                  | PRESET |
| .0.000 Hz |       |               |               |       | 100.00MHz | REF<br>POS             |                                  |        |
| .00       |       | New ACRE 1075 | un Ningi      |       | -250.00   |                        |                                  | EXIT   |
| Z 2.0723K |       | 1.2854k       | nz Min01<br>7 | 04.09 |           |                        |                                  |        |

3. Use the numeric keypad to enter the time (ms).

| Available | $100\Omega$ | Set output impedance to $100\Omega$ |
|-----------|-------------|-------------------------------------|
| parameter | 25Ω         | Set output impedance to $25\Omega$  |

## Setting keep previous trace

Save sweep graph for part alignment or adjustment. When ANALYSIS item is activated, this setting will be invalid automatically.

### Steps

- 1. Press the **Measure** button to enter [MEAS DISPLAY] page, and then press the **SWEEP** function button on the right side of the LCD to enter the [SWEEP DISPLAY] page, and press the **Setup** button to enter [SWEEP MODE SETUP] page.
- 2. Use arrow keys to move the cursor and select **KEEP PREVIOUS TRACE** item on the [SWEEP MODE SETUP] page.

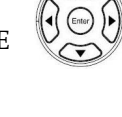

Measure

SWEEP

Setup

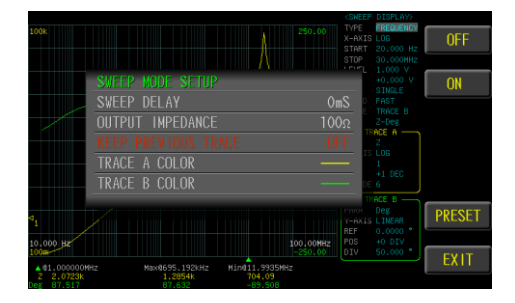

3. Use option key on the right of the LCD screen to select a desired item.

| Available               | OFF                                                                                                    | Save swe                                         | ep graph tui                                                   | rn off                                                                                                    |  |  |
|-------------------------|----------------------------------------------------------------------------------------------------|--------------------------------------------------|----------------------------------------------------------------|----------------------------------------------------------------------------------------------------|--|--|
| parameter               | ON                                                                                                    | Save swe                                         | ep graph tui                                                   | m on                                                                                                    |  |  |
| Function<br>Description | Multiple j<br>curve, this<br>parts are<br>difference                                                                                                    | parts are co<br>s function o<br>measured i<br>e. | ompared to t<br>can be turned<br>in order to u                 | he measurement<br>d on, and the<br>nderstand the                                                                                                    |  |  |
|                         | A single part or circuit can be measured before<br>adjustment. Turn on this function and adjust it<br>after making adjustments to understand the<br>difference in adjustment.                                                                                                    |                                                  |                                                                |                                                                                                    |  |  |
|                         | Use the C<br>graph.                                                                                                    | LEAR fund                                        | ction key to o                                                 | clear the all                                                                                                    |  |  |
|                         | Ton<br>1.0000kHz<br>1000<br>1.0000kHz<br>1.000<br>1.0000kHz<br>1.000<br>1.0000kHz<br>1.0000kHz<br>1.0000kH | Max@2.15445HH2<br>4.1170m                        | 100<br>100<br>10.000H/2<br>10.000H/2<br>1008<br>HLI0223.092H/2 | CREEP DISPLAYS<br>TYPE FREQUENCY<br>START 1.0000Hz<br>START 1.0000Hz<br>EEVEL 1.000 V<br>BTAS 4.000 V<br>TRIG STARLE<br>SCALE TRACE A<br>PRIME LEVEL<br>PRIME LEVEL<br>PRIME LEVEL<br>PRIME LEVEL<br>PRIME LEVEL<br>PRIME LEVEL<br>PRIME LEVEL<br>PRIME LEVEL<br>PRIME LEVEL<br>PRIME LEVEL<br>PRIME LEVEL<br>PRIME LEVEL<br>PRIME LEVEL<br>PRIME LEVEL<br>CLEAR<br>AUTO FIT<br>PRIME LEVEL<br>CORR. |  |  |

Measure

SWEEP

Setup

### Setting trace A/B color

Set the display color of trace A or trace B.

- Steps
- 1. Press the **Measure** button to enter [MEAS DISPLAY] page, and then press the **SWEEP** function button on the right side of the LCD to enter the [SWEEP DISPLAY] page, and press the **Setup** button to enter [SWEEP MODE SETUP] page.
- 2. Use arrow keys to move the cursor and select **TRACE A/B COLOR** item on the [SWEEP MODE SETUP] page.

| 1006                        |                           | Å                      |                      | KSNEE<br>TYPE<br>X-AXIS<br>START<br>STOP | <ul> <li>DISPLAY&gt;<br/>FREQUENCY         ECOD         20.000 Hz         30.000HHz         1.000 V     </li> </ul> | COLOR - |
|-----------------------------|---------------------------|------------------------|----------------------|------------------------------------------|----------------------------------------------------------------------------------------------------|---------|
| SWEEL                       | P MODE SETUP              |                        |                      |                                          |                                                                                                    | COLOR + |
| SWEEL                       |                           |                        | Or                   | nS                                       |                                                                                                    |         |
| OUTP                        | JT IMPEDANCE              |                        |                      | ) <u>೧</u>                               | 2-Deg                                                                                                    |         |
| KEEP                        |                           | ACE                    |                      | F                                        | 2                                                                                                    |         |
| TRAC                        |                           |                        |                      | _                                        |                                                                                                    |         |
| TRAC                        |                           |                        |                      |                                          |                                                                                                    |         |
|                             |                           |                        |                      | T                                        | RACE B                                                                                                    |         |
| a <sub>1</sub>              |                           |                        |                      | Y-AXI                                    |                                                                                                    | PRESET  |
| 10.000 Hz<br>100a           |                           |                        | 100.00MHz<br>-250.00 | POS<br>DIV                               |                                                                                                    | EVIT    |
| ▲ 01.000000MHz<br>Z 2.0723k | Max0695.192kHz<br>1.2854k | Min@11.9935M<br>704.09 |                      |                                          |                                                                                                    | EATT    |

3. Use option key on the right of the LCD screen to select a desired color.

| Available | COLOR- | Adjust color down |
|-----------|--------|-------------------|
| parameter | COLOR+ | Adjust color up   |

## Setting trace A/B simulation color (option)

Set the display color of trace A or trace B simulation.

#### Steps

 Press the Measure button to enter [MEAS DISPLAY] page, and then press the SWEEP function button on the right side of the LCD to enter the [SWEEP DISPLAY] page, and press the Setup button to enter [SWEEP MODE SETUP] page.

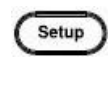

Measure

 Use arrow keys to move the cursor and select TRACE A/B SIMULATION COLOR item on the [SWEEP MODE SETUP] page.

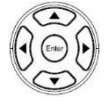

|                             |                                           | (SHEEP DISPLAY)                                        |         |
|-----------------------------|-------------------------------------------|--------------------------------------------------------|---------|
| 100k                        |                                           | 250.00 TYPE FREQUENCY<br>X-AXIS LOG<br>START 1.0000kHz | COLOR - |
|                             | SWEEP MODE SETUP                          | 30.000HH2<br>0.500 V                                   |         |
|                             | SWEEP DELAY                               | OmS SINGLE                                             | COLOR + |
|                             | OUTPUT IMPEDANCE                          | 100Ω TRACE 6                                           |         |
|                             | KEEP PREVIOUS TRACE                       | OFF TRACE A                                            |         |
|                             | TRACE A COLOR                             | IS LOG                                                 |         |
|                             | TRACE B COLOR                             | +0 DEC                                                 |         |
|                             |                                           | DE 5                                                   | J       |
|                             | TRACE B SIMULATION COLOR                  | Deg<br>IS LINEAR                                       | PRESET  |
| Jacour-                     |                                           | 0.0000 *                                               |         |
| 1000000112                  |                                           |                                                        | FXIT    |
| ▲ 02.202919MHz<br>2 91.007k | SRF R0 224.29m2<br>1.007k Fp 02.305685MHz | R1 104.77K9 ANALYSIS                                   |         |

3. Use option key on the right of the LCD screen to select a desired color.

| Available | COLOR- | Adjust color down |
|-----------|--------|-------------------|
| parameter | COLOR+ | Adjust color up   |

# Setting USB disk

USB disk can store test setup files and LCD screen images and SWEEP measurement curves and magnitude data.

Available types and file formats:

USB disk type: Flash disk only.

Format: FAT32 / exFAT.

Max memory size: 128GB.

- Steps
- Insert a USB disk for using as data recoding. The instrument will automatically detect the USB disk format. When it is available, the USB menu will pop up.

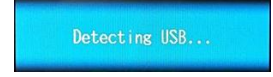

2. Use option key on the right of the LCD screen to select a desired item. When the USB disk is plugged in, you can press the ENTER button to pop up the USB menu.

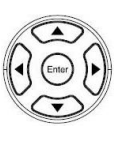

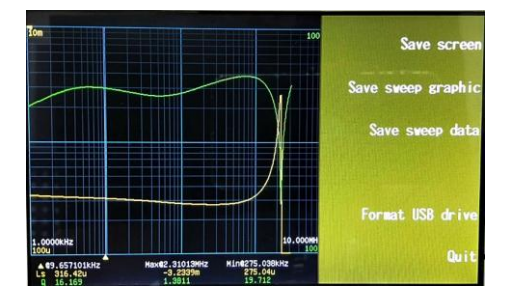

| Available<br>options | Save screen           | Save LCD screen images to USB disk.<br>Path><br>USB:\LCR8200\SCREEN\SCNxxxx.B<br>MP                 |
|----------------------|-----------------------|----------------------------------------------------------------------------------------------------|
|                      | Save sweep<br>graphic | Save sweep graph to USB disk.<br>Path><br>USB:\LCR8200\SWEEP\SWPxxxx.BMP                            |
|                      | Save sweep<br>data    | Save sweep measure data to USB disk.<br>Path><br>USB:\LCR8200\SWEEP\SWPxxxx.CSV                     |
|                      | Format USB<br>drive   | Format the USB disk(FAT32)<br>USB Drives (E:)<br>LCR8200<br>BIN<br>LIST<br>METER<br>SCREEN<br>SWEEP |

# LIST (MULTI STEP MODE)

In this chapter you will learn about all the listrelated settings. All the list setting items can be found on the[LIST SET] [LIST MODE SETUP] [LIST RUN] page.

| LIST SET/LIST RUN display area description | 89  |
|--------------------------------------------|-----|
| Setting step                               | 90  |
| Setting parameter                          | 92  |
| Setting frequency                          | 94  |
| Setting level                              | 95  |
| Setting DC bias                            | 96  |
| Setting speed                              | 97  |
| Setting delay                              | 98  |
| Setting comp mode                          | 99  |
| Setting trigger mode                       | 103 |
| Setting trigger delay                      | 106 |
| Setting AUTO TRIG THRESHOLD                | 107 |
| Setting OUTPUT IMPEDANCE                   | 109 |
| Setting ALC                                | 110 |
| Setting beep when                          | 111 |
| Setting range hold                         | 112 |
| Setting fail reset                         | 113 |
| Setting statistics                         | 114 |
| Setting bin sorting                        | 115 |
| Setting FILE                               | 121 |
| Setting USB disk                           | 123 |
|                                            |     |

## LIST SET/LIST RUN display area description

The list measurement display is a multi-step mode that provides simultaneous multi-condition measurement for the part.

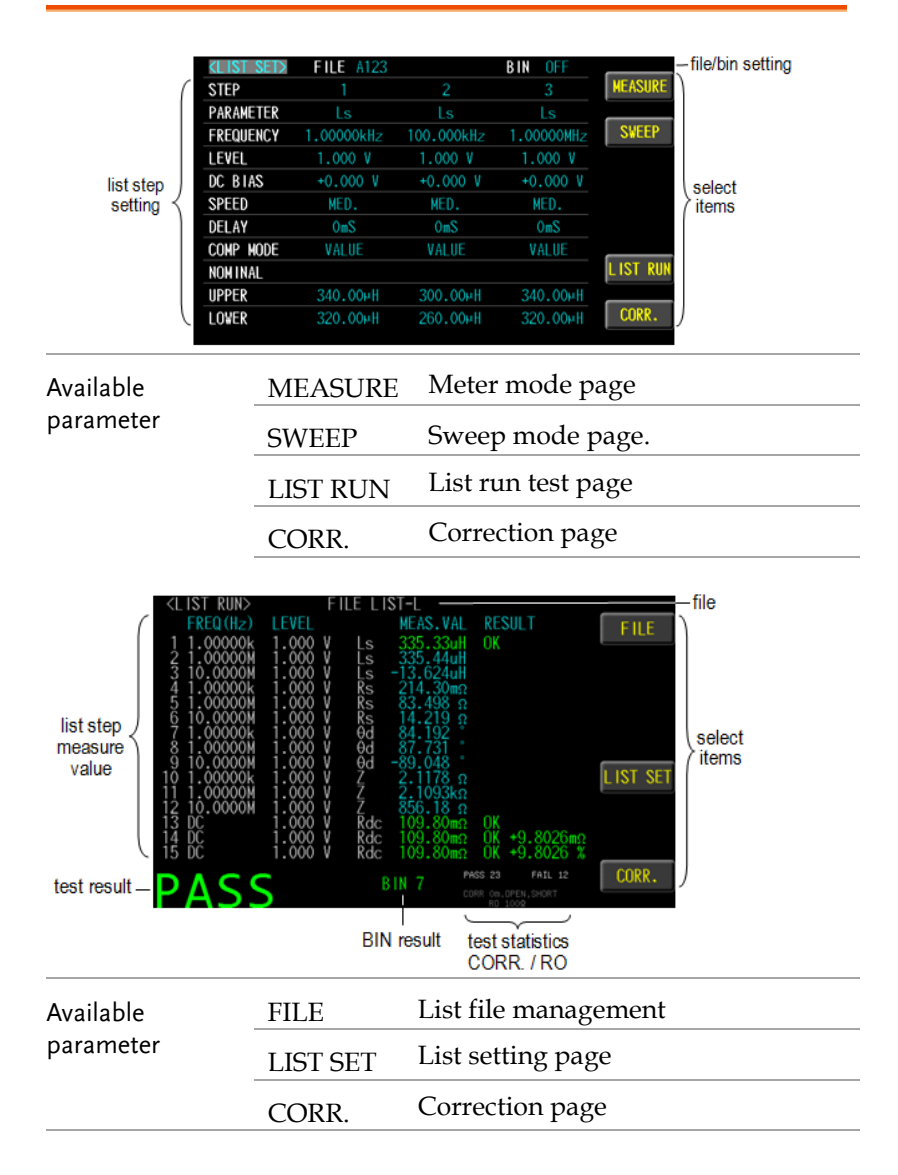

### Setting step

Steps

LIST SET has 15 steps to set.

| ne |
|----|
|    |

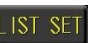

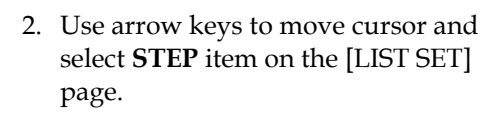

1. Press the **Measure** button to enter [MEAS DISPLAY] page, and then press the **LIST SET** function button on the right side of the LCD to enter

the [LIST SET] page.

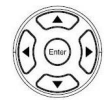

| <list set=""></list> | FILE LIST  | BIN OFF |         |
|----------------------|------------|---------|---------|
| STEP                 | 1          |         | COPY    |
| PARAMETER            |            |         |         |
| FREQUENCY            | 1.00000kHz |         | INSERT  |
| LEVEL                | 1.000 V    |         |         |
| DC BIAS              | +0.000 V   |         | DELETE  |
| SPEED                | MED.       |         |         |
| DELAY                | OmS        |         |         |
| COMP MODE            | VALUE      |         |         |
| NOMINAL              |            |         | LIST RU |
| UPPER                | 350.00µH   |         |         |
| LOWER                | 300.00µH   |         | CORR.   |
|                      |            |         |         |

3. Use option key on the right of the LCD screen to select a desired item.

| Availabla | CODV    | Copy the cursor where the step is |            |            |            |           |
|-----------|---------|-----------------------------------|------------|------------|------------|-----------|
| parameter | COPT    | added to the next step.           |            |            |            |           |
| pulumeter |         | Copy se                           | tp1 to se  | tp2.       |            |           |
|           |         | <list set=""></list>              | FILE LIST  | 1          | BIN OFF    |           |
|           |         | STEP                              | 1          |            |            | COPY      |
|           |         | PARAMETER                         |            |            | Off        |           |
|           |         | FREQUENCY                         | 1.00000kHz | 1.00000kHz |            | INSERT    |
|           |         | LEVEL                             |            |            |            |           |
|           |         | DC BIAS                           | +0.000 V   | +0.000 V   |            | DELETE    |
|           |         | SPEED                             | MED.       | MED.       |            |           |
|           |         | DELAY                             |            |            |            |           |
|           |         |                                   | VALUE      | VALUE      |            | LIST RUN  |
|           |         | NUM INAL                          | 250,0004   | 250 0000   |            | LIST KON  |
|           |         |                                   | 300.00µH   | 300.00uH   |            | CORR.     |
|           |         | LOWLK                             | 200.00MI   | 300.000    |            | oonn      |
|           | INCEPT  | Insert a                          | blank ste  | ep in the  | cursor s   | step to   |
|           | INJENT  | the next                          | step.      |            |            |           |
|           |         | Insert bl                         | ank step   | in the n   | ext step   | of        |
|           |         | step1.                            |            |            |            |           |
|           |         | <list set=""></list>              | FILE LIST  |            | BIN OFF    |           |
|           |         | STEP                              |            | 2          |            | COPY      |
|           |         | PARAMETER                         |            |            |            |           |
|           |         | FREQUENCY                         | 1.00000kHz |            | 1.00000kHz | INSERT    |
|           |         | LEVEL                             |            |            |            |           |
|           |         | DC BIAS                           | +0.000 V   |            | +0.000 V   | DELETE    |
|           |         | SPEED                             | MED.       |            | MED.       |           |
|           |         | DELAY                             | UMS        |            | UmS        |           |
|           |         |                                   | VALUE      |            | VALUE      | LIST RUN  |
|           |         | IIPPER                            | 350_00uH   |            | 350_00µH   | L'IOT ROM |
|           |         |                                   | 300.00µH   |            | 300.00µH   | CORR.     |
|           |         | LOWER                             | 00010000   |            | 00010000   |           |
|           | DEI ETE | Delete the cursor step.           |            |            |            |           |
|           | DEDETE  | Delete s                          | tep3       |            |            |           |
|           |         | <list set=""></list>              | FILE LIST  |            | BIN OFF    |           |
|           |         | STEP                              |            |            | 3          | COPY      |
|           |         | PARAMETER                         |            | Off        | Off        | шегот     |
|           |         | FREQUENCY                         | 1.00000kHz |            |            | INSEKT    |
|           |         |                                   | 1.000 V    |            |            | DELETE    |
|           |         | DC BIAS                           | +0.000 V   |            |            | VELLIE    |
|           |         | DELAV                             | MEU.       |            |            |           |
|           |         |                                   | VALUE      |            |            |           |
|           |         |                                   | TALOL      |            |            | LIST RUN  |
|           |         | UPPER                             | 350.00µH   |            |            |           |
|           |         | LOWER                             | 300.00µH   |            |            | CORR.     |
|           |         |                                   |            |            |            |           |
|           |         |                                   |            |            |            |           |

Steps

Measure

IST SET

### Setting parameter

| 1. | Press the <b>Measure</b> button to enter |
|----|------------------------------------------|
|    | [MEAS DISPLAY] page, and then            |
|    | press the LIST SET function button       |
|    | on the right side of the LCD to enter    |
|    | the [LIST SET] page.                     |

2. Use arrow keys to move cursor and select **PARAMETER** item on the [LIST SET] page.

| ZELIOT OFTS |            |         |          |
|-------------|------------|---------|----------|
| KEISE SEIN  | FILE LIST  | BIN OFF |          |
| STEP        |            |         | Ls       |
| PARAMETER   | Ls         |         |          |
| FREQUENCY   | 1.00000kHz |         | Lp       |
| LEVEL       | 1.000 V    |         |          |
| DC BIAS     |            |         | Cs       |
| SPEED       | MED.       |         |          |
| DELAY       | OmS        |         | Ср       |
| COMP MODE   | VALUE      |         |          |
| NOMINAL     |            |         | Rdc      |
| UPPER       | 0.0000 H   |         |          |
| LOWER       |            |         | MORE 1/4 |
|             |            |         |          |

3. Use option key on the right of the LCD screen to select a parameter for this measurement item.

| Parameter | Ls             | Equivalent Series Inductance       |
|-----------|----------------|------------------------------------|
|           | Lp             | Equivalent Parallel Inductance     |
|           | Cs             | Equivalent Series Capacitance      |
|           | Ср             | Equivalent Parallel Capacitance    |
|           | Rdc            | DC Resistance                      |
|           | Rs             | Equivalent Series Resistance (ESR) |
|           | Rp             | Equivalent Parallel Resistance     |
|           | Z              | Absolute value of impedance        |
|           | $\theta_{deg}$ | Phase angle of impedance(degree)   |

| $\theta_{rad}$ | Phase angle of impedance(radian)            |
|----------------|---------------------------------------------|
| Q              | Quality Factor, $(Q = 1/D)$                 |
| D              | Dissipation Factor, Loss coefficient (tanδ) |
| R              | Resistance                                  |
| Х              | Reactance                                   |
| Y              | Absolute value of admittance                |
| G              | Conductivity                                |
| В              | Susceptance                                 |

## Setting frequency

The frequency range is 10Hz~1MHz/5MHz/10MHz/20MHz/30/50MHz, and the resolution is set at 6 digits..

### Steps

1. Press the **Measure** button to enter [MEAS DISPLAY] page, and then press the **LIST SET** function button on the right side of the LCD to enter the [LIST SET] page.

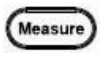

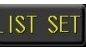

2. Use arrow keys to move cursor and select **FREQUENCY** item on the [LIST SET] page.

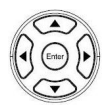

| <list set=""></list> | FILE LIST  |     | BIN OFF |         |
|----------------------|------------|-----|---------|---------|
| STEP                 |            |     |         |         |
| PARAMETER            |            | Off |         |         |
| FREQUENCY            | 1.00000kHz |     |         |         |
| LEVEL                | 1.000 V    |     |         |         |
| DC BIAS              |            |     |         |         |
| SPEED                | MED.       |     |         |         |
| DELAY                | OmS        |     |         |         |
| COMP MODE            | VALUE      |     |         |         |
| NOMINAL              |            |     |         | LIST RU |
| UPPER                | 0.0000 H   |     |         |         |
| LOWER                |            |     |         | CORR.   |

3. Use the numeric keypad to enter the test frequency.

## Setting level

Test signal voltage/current level can be set (RMS value). The voltage range is 10mV-2Vrms and current range is 0.1mA-20mArms. 2Vrms can only be used at <= 1MHz..

Steps

1. Press the **Measure** button to enter [MEAS DISPLAY] page, and then press the **LIST SET** function button on the right side of the LCD to enter the [LIST SET] page.

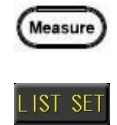

2. Use arrow keys to move cursor and select **LEVEL** item on the [LIST SET] page.

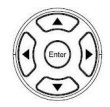

| <list set=""></list> | FILE LIST  |     | BIN OFF |          |
|----------------------|------------|-----|---------|----------|
| STEP                 |            |     |         |          |
| PARAMETER            |            | Off | Off     |          |
| FREQUENCY            | 1.00000kHz |     |         |          |
| LEVEL                | 1.000 V    |     |         |          |
| DC BIAS              | +0.000 V   |     |         |          |
| SPEED                | MED.       |     |         |          |
| DELAY                | OmS        |     |         |          |
| COMP MODE            | VALUE      |     |         |          |
| NOMINAL              |            |     |         | LIST RUN |
| UPPER                | 0.0000 H   |     |         |          |
| LOWER                |            |     |         | CORR.    |

3. Use the numeric keypad to enter the test voltage/current.

## Setting DC bias

DC BIAS range is -12V~+12V. When input is above the instrument voltage range will be displayed "Out of range!". The test step has DC BIAS. When this step is tested, the instrument will automatically execute the DC BIAS output, and the DC Bias button will light up and will automatically turn off at the end of the step.

Steps

- 1. Press the **Measure** button to enter [MEAS DISPLAY] page, and then press the **LIST SET** function button on the right side of the LCD to enter the [LIST SET] page.
- 2. Use arrow keys to move cursor and select **DC BIAS** item on the [LIST SET] page.

| 1 |   | > |
|---|---|---|
| 0 | 6 | 0 |
| U |   | U |
| 1 | C |   |

Measure

IST SE

| <list set=""></list> | FILE LIST  |     | BIN OFF |          |
|----------------------|------------|-----|---------|----------|
| STEP                 |            |     |         |          |
| PARAMETER            |            | Off | Off     |          |
| FREQUENCY            | 1.00000kHz |     |         |          |
| LEVEL                | 1.000 V    |     |         |          |
| DC BIAS              | +0.000 V   |     |         |          |
| SPEED                | MED.       |     |         |          |
| DELAY                | OmS        |     |         |          |
| COMP MODE            | VALUE      |     |         |          |
| NOMINAL              |            |     |         | LIST RUN |
| UPPER                | 0.0000 H   |     |         |          |
| LOWER                | 0.0000 H   |     |         | CORR.    |

3. Use the numeric keypad to enter the test DC Bias.

## Setting speed

5 test speeds (SLOW2, SLOW, MED., FAST and MAX.). The slower the test, the more accurate and stable the test result.

Steps

1. Press the **Measure** button to enter [MEAS DISPLAY] page, and then press the **LIST SET** function button on the right side of the LCD to enter the [LIST SET] page.

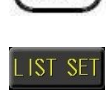

Measure

2. Use arrow keys to move cursor and select **SPEED** item on the [LIST SET] page.

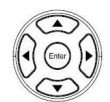

| <li><li>LIST_SET&gt;</li></li> | FILE LIST  | BIN OFF |       |
|--------------------------------|------------|---------|-------|
| STEP                           |            |         | MAX.  |
| PARAMETER                      |            |         |       |
| FREQUENCY                      | 1.00000kHz |         | FAST  |
| LEVEL                          |            |         |       |
| DC BIAS                        | +0.000 V   |         | MED.  |
| SPEED                          | MED.       |         |       |
| DELAY                          | OmS        |         | SLOW  |
| COMP MODE                      | VALUE      |         |       |
| NOMINAL                        |            |         | SLOW2 |
| UPPER                          | 0.0000 H   |         |       |
| LOWER                          | 0.0000 H   |         |       |
|                                |            |         |       |

3. Use option key on the right of the LCD screen to select a test speed item.

| MAX.  | 2.5ms(>10kHz)                         |
|-------|---------------------------------------|
| FAST  | 50ms(>20Hz)                           |
| MED.  | 100ms                                 |
| SLOW  | 300ms                                 |
| SLOW2 | 600ms                                 |
|       | MAX.<br>FAST<br>MED.<br>SLOW<br>SLOW2 |

## Setting delay

Set the delay time before each test step. The delay time range is 0ms~5000ms.

- Steps
- 1. Press the **Measure** button to enter [MEAS DISPLAY] page, and then press the **LIST SET** function button on the right side of the LCD to enter the [LIST SET] page.

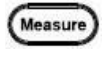

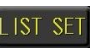

2. Use arrow keys to move cursor and select **DELAY** item on the [LIST SET] page.

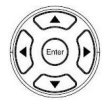

| <list set=""></list> | FILE LIST  | BIN OFF |         |
|----------------------|------------|---------|---------|
| STEP                 |            |         |         |
| PARAMETER            |            |         |         |
| FREQUENCY            | 1.00000kHz |         |         |
| LEVEL                | 1.000 V    |         |         |
| DC BIAS              | +0.000 V   |         |         |
| SPEED                | MED.       |         |         |
| DELAY                | OmS        |         |         |
| COMP MODE            | VALUE      |         |         |
| NOMINAL              |            |         | LIST RU |
| UPPER                | 0.0000 H   |         |         |
| LOWER                |            |         | CORR.   |

3. Use the numeric keypad to enter the delay time.

## Setting comp mode

The comparison function settings of 1 to 15 steps can be performed separately. The comparison mode has measured values, tolerance values and tolerance %.

Steps

1. Press the **Measure** button to enter [MEAS DISPLAY] page, and then press the **LIST SET** function button on the right side of the LCD to enter the [LIST SET] page.

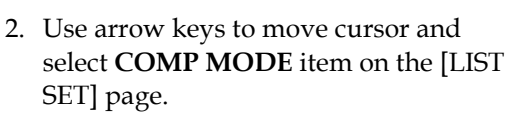

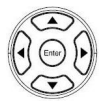

|           | FILE LIST  |     | BIN OFF |          |
|-----------|------------|-----|---------|----------|
| STEP      |            |     |         | VALUE    |
| PARAMETER |            | Off | Off     |          |
| FREQUENCY | 1.00000kHz |     |         | Δ        |
| LEVEL     | 1.000 V    |     |         |          |
| DC BIAS   | +0.000 V   |     |         | ۵%       |
| SPEED     | MED.       |     |         |          |
| DELAY     | OmS        |     |         | OFF      |
| COMP MODE | VALUE      |     |         |          |
| NOMINAL   |            |     |         | LIST RUN |
| UPPER     | 0.0000 H   |     |         |          |
| LOWER     | 0.0000 H   |     |         | CORR.    |

3. Use option key on the right of the LCD screen to select a mode for this setup.

| Available options | VALUE | The measured values are compared.             |
|-------------------|-------|-----------------------------------------------|
|                   |       | Select this mode, the NOMINAL field           |
|                   |       | does not need to be set, just set the         |
|                   |       | UPPER and LOWER upper and lower               |
|                   |       | limits.                                       |
|                   |       | upper limit value <u>FAIL</u>                 |
|                   |       | PASS                                          |
|                   |       | lower limit value <u>FAIL</u>                 |
|                   | Δ     | The difference between the measured           |
|                   |       | value and the NOMINAL value is                |
|                   |       | compared.                                     |
|                   |       | Absolute value ( $\Delta$ ) = measure value – |
|                   |       | nominal value                                 |
|                   |       | Select this mode, the NOMINAL value           |
|                   |       | and UPPER and LOWER upper and                 |
|                   |       | lower limits must be set.                     |
|                   |       | upper limit value(△ABS)                       |
|                   |       | reference value(Ω) <u>PASS</u>                |
|                   |       | lower limit value(△ABS)                       |

lower

|                          | Δ%                     | The difference between the measured            |
|--------------------------|------------------------|------------------------------------------------|
|                          |                        | value and the NOMINAL value is                 |
|                          |                        | compared with the percentage of the            |
|                          |                        | NOMINAL value.                                 |
|                          |                        | Deviation percentages ( $\Delta$ %) = Absolute |
|                          |                        | value ( $\Delta$ )/nominal value × 100%        |
|                          |                        | Select this mode, the NOMINAL value            |
|                          |                        | and UPPER and LOWER upper and                  |
|                          |                        | lower limits must be set.                      |
|                          |                        | upper limit value(△%)                          |
|                          |                        | reference value(Ω) <u>PASS</u>                 |
|                          |                        | lower limit value(△%)                          |
|                          |                        | FAIL                                           |
|                          | OFF                    | Turn off the comparator function               |
| Set up<br>nominal/upper/ | 4. Use arr<br>select N | ow keys to move cursor and OMINAL or UPPER and |

| LOWER                | •          |     |         |
|----------------------|------------|-----|---------|
| <list set=""></list> | FILE LIST  |     | BIN OFF |
| STEP                 |            |     |         |
| PARAMETER            |            | Off | Off     |
| FREQUENCY            | 1.00000kHz |     |         |
| LEVEL                | 1.000 V    |     |         |
| DC BIAS              | +0.000 V   |     |         |
| SPEED                | MED.       |     |         |

|         | •          |     |         |
|---------|------------|-----|---------|
|         |            |     |         |
| st set> | FILE LIST  |     | BIN OFF |
| >       |            |     |         |
| METER   |            | Off | Off     |
| QUENCY  | 1.00000kHz |     |         |
| EL      | 1.000 V    |     |         |
| 3 I AS  | +0.000 V   |     |         |
| -n      | MED        |     |         |

| LLYLL     |           |      |   |
|-----------|-----------|------|---|
| DC BIAS   | +0.000 V  |      |   |
| SPEED     | MED.      |      |   |
| DELAY     | OmS       |      |   |
| COMP MODE |           |      |   |
| NOMINAL   | 0.0000 H  | LIST | U |
| UPPER     |           |      |   |
| LOWER     | +0.0000 % | CORR |   |
|           |           |      |   |

5. Use key pad to input value and unit.

NOMINAL Compare nominal values. Set only Available options in the  $\triangle$  and  $\triangle$ % modes.

LIST SET

CORR.

OK OK +1.4777mΩ OK +1.4777 %

|                              | UPPER                                                                                               | Comparison of upper limit                                                                                                    |
|------------------------------|----------------------------------------------------------------------------------------------------|----------------------------------------------------------------------------------------------------|
|                              | LOWER                                                                                               | Comparison of lower limit                                                                                                    |
| Comparator<br>result display | 6. Press the <b>I</b><br>the right s<br>RUN] pag<br>button to r<br>Pass in gre                      | LIST RUN function button on LIST RUN<br>ide of the LCD to enter [LIST<br>e and press the <b>Trigger</b><br>run test. Comparator result is<br>een color or Fail in red color. |
|                              | <pre><list run=""> FREQ(Hz) Lt 1 1.00000k 1. 2 100.000k 1. 3 1.00000k 1. 4 1.00000k 1.</list></pre> | FILE A123<br>EVEL MEAS.VAL RESULT FILE<br>000 V Ls 338.960H 0K<br>000 V Ls 330.250H 0K<br>000 V Ls 330.250H 0K<br>000 V L 9.3229 0K -0.6770                                  |

## Setting trigger mode

List test step offers REPEAT and SINGLE and AUTO mode.

When the part is tested manually, it is traditionally necessary to connect the object to be tested, and then press the TRIGGER button or use the foot switch to start the measurement. Sometimes the measurement result is wrong because it is not matched, which is time-consuming and labor-intensive. Switch to AUTO mode and use automatic trigger to measure, save time and accuracy.

Steps

- Press the Measure button to enter [MEAS DISPLAY] page, and press the LIST SET function button on the right side of the LCD to enter the [LIST SET] page, and then press the Setup button to enter [LIST MODE SETUP] page.
- 2. Use arrow keys to move cursor and select **TRIGGER MODE** item on the [LIST MODE SETUP] page.

| <li>LIST S</li> | SET> FILE LIST      | BIN | OFF    |        |
|-----------------|---------------------|-----|--------|--------|
| STEP            | LIST MODE SETUP     |     | 3      | REPEAT |
| PARAME          |                     |     | Ls     |        |
| FREQUE          | TRIGGER DELAY       | OmS | 000MHz | SINGLE |
| LEVEL           | AUTO TRIG THRESHOLD |     | 00 V   |        |
| DC BIA          | OUTPUT IMPEDANCE    |     | 000 V  | AUTO   |
| SPEED           |                     |     | ED.    |        |
| DELAY           |                     |     | DmS    |        |
| COMP M          | RANGE HOLD          |     | ∆%     |        |
| NOMINA          | FAIL RETEST         |     | H400.( | PRESET |
| UPPER           | STATISTICS          | OFF | 000 %  |        |
| LOWER           |                     |     |        | EXIT   |
| LOWER           |                     |     |        | EXIT   |

3. Use option key on the right of the LCD screen to select a desired item.

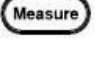

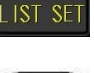

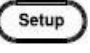

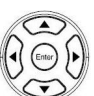

| Available<br>parameter | REPEAT | The repeat trigger mode is an internal<br>continuous test. After the LIST RUN<br>display is shown, all processes will<br>remain testing with arrow sign<br>indicating the current test position.<br>Pressing the STOP key beside LCD<br>will suspend test. Pressing the Trigger<br>key will resume continuous test. |  |  |
|------------------------|--------|----------------------------------------------------------------------------------------------------|--|--|
|                        | SINGLE | External trigger mode, including<br>Manual/Handler/TRIGGER<br>Input/Remote control mode.                                                                                                    |  |  |
|                        |        | • Manual mode: The device performs a measurement once the Trigger button is pressed.                                                                                                    |  |  |
|                        |        | • Handler mode: When a negative edge pulse is received from the handler interface on the rear panel, the device performs a measurement cycle.                                                                                                    |  |  |
|                        |        | • TRIGGER Input mode: When a negative edge pulse is received from the TRIGGER Input on the rear panel, the device performs a measurement cycle.                                                                                                    |  |  |
|                        |        | • Remote control mode: When a measurement command is sent from the RS-232 or USB or GPIB interface, the device performs a measurement cycle.                                                                                                    |  |  |
|                        | AUTO   | Automatic trigger mode.<br>After the measurement terminal is<br>open, it will enter the standby mode<br>"Wait On" Wait On, the instrument<br>will always measure, after measuring<br>the value, it will start the trigger<br>condition for measurement, and after                                                   |  |  |

the LIST step test, it will enter the waiting for end mode "Wait Off" Wait Off. Trigger condition: AC Im>=AUTO TRIG THRESHOLD set value. Reduce the waiting trigger time, with FAIL RETEST setting, suitable for manual testing. The mode status is displayed in the middle of the LCD.

## Setting trigger delay

Set the trigger delay time before each list test. The delay time range is 0ms~5000ms.

- Steps
- Press the Measure button to enter [MEAS DISPLAY] page, and press the LIST SET function button on the right side of the LCD to enter the [LIST SET] page, and then press the Setup button to enter [LIST MODE SETUP] page.
- 2. Use arrow keys to move cursor and select **TRIGGER DELAY** item on the [LIST MODE SETUP] page.

| <list :<="" th=""><th>SET&gt; FILE LIST</th><th>BIN</th><th>OFF</th><th></th></list> | SET> FILE LIST      | BIN    | OFF    |        |
|--------------------------------------------------------------------------------------|---------------------|--------|--------|--------|
| STEP                                                                                 | LIST MODE SETUP     | _      | 3      |        |
| PARAME                                                                               | TRIGGER MODE        | SINGLE | Ls     |        |
| FREQUE                                                                               |                     |        | 000MHz |        |
| LEVEL                                                                                | AUTO TRIG THRESHOLD |        | 00 V   |        |
| DC BIA                                                                               | OUTPUT IMPEDANCE    |        | 000 V  |        |
| SPEED                                                                                |                     |        | ED.    |        |
| DELAY                                                                                | BEEP WHEN           |        | DmS    |        |
| COMP M                                                                               | RANGE HOLD          | OFF    | ∆%     |        |
| NOMINA                                                                               | FAIL RETEST         | OFF    | ).00µH | PRESET |
| UPPER                                                                                | STATISTICS          | OFF    | .000 % |        |
| LOWER                                                                                |                     |        | .000 % | EXIT   |
|                                                                                      |                     |        |        |        |

3. Use the numeric keypad to enter the delay time.

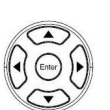

Measure

IST SE

Setup

## Setting AUTO TRIG THRESHOLD

Auto trigger threshold value, with default in 10uA, is basically triggered by AC measured current. The AC measured current, which is measured by DUT in the 1st step of LIST SET, is supposed to be greater than or equal to the auto trigger threshold value so that the LIST RUN measurement will be activated by auto trigger threshold. If auto trigger measurement couldn't be activated, go to MEAS DISPLAY to execute the condition setup and measurement of the 1st step in order to obtain AC measured current value followed by returning back to this item to define a proper value.

Take the following screenshot for example where AC Im is 6.1uA by which the default auto trigger threshold value 10uA couldn't be triggered automatically. Accordingly, it is required to define auto trigger threshold value as 5uA.

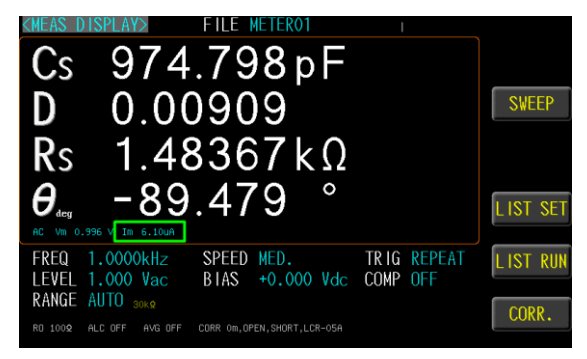

Available range is from 0.01 to 20000 with the unit of uA. This item is only available when TRIGGER MODE is set in AUTO mode.

Steps

 Press the Measure button to enter [MEAS DISPLAY] page, and press the LIST SET function button on the right side of the LCD to enter the [LIST SET] page, and then press the Setup button to enter [LIST MODE SETUP] page.

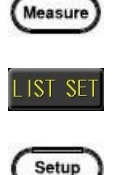

2. Use arrow keys to move cursor and select **AUTO TRIG THRESHOLD** item on the [LIST MODE SETUP] page.

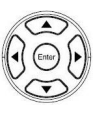

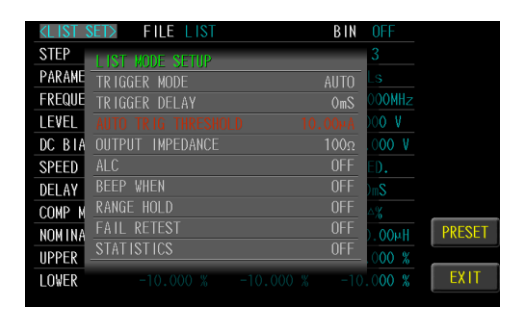

3. Use the numeric keypad to enter the threshold value.
#### Setting OUTPUT IMPEDANCE

The output impedance can be set to  $25\Omega$  or  $100\Omega$ .

The varied signal source output impedance will lead to the varied current or the difference of measuring value. If selecting  $<25\Omega$ >, then the voltage range is 10mV~1Vrms and the current range is 400µA~40mArms.

If need to compare test results with Keysight select  $100\Omega$ .

Steps

- Press the Measure button to enter [MEAS DISPLAY] page, and press the LIST SET function button on the right side of the LCD to enter the [LIST SET] page, and then press the Setup button to enter [LIST MODE SETUP] page.
- 2. Use arrow keys to move cursor and select **OUTPUT IMPEDANCE** item on the [LIST MODE SETUP] page.

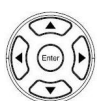

Measure

IST SET

Setup

| <li>LIST S</li> | SET> FILE LIST      | BIN    |              |              |
|-----------------|---------------------|--------|--------------|--------------|
| STEP            | LIST MODE SETUP     | _      | 3            | <u>100</u> Ω |
| PARAME          | TRIGGER MODE        | REPEAT | Ls           |              |
| FREQUE          | TR IGGER DELAY      | OmS    | 000MHz       | 25Ω          |
| LEVEL           | AUTO TRIG THRESHOLD |        | <b>V 0</b> 0 |              |
| DC BIA          |                     |        | 000 V        |              |
| SPEED           |                     |        | ED.          |              |
| DELAY           |                     |        | )mS          |              |
| COMP M          | RANGE HOLD          |        | ∆%           |              |
| NOMINA          | FAIL RETEST         | 0FF    | ).00µH       | PRESET       |
| UPPER           | STATISTICS          | OFF    | 000 %        |              |
| LOWER           |                     |        | .000 %       | EXIT         |

3. Use option key on the right of the LCD screen to select an impedance item.

| Available | $100\Omega$ | Set output impedance $100\Omega$ |  |
|-----------|-------------|----------------------------------|--|
| parameter | 25Ω         | Set output impedance $25\Omega$  |  |

Measure

IST SE

Setup

#### Setting ALC

Steps

The ALC (automatic level control) feature adjusts the voltage across the DUT or the current through the DUT to match the voltage/current level setting. Using this feature, you can try to ensure a constant signal level (voltage or current) is applied to the DUT.

In situations when the actual measuring Vac or Iac goes beyond the extent that the ALC can regulate, a warning message, "ALC

FAIL" **ALC FAIL**, will be shown at the bottom of the screen.

- Press the Measure button to enter [MEAS DISPLAY] page, and press the LIST SET function button on the right side of the LCD to enter the [LIST SET] page, and then press the Setup button to enter [LIST MODE SETUP] page.
- 2. Use arrow keys to move cursor and select **ALC** item on the [LIST MODE SETUP] page.

| a ist s | SETS FILE LIST      | RIN    | <b>NEE</b> |        |
|---------|---------------------|--------|------------|--------|
| STEP    |                     | DIN    | 3          | OFF    |
| PARAME  | TRIGGER MODE        | REPEAT | Ls         |        |
| FREQUE  | TRIGGER DELAY       | OmS    | 000MHz     | ON     |
| LEVEL   | AUTO TRIG THRESHOLD |        | 00 V       |        |
| DC BIA  | OUTPUT IMPEDANCE    |        | 000 V      |        |
| SPEED   |                     |        | ED.        |        |
| DELAY   | BEEP WHEN           | OFF    | )mS        |        |
| COMP M  | RANGE HOLD          | OFF    | ∆%         |        |
| NOMINA  | FAIL REIEST         |        | ).00µH     | PRESET |
| UPPER   | STATISTICS          |        | .000 %     |        |
| LOWER   |                     |        |            | EXIT   |

3. Use option key on the right of the LCD screen to select on or off.

| Available | OFF | ALC function turn off |
|-----------|-----|-----------------------|
| parameter |     |                       |
|           | ON  | ALC function turn on  |

#### Setting beep when

When the comparison function setting is turned on, the value judgment result will be indicated by color, and the buzzer function can be set to use the sound to know the list test result.

Steps

- 1. Press the **Measure** button to enter [MEAS DISPLAY] page, and press the **LIST SET** function button on the right side of the LCD to enter the [LIST SET] page, and then press the **Setup** button to enter [LIST MODE SETUP] page.
  - (Measure)

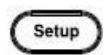

2. Use arrow keys to move cursor and select **BEEP WHEN** item on the [LIST MODE SETUP] page.

| 1 |        | >  |
|---|--------|----|
| D | 0      | 0  |
|   | Conter | 0  |
| C | T      | 5/ |
|   |        |    |

| <li>LIST S</li> | SET> FILE LIST      | BIN    | OFF    |        |
|-----------------|---------------------|--------|--------|--------|
| STEP            | LIST MODE SETUD     |        | 3      | OFF    |
| PARAME          | TRIGGER MODE        | REPEAT | Ls     |        |
| FREQUE          | TRIGGER DELAY       | OmS    | OOOMHz | PASS   |
| LEVEL           | AUTO TRIG THRESHOLD |        | 00 V   |        |
| DC BIA          | OUTPUT IMPEDANCE    |        | 000 V  | FAIL   |
| SPEED           | ALC                 | OFF    | ED.    |        |
| DELAY           |                     |        | OmS    |        |
| COMP M          | RANGE HOLD          | OFF    | ∆%     |        |
| NOMINA          | FAIL RETEST         |        | Н400.( | PRESET |
| UPPER           | 5141151105          |        | .000 % |        |
| LOWER           |                     |        |        | EXIT   |

3. Use option key on the right of the LCD screen to select a desired item.

| Available | OFF  | Turn off the beep function            |
|-----------|------|---------------------------------------|
| parameter | PASS | Buzzer sounds when the list test pass |
|           | FAIL | Buzzer sounds when the list test fail |

## Setting range hold

When RANGE HOLD is set to OFF, the instrument will use the automatic range to measure to get the correct amount.

When RANGE HOLD is set to ON, use the correct part for the first measurement. The instrument will be fixed with the range used for the first measurement as the range position to be measured later, which can speed up the measurement.

When RANGE HOLD is set to OFF, the automatic range will be restored for measurement.

However, if the fixed range is incorrect, it will result in a wrong value.

Steps

 Press the Measure button to enter [MEAS DISPLAY] page, and press the LIST SET function button on the right side of the LCD to enter the [LIST SET] page, and then press the Setup button to enter [LIST MODE SETUP] page.

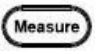

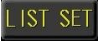

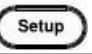

2. Use arrow keys to move cursor and select **RANGE HOLD** item on the [LIST MODE SETUP] page.

| ZI 10T 0 |                     | DIM    | OFF    |        |
|----------|---------------------|--------|--------|--------|
| VE131 3  | FILE LIST           | DIN    | UFF    | 0.55   |
| STEP     |                     |        | 3      | UFF    |
| PARAME   | TRIGGER MODE        | REPEAT | Ls     |        |
| FREQUE   | TR IGGER DELAY      | OmS    | 000MHz | ON     |
| LEVEL    | AUTO TRIG THRESHOLD |        | V 000  |        |
| DC BIA   | OUTPUT IMPEDANCE    |        | 000 V  |        |
| SPEED    |                     |        | ED.    |        |
| DELAY    | BEEP WHEN           | OFF    | DmS    |        |
| COMP M   |                     |        | ∆%     |        |
| NOMINA   | FAIL RETEST         |        | H400.0 | PRESET |
| UPPER    | STATISTICS          | 0FF    | 000 %  |        |
| LOWER    |                     |        |        | EXIT   |

3. Use option key on the right of the LCD screen to select a desired item.

| Available | OFF | Use automatic range to measure |
|-----------|-----|--------------------------------|
| parameter | ON  | Use fixed range for measure    |

IST SE

Setup

#### Setting fail reset

Using the AUTO mode for part testing saves time and accuracy, but sometimes the measurement results are wrong due to poor contact! You can use the FAIL RETEST function to re-measure when the contact is poor, so as to avoid the problem.

Steps 1. Press the **Measure** button to enter Measure [MEAS DISPLAY] page, and press the LIST SET function button on the right side of the LCD to enter the [LIST SET] page, and then press the **Setup** button to enter [LIST MODE SETUP] page.

> 2. Use arrow keys to move cursor and select FAIL RESET item on the [LIST MODE SETUP] page.

| <u ist="" s<="" th=""><th>ETS FILE LIST</th><th>BIN</th><th>OFF</th><th></th></u> | ETS FILE LIST       | BIN   | OFF    |        |
|-----------------------------------------------------------------------------------|---------------------|-------|--------|--------|
| STEP                                                                              |                     | 0.111 | 3      | OFF    |
| PARAME                                                                            | TRIGGER MODE        |       | s      |        |
| FREQUE                                                                            | TRIGGER DELAY       | 0mS   | 000MHz | STEP 1 |
| LEVEL                                                                             | AUTO TRIG THRESHOLD | 01110 | 000 V  |        |
| DC BIA                                                                            | OUTPUT IMPEDANCE    |       | 000 V  | ALL    |
| SPEED                                                                             |                     |       | ED.    |        |
| DELAY                                                                             | BEEP WHEN           | OFF   | DmS    |        |
| COMP M                                                                            | RANGE HOLD          |       | ∆%     |        |
| NOMINA                                                                            |                     |       | ).00µH | PRESET |
| UPPER                                                                             | STATISTICS          |       | 000 %  |        |
| LOWER                                                                             |                     |       |        | EXIT   |

3. Use option key on the right of the LCD screen to select a desired item.

| Available | OFF    | Fail retest function turn off           |
|-----------|--------|-----------------------------------------|
| parameter | STEP 1 | Re-measure only when SETP 1 is bad      |
|           | ALL    | Re-measurement every time a step is bad |
|           |        |                                         |

#### Setting statistics

When the comparison function setting is on, the statistics function can be turned on to calculate the measurement quantity of PASS and FAIL.

1. Press the Measure button to enter Steps Measure [MEAS DISPLAY] page, and press the LIST SET function button on the right side of the LCD to enter the [LIST SET] page, and then press the Setup button to enter [LIST MODE SETUP] page.

> 2. Use arrow keys to move cursor and select STSTISTICS item on the [LIST MODE SETUP] page.

| <li><list 1<="" th=""><th>SET&gt; FILE LIST</th><th>BIN</th><th>OFF</th><th></th></list></li> | SET> FILE LIST      | BIN    | OFF           |        |
|-----------------------------------------------------------------------------------------------|---------------------|--------|---------------|--------|
| STEP                                                                                          | LIST MODE SETUP     |        | 3             | OFF    |
| PARAME                                                                                        | TRIGGER MODE        | REPEAT | Ls            |        |
| FREQUE                                                                                        | TRIGGER DELAY       | OmS    | 000MHz        | ON     |
| LEVEL                                                                                         | AUTO TRIG THRESHOLD |        | <b>V 0</b> 00 |        |
| DC BIA                                                                                        | OUTPUT IMPEDANCE    |        | 000 V         | CLEAR  |
| SPEED                                                                                         |                     |        | ED.           |        |
| DELAY                                                                                         |                     |        | DmS           |        |
| COMP M                                                                                        | RANGE HOLD          |        | ∆%            |        |
| NOMINA                                                                                        | FAIL RETEST         |        | H400.(        | PRESET |
| UPPER                                                                                         |                     |        | 000 %         |        |
| LOWER                                                                                         |                     |        | .000 %        | EXIT   |
|                                                                                               |                     |        |               |        |

3. Use option key on the right of the LCD screen to select a desired item.

| Available | OFF   | Turn off the statistics display |
|-----------|-------|---------------------------------|
| parameter | ON    | Turn on the statistics display  |
|           | CLEAR | Clear statistics quantity       |

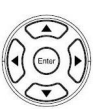

IST S

Setup

# Setting bin sorting

Choose to set the bin condition for each parameter, which can be divided into 2~9 classes. Bin methods include equalization, sequence, tolerance and random; limit value modes include measured values, tolerance values, and tolerance %.

- Steps 1. Press the Measure button to enter Measure [MEAS DISPLAY] page, and then press the LIST SET function button on the right side of the LCD to enter the [LIST SET] page.

  - 2. Use arrow keys to move cursor and select **BIN** item on the [LIST SET] page.

| 1 |       |   |
|---|-------|---|
| 1 | Enter | 0 |
| U | 2     | U |
| 1 | -     |   |

| <list set=""></list> | FILE LIST  |            | BIN OFF    |          |
|----------------------|------------|------------|------------|----------|
| STEP                 |            |            |            | SET BIN  |
| PARAMETER            |            |            |            |          |
| FREQUENCY            | 1.00000kHz | 10.0000kHz | 100.000kHz |          |
| LEVEL                |            |            |            |          |
| DC BIAS              | +0.000 V   | +0.000 V   | +0.000 V   |          |
| SPEED                | MED.       | MED.       | MED.       |          |
| DELAY                | OmS        | OmS        | OmS        |          |
| COMP MODE            |            |            |            |          |
| NOMINAL              | 330.00µH   | 300.00µH   | 300.00µH   | LIST RUN |
| UPPER                | +10.000 %  | +10.000 %  | +10.000 %  |          |
| LOWER                |            |            |            | CORR.    |

3. Use option key on the right of the LCD screen to select SET BIN item.

Set up parameter 4. Use arrow keys to select **PARAMETER** item.

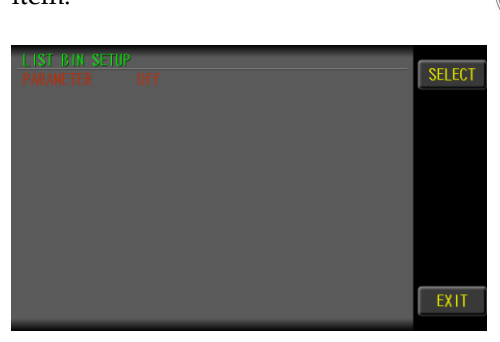

- 5. Use the SELECT option button on the right side of the LCD screen. Select the steps you want to perform the sorting.
- Set up bin6. Use arrow keys to move cursor andnumberselect **BIN NUMBER** item.

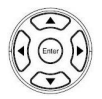

| LIST BIN SETUP |            |      |
|----------------|------------|------|
| PARAMETER      |            |      |
| BIN METHOD     | 9<br>Equal |      |
| LIMIT MODE     | VÂLUE      |      |
|                |            |      |
|                | 300.00µH   |      |
| BIN 2          |            |      |
| BIN 3          |            |      |
| BIN 5          |            |      |
| BIN 6          |            |      |
| BIN 7<br>BIN 8 |            |      |
| BIN 9          | 350.00µH   | EXIT |
|                | 000100111  |      |

7. Use key pad to input bin number value.(2~9)

Set up bin method 8. Use arrow keys to move cursor and select **BIN METHOD** item.

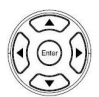

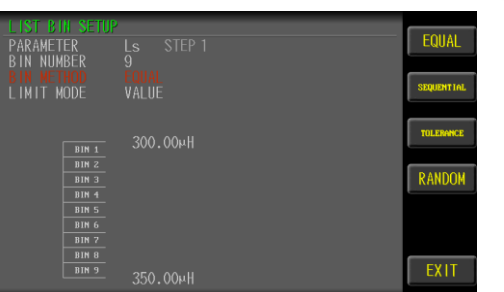

9. Use option key on the right of the LCD screen to select a desired item.

| Available options | Equal      | Sort by equally average. Set the high/low value.                                                                                                    |
|-------------------|------------|----------------------------------------------------------------------------------------------------|
|                   |            | Equal/Sequential Mode                                                                                                    |
|                   |            | 0       L1       U1       U2       U3         BIN1       Image: Constraint of the point of the poi |
|                   | Sequential | Sort by order. Set each value.                                                                                                    |

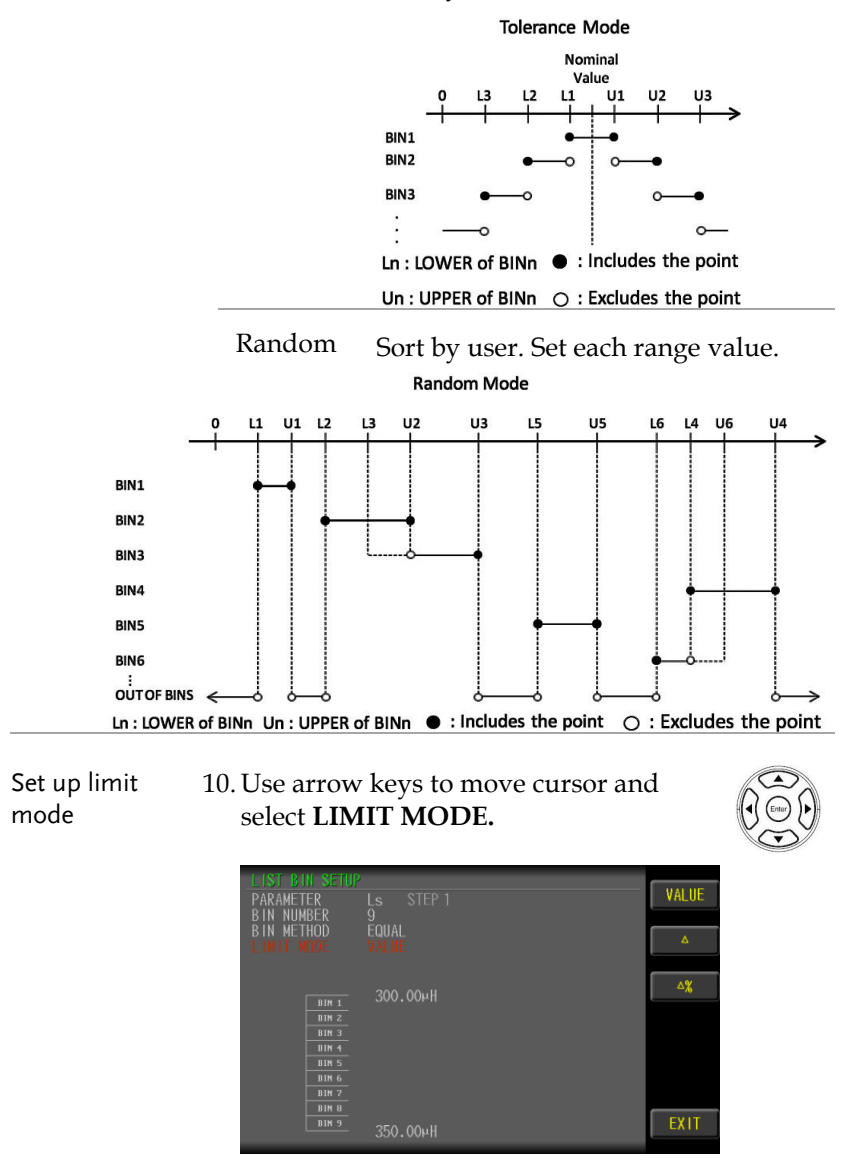

Tolerance Sort by order. Set each value.

11. Use option key on the right of the LCD screen to select a desired item.

| Available<br>options | VALUE | The measured values are compared.                                                       |
|----------------------|-------|-----------------------------------------------------------------------------------------|
|                      |       | Select this mode, the NOMINAL field                                                     |
|                      |       | does not need to be set, just set the                                                   |
|                      |       | UPPER and LOWER upper and lower                                                         |
|                      |       | limits.                                                                                 |
|                      |       | upper limit value <u>FAIL</u>                                                           |
|                      |       | PASS                                                                                    |
| -                    |       | lower limit value — FAIL                                                                |
|                      | Δ     | The difference between the measured                                                     |
|                      |       | value and the NOMINAL value is                                                          |
|                      |       | compared.                                                                               |
|                      |       | Absolute value ( $\Delta$ ) = measure value –                                           |
|                      |       | nominal value                                                                           |
|                      |       | Select this mode, the NOMINAL value and UPPER and LOWER upper and                       |
|                      |       | lower limits must be set.                                                               |
|                      |       | upper limit value(△ABS) FAIL<br>reference value(Ω) PASS<br>lower limit value(△ABS) FAIL |
|                      |       |                                                                                         |

| Δ% | The difference between the measured                                                       |
|----|-------------------------------------------------------------------------------------------|
|    | value and the NOMINAL value is                                                            |
|    | compared with the percentage of the                                                       |
|    | NOMINAL value.                                                                            |
|    | Deviation percentages ( $\Delta$ %) = Absolute<br>value ( $\Delta$ )/nominal value × 100% |
|    | Select this mode, the NOMINAL value and UPPER and LOWER upper and                         |
|    | lower limits must be set.                                                                 |
|    | upper limit value(△%)                                                                     |
|    | reference value( $\Omega$ ) — PASS                                                        |
|    | lower limit value(△%)<br>FAIL                                                             |

12. The LIST test BIN sort results below the LCD screen.

| <l ist="" run=""><br/>FREQ (Hz)<br/>1 1.00000k<br/>2 10.0000k<br/>3 100.000k<br/>4 500.000k<br/>5 1.00000M<br/>6 DC</l> | LEVEL<br>1.000 V<br>1.000 V<br>1.000 V<br>1.000 V<br>1.000 V | FILE LIS<br>/ Ls<br>/ Ls<br>/ Ls<br>/ Ls<br>/ Ls<br>/ Rdc | ST<br>MEAS.VAL<br>337.51uH<br>315.88uH<br>282.57uH<br>282.30uH<br>331.21uH<br>106.55mΩ | RESULT<br>OK +2.2763 %<br>OK +5.2937 %<br>OK -5.8093 %<br>OK -5.8994 %<br>OK +0.3674 %<br>OK +6.5517 % | FILE     |
|----------------------------------------------------------------------------------------------------|--------------------------------------------------------------|-----------------------------------------------------------|----------------------------------------------------------------------------------------|----------------------------------------------------------------------------------------------------|----------|
|                                                                                                    |                                                              |                                                           |                                                                                        |                                                                                                    | LIST SET |
| ΡΔςς                                                                                                    | 5                                                            |                                                           | RIN                                                                                    | 6                                                                                                    | CORR.    |

#### Setting FILE

The list setup can be saved in the flash Memory of the instrument. The list mode allows the user to access 48 setup groups.

Steps

1. Press the **Measure** button to enter [MEAS DISPLAY] page, and then press the **LIST SET** function button on the right side of the LCD to enter the [LIST SET] page.

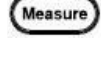

IST SE

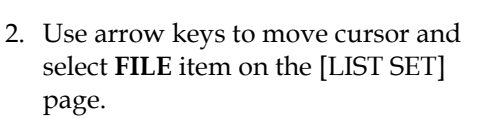

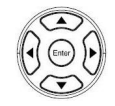

| <list set=""></list> | FILE LIST  |            | BIN ON    |          |
|----------------------|------------|------------|-----------|----------|
| STEP                 |            |            |           | FILE     |
| PARAMETER            |            |            | Rdc       |          |
| FREQUENCY            | 500.000kHz | 1.00000MHz |           |          |
| LEVEL                | 1.000 V    | 1.000 V    |           |          |
| DC BIAS              | +0.000 V   | +0.000 V   |           |          |
| SPEED                | MED.       | MED.       | MED.      |          |
| DELAY                | OmS        | OmS        | OmS       |          |
| COMP MODE            | ∆%         | ∆%         | ∆%        |          |
| NOMINAL              | 300.00µH   | 330.00µH   | 100.00mΩ  | LIST RUN |
| UPPER                | +10.000 %  | +10.000 %  | +10.000 % |          |
| LOWER                |            |            |           | CORR.    |

3. Use option key on the right of the LCD screen to select **FILE** item.

|  |         | FILES: 3 |          |
|--|---------|----------|----------|
|  | L IST-L | L IST01  | USD FILL |
|  |         |          | RECALL   |
|  |         |          | NEU      |
|  |         |          | NEW      |
|  |         |          | COPY>USB |
|  |         |          |          |
|  |         |          | VELETE   |
|  |         |          | EXIT     |
|  |         |          |          |

| Available | RECALL                                                                                          | load the files in the temporary files                                                            |  |
|-----------|-------------------------------------------------------------------------------------------------|--------------------------------------------------------------------------------------------------|--|
| parameter |                                                                                                 | for testing                                                                                      |  |
|           | NEW                                                                                             | Open an empty file and setting the                                                               |  |
|           |                                                                                                 | file name                                                                                        |  |
|           | SAVE AS                                                                                         | Save the test file in the RAM to                                                                 |  |
|           |                                                                                                 | another file.                                                                                    |  |
|           | DELETE                                                                                          | Delete the file, the file which is                                                               |  |
|           |                                                                                                 | being used (red) cannot delete.                                                                  |  |
| Note      | The LCR-820<br>testing.                                                                         | 00 uses the system's temporary files for                                                         |  |
|           | Use "RECALL" to load the files in the instrument memory into the temporary files of the system. |                                                                                                  |  |
|           | The file font<br>deleted. Any<br>saved in the                                                   | being used is red and cannot be<br>parameter change settings will be<br>original file instantly. |  |

USB disks can only back up test files. If you want to use this file, you need to copy the file to the instrument memory using "COPY> RAM" and then load it.

## Setting USB disk

USB disk can store list setup files and LCD screen images.

Available types and file formats:

USB disk type: Flash disk only. Format: FAT32 / exFAT. Max memory size: 128GB.

Steps1. Insert a USB disk for using as data<br/>recoding. The instrument will<br/>automatically detect the USB disk format.<br/>When it is available, the USB menu will<br/>pop up.

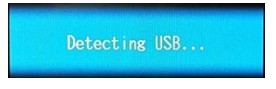

2. Use option key on the right of the LCD screen to select a desired item. When the USB disk is plugged in, you can press the ENTER button to pop up the USB menu.

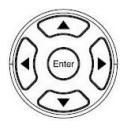

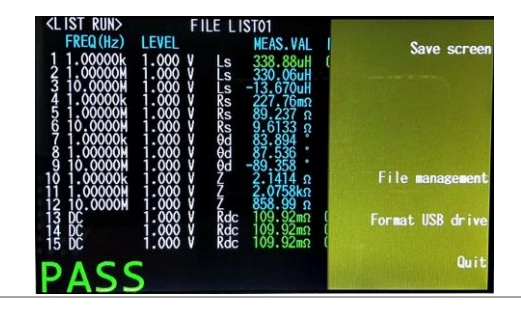

| Available<br>options | Save screen         | Save LCD screen images to USB disk.<br>Path><br>USB:\LCR8200\SCREEN\SCNxxxx.B<br>MP                 |
|----------------------|---------------------|----------------------------------------------------------------------------------------------------|
|                      | File<br>management  | USB file management.<br>Path> USB:\LCR8200\LIST                                                     |
|                      |                     | USB FILE USB:\LCR8200\LIST FILES: 3<br>A123 LISTO1 LIST15Ls<br>COPY2                                |
|                      | Format USB<br>drive | Format the USB disk(FAT32)<br>USB Drives (E:)<br>LCR8200<br>BIN<br>LIST<br>METER<br>SCREEN<br>SWEEP |

# CORRECTION (OPEN/SHORT)

In this chapter you will learn about all the correction settings.

| Correction process           | 126 |
|------------------------------|-----|
| Setting open                 | 128 |
| Setting short                | 130 |
| Setting HF load              | 132 |
| Setting spot load            | 134 |
| Setting cable length         | 136 |
| Setting fixture compensation | 137 |
| Setting spot no.             | 138 |
| Setting frequency            | 139 |
| Setting load function        | 140 |
| Setting reference            | 142 |
| Measure load                 | 143 |

#### **Correction process**

Prior to each measurement, the user needs to correction the fixture or test cable to eliminate stray capacitance and series impedance that may be generated by the fixture or test cable. Application when using LCR-8200 or changing a fixture in a new environment. Please check the test unit and the test fixture used for correct correction.

The same correction parameters are used for meter mode and sweep mode and list mode.

| Steps | 1. Go to the <b>CORR.</b> Correction page.                                                                                                    |
|-------|----------------------------------------------------------------------------------------------------|
|       | 2. Select the type of fixture used for <b>FIXTURN COMPENSATION</b> item.                                                                                    |
|       | 3. If the test fixture has a test cable or use an extension cable, set the <b>CBALE LENGTH</b> length selection.                                            |
| Note  | After setting FIXTURE COMPENSATION,<br>CABLE LENGTH will not be set. If you want to<br>set CABLE LENGTH, you must first set FIXTURE<br>COMPENSATION to OFF. |
|       | 4. Set the fixture to the open state, and then perform <b>OPEN</b> correction.                                                                              |
|       | 5. Set the fixture to the short state, and then perform <b>SHORT</b> correction.                                                                            |
|       | 6. Connect the STD-LOAD to the test fixture, and then perform <b>HF LOAD</b> correction.                                                                    |

| Note      | The HF LOAD correction is not necessarily<br>performed. Please refer to the test fixture using<br>the operating manual and correct it according to<br>the conditions.                                     |
|-----------|----------------------------------------------------------------------------------------------------|
|           | 7. Connect the STD-LOAD to the test fixture, and then perform <b>HF LOAD</b> correction.                                                                                                    |
| ⚠́ Note   | The SPOT LOAD correction is not necessarily<br>performed. Please refer to the correction status<br>and determine whether to perform SPOT LOAD<br>correction.                                              |
| Note Note | The test fixture correction includes OPEN,<br>SHORT, HF LOAD, SPOT LOAD Four types<br>correction processes to obtain compensation data,<br>but not all of them need to be performed during<br>correction. |
|           | Four types correction procedures can be<br>independently turned off or turned on to<br>compensate data for measurement.                                                                                   |
|           | For normal measurement, it is recommended to perform the OPEN correction and SHORT correction of the test fixture.                                                                                        |
| Note      | For the conditions and methods of test fixture correction, please refer to the instruction manual of the test fixture.                                                                                    |

#### Setting open

For normal measurements, it is recommended that this item be executed. OPEN correction capability cancels errors due to the stray admittance in the test fixture.

#### Steps

- 1. Press the **Measure** button to enter [MEAS DISPLAY] page, and then press the **CORR.** function button on the right side of the LCD to enter the [CORRECTION] page.
- 2. Use arrow keys to move cursor and select **OPEN** item on the [CORRECTION] page.

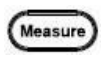

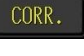

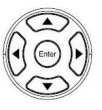

| CORRECTION           |     |          |
|----------------------|-----|----------|
| OPEN                 | OFF | OFF      |
| SHORT                | OFF | ,<br>    |
| HF LOAD              | OFF | ON       |
|                      | OFF |          |
| CABLE LENGTH         | Om  | OPEN     |
| FIXTURE COMPENSATION | OFF |          |
|                      |     | SHORT    |
| FREQUENCY            |     | CHICHT   |
| LOAD FUNCTION        |     | HE LOAD  |
| REFERENCE            |     | III LOND |
| LOAD                 |     | FVIT     |
|                      |     | EXII     |

- 3. Use option key on the right of the LCD screen to select **OPEN** item to start execution.
- 4. When the OPEN compensation is completed, the **OPEN** status will automatically switch to **ON**.

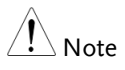

The open correction is quite sensitive to noise both noise originating externally and induced noise. Therefore, if open correction fails, you should check the following points before starting the correction process again:

- Check that the test fixture or the test cables are properly connected.
- Check that not any test piece is connected to the test fixture or the test cables.
- During the correction process, be sure not to disturb the fixture and the test cables or to move your hand near them.

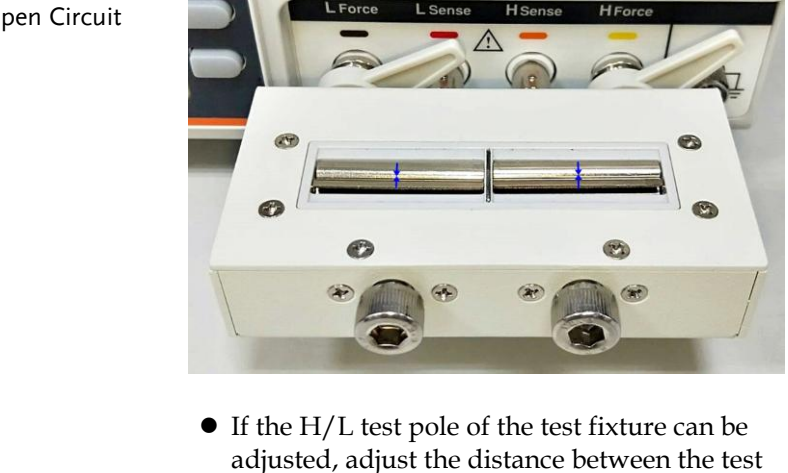

poles to the distance when measuring.

**Open Circuit** 

#### Setting short

For normal measurements, it is recommended that this item be executed. The short correction compensates for any residual impedances, such as the impedance of the cables and the DUT connection points.

Steps

- 1. Press the **Measure** button to enter [MEAS DISPLAY] page, and then press the **CORR.** function button on the right side of the LCD to enter the [CORRECTION] page.
- 2. Use arrow keys to move cursor and select **SHORT** item on the [CORRECTION] page.

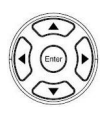

Measure

|               | ON  | OFF      |
|---------------|-----|----------|
|               | ON  |          |
|               | OFF | ON       |
|               | OFF |          |
| CABLE LENGTH  | Om  | OPEN     |
|               | OFF |          |
|               |     | SHORT    |
| FREQUENCY     |     |          |
| LOAD FUNCTION |     | HE LOAD  |
| REFERENCE     |     | III LOAD |
|               |     | EVIT     |
|               |     | CXII     |

- 3. Use option key on the right of the LCD screen to select **SHORT** item to start execution.
- 4. When the SHORT compensation is completed, the **SHORT** status will automatically switch to **ON**.

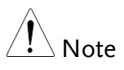

If short correction fails, you should check the following points before starting the correction process again:

- Check that the test fixture or the test cables are properly connected.
- Check that the test fixture or the test cables are properly shorted together with the shorting bar.
- During the correction process, be sure not to disturb the fixture and the test cables or to move your hand near them.

Short Circuit (short bar)

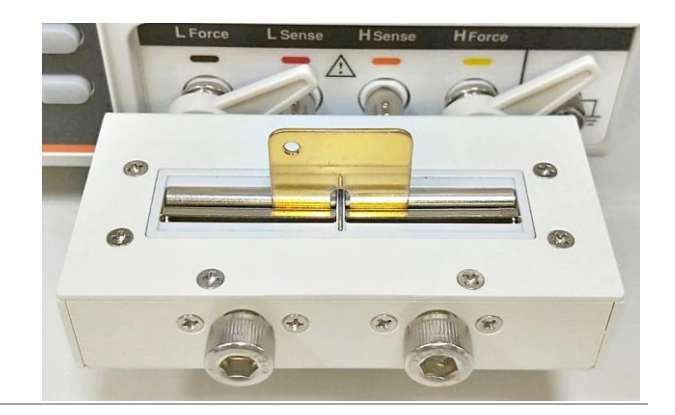

#### Setting HF load

This item does not necessarily need to be implemented. Some test fixtures have a standard LOAD, which can be performed with reference to the fixture instructions and requirements to perform LOAD (PHASE) compensation.

Steps

- 1. Press the **Measure** button to enter [MEAS DISPLAY] page, and then press the **CORR.** function button on the right side of the LCD to enter the [CORRECTION] page.
- 2. Use arrow keys to move cursor and select **HF LOAD** item on the [CORRECTION] page.

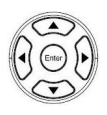

Measure

CORR.

| CORRECTION           |     |             |
|----------------------|-----|-------------|
| OPEN                 | ON  | OFF         |
| SHORT                | ON  |             |
|                      | ON  | ON          |
|                      | OFF |             |
| CABLE LENGTH         | Om  | OPEN        |
| FIXTURE COMPENSATION | OFF |             |
|                      |     | SHORT       |
| FREQUENCY            |     |             |
| LOAD FUNCTION        |     | HE LOAD     |
| REFERENCE            |     | III LOND    |
| LOAD                 |     | <b>EVIT</b> |
|                      |     | EXII        |

- 3. Use option key on the right of the LCD screen to select **HF LOAD** item to start execution.
- 4. When the LOAD compensation is completed, the **HF LOAD** status will automatically switch to **ON**.

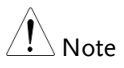

If HF load correction fails, you should check the following points before starting the correction process again:

- Check that the test fixture or the test cables are properly connected.
- Check that the test fixture or the test cables are properly shorted together with the STD-LOAD.
- During the correction process, be sure not to disturb the fixture and the test cables or to move your hand near them.

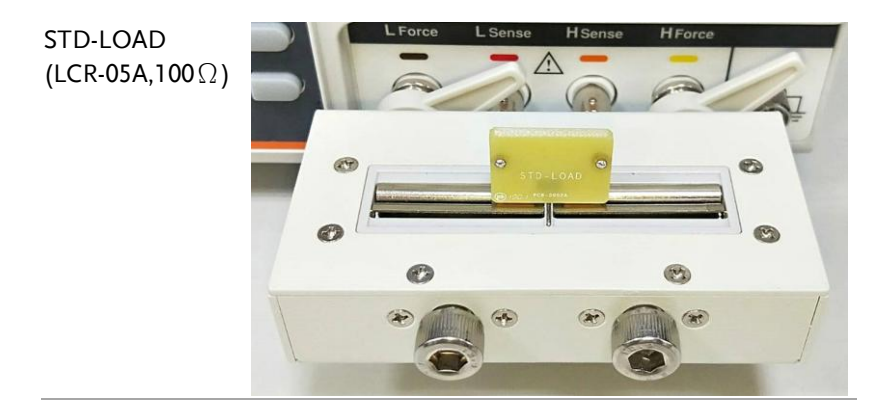

## Setting spot load

This item does not necessarily need to be implemented. If the OPEN/SHOR/LOAD compensation cannot make the measurement correct, you can perform SPOT LOAD compensation to let the instrument know the correct value through learning. Use the part with the known value as the standard value which will be recognized by the instrument during the test, the instrument will then shows this value in the test status.

Steps

- 1. Press the **Measure** button to enter [MEAS DISPLAY] page, and then press the **CORR.** function button on the right side of the LCD to enter the [CORRECTION] page.
- 2. Use arrow keys to move cursor and select **SPOT LOAD** item on the [CORRECTION] page.

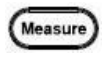

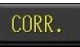

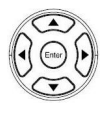

| LUKKECI IUN    |        |           |    |      |
|----------------|--------|-----------|----|------|
| OPEN           |        |           | IN | OFF  |
| SHORT          |        |           |    |      |
|                |        |           |    | ON   |
|                |        |           |    |      |
| CABLE LENGTH   |        |           | )m |      |
| FIXTURE COMPEN |        |           |    |      |
|                |        |           |    |      |
| FREQUENCY      |        | 100.000kH |    |      |
| LOAD FUNCTION  |        |           |    |      |
| REFERENCE      |        |           |    |      |
| LOAD           | 0.0000 | 0.0000    |    | EVIT |
|                |        |           |    |      |

- 3. Use option key on the right of the LCD screen to select OFF/ON item.
- 4. When set to ON, the setting items of the SPOT No. below will be turned enable.

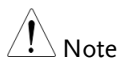

If SPOT LOAD correction fails, you should check the following points before starting the correction process again:

- Check that the test fixture or the test cables are properly connected.
- Check that the test fixture or the test cables are properly shorted together with the part.
- During the correction process, be sure not to disturb the fixture and the test cables or to move your hand near them.
- When it is under Sweep mode, the SPOT LOAD correction setting will not activate.

#### Setting cable length

When using a wired test fixture, set the length according to the line length to compensate when OPEN/SHOT correction.

- Steps
- 1. Press the **Measure** button to enter [MEAS DISPLAY] page, and then press the **CORR.** function button on the right side of the LCD to enter the [CORRECTION] page.

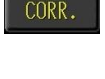

Measure

2. Use arrow keys to move cursor and select **CABLE LENGTH** item on the [CORRECTION] page.

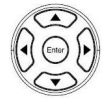

| CORRECTION    |          |          |    |            |
|---------------|----------|----------|----|------------|
| OPEN          |          |          | NC | Om         |
|               |          |          | NC |            |
|               |          |          |    | 0.75       |
|               |          |          |    |            |
|               |          |          |    | <b>1</b> m |
| FIXTURE COMPE | INSATION |          |    |            |
|               |          |          |    | 2m         |
| FREQUENCY     |          | 100.000k |    |            |
| LOAD FUNCTION |          |          |    |            |
| REFERENCE     |          |          |    |            |
|               | 0.0000   | 0.0000   |    | EVI        |
|               |          |          |    | EXT        |

3. Use option key on the right of the LCD screen to select the line length item.

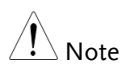

If the FIXTURE COMPENSATION item is selected, CABLE LENGTH item will not be able to make selections.

#### Setting fixture compensation

If use a dedicated test fixture, select the corresponding option to do OPEN/SHORT/LOAD correction, which can increase the measurement accuracy.

Steps

1. Press the **Measure** button to enter [MEAS DISPLAY] page, and then press the **CORR.** function button on the right side of the LCD to enter the [CORRECTION] page.

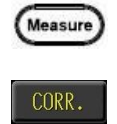

2. Use arrow keys to move cursor and select **FIXTURE COMPENSATION** item on the [CORRECTION] page.

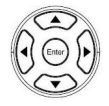

| CORRECTION    |     |         |
|---------------|-----|---------|
| OPEN          | OFF | OFF     |
| SHORT         | OFF |         |
| HF LOAD       | OFF | LCR-05A |
| SPOT LOAD     | OFF |         |
| CABLE LENGTH  | Om  | LCR-10A |
|               | OFF |         |
| SPOT No.      |     | LCR-15A |
| FREQUENCY     |     | Lon ron |
| LOAD FUNCTION |     |         |
| REFERENCE     |     |         |
| LOAD          |     | EVIT    |
|               |     | EXII    |

3. Use option key on the right of the LCD screen to select **FIXTURE** item.

| <u> </u> | Only when it is used for test fixtures above 3MHz, |
|----------|----------------------------------------------------|
| ∠∔_ Note | it is necessary to set the fixture compensation.   |

#### Setting spot no.

The SPOT LOAD compensation point can be set to a maximum of 16 points. If the test frequency and measurement parameters are not the same, you need to increase the SPOT set point.

#### Steps

- 1. Press the **Measure** button to enter [MEAS DISPLAY] page, and then press the **CORR.** function button on the right side of the LCD to enter the [CORRECTION] page.
- 2. Use arrow keys to move cursor and select **SPOT No.** item on the [CORRECTION] page.

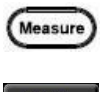

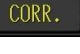

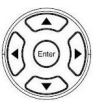

| CORRECTION    |        |            |   |      |
|---------------|--------|------------|---|------|
| OPEN          |        |            |   | T T  |
|               |        |            |   |      |
|               |        |            |   | 4    |
|               |        |            |   |      |
| CABLE LENGTH  |        |            |   |      |
| FIXTURE COMPE |        |            |   |      |
|               |        |            |   | LOAD |
| FREQUENCY     |        | 100.000kHz |   | Lond |
| LOAD FUNCTION |        | R-X        |   |      |
| REFERENCE     |        |            | : |      |
| LOAD          | 0.0000 | 0.0000 Ω   |   | ENIT |
|               |        |            |   | EXII |

 Use option key on the right of the LCD screen to select ↑or↓ item switch point number.

#### Setting frequency

Set whether each SPOT LOAD point is turned on. To use it, set the measurement frequency.

Steps

1. Press the **Measure** button to enter [MEAS DISPLAY] page, and then press the **CORR.** function button on the right side of the LCD to enter the [CORRECTION] page.

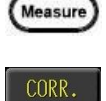

2. Use arrow keys to move cursor and select **FREQUENCY** item on the [CORRECTION] page.

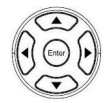

| CORRECTION    |  |    |      |
|---------------|--|----|------|
| OPEN          |  |    | OFF  |
|               |  |    |      |
|               |  |    | ON   |
|               |  |    |      |
|               |  | Dm |      |
| FIXTURE COMPE |  |    |      |
|               |  |    | LOAD |
|               |  |    |      |
| LOAD FUNCTION |  |    |      |
| REFERENCE     |  |    |      |
|               |  |    | EVIT |
|               |  |    | CXII |

- 3. Use option key on the right of the LCD screen to select **OFF** or **ON** item.
- 4. If select **ON**, Use the numeric keypad to enter the frequency value.

**If the SPOT point is not used, be sure to turn off,** otherwise it will affect the measurement results.

### Setting load function

SPOT LOAD needs to set the real and imaginary values of the test part measurement parameters to obtain the correct phase angle and other calculation data.

#### Steps

- 1. Press the **Measure** button to enter [MEAS DISPLAY] page, and then press the **CORR.** function button on the right side of the LCD to enter the [CORRECTION] page.
- 2. Use arrow keys to move cursor and select **LOAD FUNCTION** item on the [CORRECTION] page.

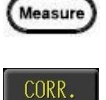

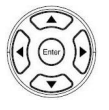

| CORRECTION           |          |            |       |
|----------------------|----------|------------|-------|
| OPEN                 |          |            | T I   |
|                      |          |            |       |
|                      |          |            |       |
|                      |          |            |       |
| CABLE LENGTH         |          |            |       |
| FIXTURE COMPENSATION |          |            |       |
|                      |          |            | LOAD  |
| FREQUENCY            |          | 100.000kHz | 20110 |
|                      |          |            |       |
| REFERENCE            |          |            |       |
| LOAD                 | 0.0000 Ω | 0.0000 n   | EVIT  |
|                      |          |            | EXII  |

 Use option key on the right of the LCD screen to select ↑or↓ item switch function.

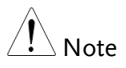

 $\label{eq:load_function: <G-B> $$ <R-X> $$ <Cp-Rp> $$ <Cp-D> $$ <Cs-Rs> $$ <Cs-D> $$ <Lp-Rp> $$ <Lp-Q> $$ <Ls-Rs> $$ <Ls-Q> $$ <Y-Deg> $$ <Z-Deg> $$ <Z-Deg $$ <Z-Deg> $$ <Z-Deg $$ <Z-Deg$ 

Z = R + jX

Impedance is defined as, where the real part of impedance is the resistance R and the imaginary part is the reactance X

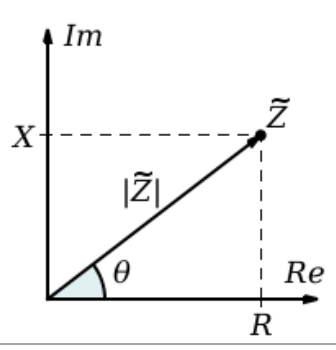

#### Setting reference

Enter the standard reference values for the real and imaginary parts of the part.

- Steps
  1. Press the Measure button to enter [MEAS DISPLAY] page, and then press the CORR. function button on the right side of the LCD to enter the [CORRECTION] page.
  2. Use arrow keys to move cursor and select REFERENCE item on the [CORRECTION] page.
  () Use arrow keys to move cursor and select REFERENCE item on the [CORRECTION] page.
  - 3. Use the numeric keypad to enter the real part (Ls) and imaginary part (Q) value.

#### Measure load

Place the load parts, and perform the part value measurement and display in the LOAD column.

Steps

1. Press the **Measure** button to enter [MEAS DISPLAY] page, and then press the **CORR.** function button on the right side of the LCD to enter the [CORRECTION] page.

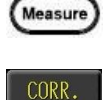

2. Use arrow keys to move cursor and select **LOAD FUNCTION** item on the [CORRECTION] page.

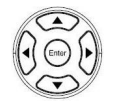

|              |          |    | 1    |
|--------------|----------|----|------|
|              |          |    |      |
|              |          |    | 1    |
|              |          |    |      |
| CABLE LENGTH |          | Om |      |
|              |          |    |      |
|              |          |    | LOAD |
| FREQUENCY    |          |    |      |
|              |          |    |      |
| REFERENCE    | 300.00µH |    |      |
|              | 281.81µH |    |      |
|              |          |    | EXIT |

- 3. Connect parts and test fixtures.
- 4. Use option key on the right of the LCD screen to select **LOAD** item for LOAD data metering.
- 5. The LOAD item displays the measured value.

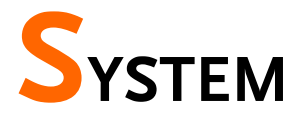

# CONFIGURATION

In this section, user will learn how to set the parameters on SYSTEM CONFIG page.

| Setting GPIB address      | 145 |
|---------------------------|-----|
| Setting RS232 BAUD RATE   | 146 |
| Setting RS232 EOI         | 147 |
| Setting LAN PORT          | 148 |
| Setting HANDLER INTERFACE | 150 |
| Setting KEY BEEP          | 151 |
#### Setting GPIB address

Set up the GPIB port address 1-30.

#### Steps

- 1. Press **System** button at the top right of the LCD screen to enter the [SYSTEM CONFIG] setting page.
- 2. Use up and down arrow keys to select **GPIB ADDRESS** on this setting page.

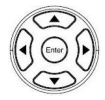

System

| (SVSTEM CONFIG)   |                  |
|-------------------|------------------|
| GP IB ADDRESS     |                  |
| RS232 BAUD RATE   |                  |
| RS232 E01         | CR+LF            |
| LAN PORT          |                  |
| HANDLER INTERFACE |                  |
| KEY BEEP          |                  |
|                   |                  |
|                   | S/W Ment 1 246   |
| S/N: GET000001    | FONT Ver: 1.6    |
|                   |                  |
|                   | CAL Ven: 19.0123 |

3. Use the numeric keypad to enter the address number.

Steps

System

#### Setting RS232 BAUD RATE

Set the RS-232 port baud rate. The USB port is the same baud rate used in VCP mode.

- 1. Press **System** button at the top right of the LCD screen to enter the [SYSTEM CONFIG] setting page.
- 2. Use up and down arrow keys to select **RS232 BAUD RATE** on this setting page.

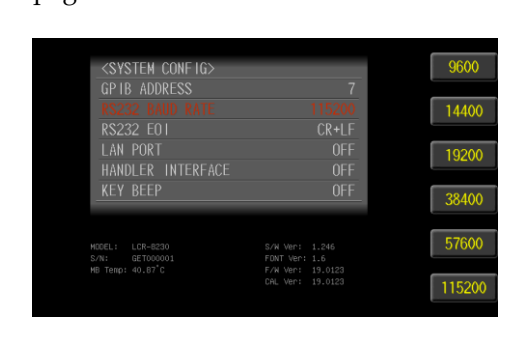

3. Use option key on the right of the LCD screen to select a desired item.

| Available | 9600   | Baud rate is 9600bps   |
|-----------|--------|------------------------|
| parameter | 14400  | Baud rate is 14400bps  |
|           | 19200  | Baud rate is 19200bps  |
|           | 38400  | Baud rate is 38400bps  |
|           | 57600  | Baud rate is 57600bps  |
|           | 115200 | Baud rate is 115200bps |

#### Setting RS232 EOI

Set RS-232 command and return value the end of identify (EOI).

Steps

- 1. Press **System** button at the top right of the LCD screen to enter the [SYSTEM CONFIG] setting page.
- 2. Use up and down arrow keys to select **RS232 BAUD RATE** on this setting page.

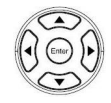

System

| <system config=""></system> |                  | LF     |
|-----------------------------|------------------|--------|
| GPIB ADDRESS                | 7                |        |
| RS232 BAUD RATE             | 115200           | CR     |
|                             | CR+LF            |        |
| LAN PORT                    | OFF              | CR+LE  |
| HANDLER INTERFACE           | OFF              | OIT LI |
|                             | OFF              |        |
|                             |                  |        |
| MODEL: LCR-8230             | S/W Ver: 1.246   |        |
| 5/N: 0E1000001              | F/W Ver: 19.0123 |        |
| NO TEND: 40.00 C            |                  |        |

3. Use option key on the right of the LCD screen to select a desired item.

| Available | LF    | EOI is LF(0x0A) |
|-----------|-------|-----------------|
| parameter | CR    | EOI is CR(0x0D) |
|           | CR+LF | EOI is CR+LF    |

#### Setting LAN PORT

#### Set LAN port setting.

Steps

- Press System button at the top right of the LCD screen to enter the [SYSTEM CONFIG] setting page.
- 2. Use up and down arrow keys to select **LAN SETUP** on this setting page.

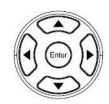

System

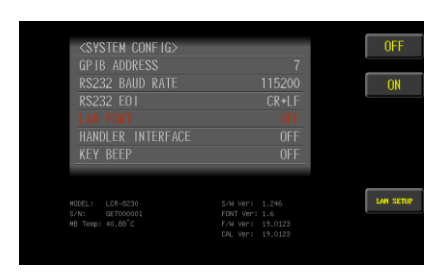

3. Use option key on the right of the LCD screen to select a desired item.

| Available | OFF       | LAN port communication turn off |
|-----------|-----------|---------------------------------|
| parameter | ON        | LAN port communication turn on  |
|           | LAN SETUP | LAN IP configures               |
|           |           |                                 |

4. Use option key on the right of the LCD screen to select a desired item.

| LAN SETUP<br>IP CONFIG |  |  | AUTO    |
|------------------------|--|--|---------|
|                        |  |  | MANUAL  |
|                        |  |  |         |
|                        |  |  |         |
|                        |  |  |         |
|                        |  |  | RESTART |
|                        |  |  | NEO TAK |
|                        |  |  |         |
| CURRENT GETAWAY        |  |  | EVIT    |

148

LAN SETUP

setting

| Available | AUTO    | Automatically obtains the IP address                      |
|-----------|---------|-----------------------------------------------------------|
| parameter | MANUAL  | Manually configures the IP address                        |
|           | RESTART | Reset the Ethernet card when new settings have been ready |

AUTO setting

5. The network line is inserted into the LAN port behind the machine, and the instrument reads the IP settings by automatically.

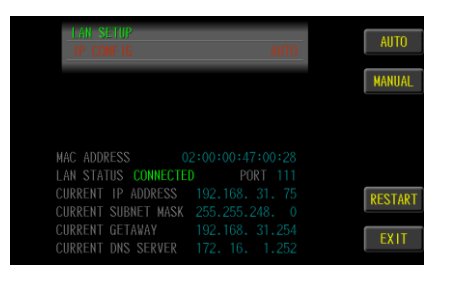

#### MANUAL setting

6. Set up IP address, subnet mask, gateway, DNS server.

| LAN SETUP           |                 |           |
|---------------------|-----------------|-----------|
| IP CONFIG           | MANUAL          |           |
| IP ADDRESS          | 255.255.255.255 |           |
| SUBNET MASK         | 255.255.255.255 |           |
| GATEWAY             | 255.255.255.255 |           |
| DNS SERVER          | 255.255.255.255 |           |
|                     |                 |           |
| MAC ADDRESS         |                 |           |
| LAN STATUS CONNECTE |                 |           |
| CURRENT IP ADDRESS  |                 | RESTART   |
| CURRENT SUBNET MASK |                 | Reottinet |
| CURRENT GETAWAY     |                 | EVIT      |
| CURRENT DNS SERVER  |                 | CATI      |

#### Setting HANDLER INTERFACE

Set the handle interface to open and close state. Requires Handler I/O output, need to enable setting. Without I/O output, the interface circuit can be closed, which can save measurement processing time about 1-2ms.

Steps

1. Press **System** button at the top right of the LCD screen to enter the [SYSTEM CONFIG] setting page.

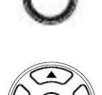

System

2. Use up and down arrow keys to select **HANDLER INTERFACE** on this setting page.

| <system config=""></system> |                  | OFF  |
|-----------------------------|------------------|------|
| GP IB ADDRESS               | 7                |      |
| RS232 BAUD RATE             | 115200           | ON   |
| R\$232 E01                  | CR+LF            |      |
|                             | OFF              |      |
|                             | OFF              |      |
|                             | OFF              |      |
|                             |                  |      |
| MODEL: LCR-8230             |                  | HELI |
| S/N: GET000001              |                  | L    |
| MB Temp: 40.98 C            | F/W Ver: 19.0123 |      |

3. Use option key on the right of the LCD screen to select a desired item.

| Available OI | OFF  | Handle interface to close         |
|--------------|------|-----------------------------------|
| parameter    | ON   | Handle interface to open          |
|              | HELP | Show handle interface pins define |

#### Setting KEY BEEP

Set the response sound when the keypad is operated

- Steps 1. Press **System** button at the top right of the LCD screen to enter the [SYSTEM CONFIG] setting page.
  - 2. Use up and down arrow keys to select **KEY BEEP** on this setting page.

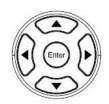

System

| <system config=""><br/>GP IB ADDRESS<br/>RS232 BAUD RATE<br/>RS232 E01<br/>LAN PORT<br/>HANDLER INTERFACE<br/>KEY BEEP</system> | 7<br>115200<br>CR+LF<br>OFF<br>OFF<br>OFF                               | OF | F |
|----------------------------------------------------------------------------------------------------|-------------------------------------------------------------------------|----|---|
| MODEL: LCR-8230<br>S/H: GET000001<br>M6 Temp: 40.93°C                                                                           | S/W Ver: 1.246<br>FONT Ver: 1.6<br>F/W Ver: 19.0123<br>CAL Ver: 19.0123 |    |   |

3. Use option key on the right of the LCD screen to select a desired item.

| Available | OFF | Turn off the beep sound |
|-----------|-----|-------------------------|
| parameter | ON  | Turn on the beep sound  |

# **R**EMOTE CONTROL

This chapter describes basic configuration of remote control.

| Handler Overview                  | 153 |
|-----------------------------------|-----|
| Terminal type                     |     |
| Terminal diagrams                 | 154 |
| Universal terminal                |     |
| Meter mode (BIN off) terminal     | 156 |
| List mode (BIN off) terminal      | 156 |
| Meter/List mode (BIN on) terminal | 157 |
| Electrical parameters             | 158 |
| Timing Chart                      | 161 |
| Configure Interface               | 162 |
| GPIB Interface                    |     |
| Configure GPIB Interface          |     |
| LAN Interface                     |     |
| RS-232C Interface                 | 164 |
| Configure RS232 Interface         |     |
| USB Interface                     |     |
| Configure USB Interface           | 165 |
| Install USB Driver                |     |
| External Trigger Input            | 169 |

#### Handler Overview

The device provides a full-featured handler interface that includes output signals of OK/NG and EOM, input signals of TRIG (activated by external trigger). Through this interface, the device can be easily controlled with the control components of user's system to complete automatic control functions.

#### Terminal type

| Connector type | female or DB25                              |                      |
|----------------|---------------------------------------------|----------------------|
| Signal type    | Negative logic, Optocor<br>collector output | upler-isolated, Open |
| Terminal       |                                             |                      |
|                | 25                                          |                      |

#### Terminal diagrams

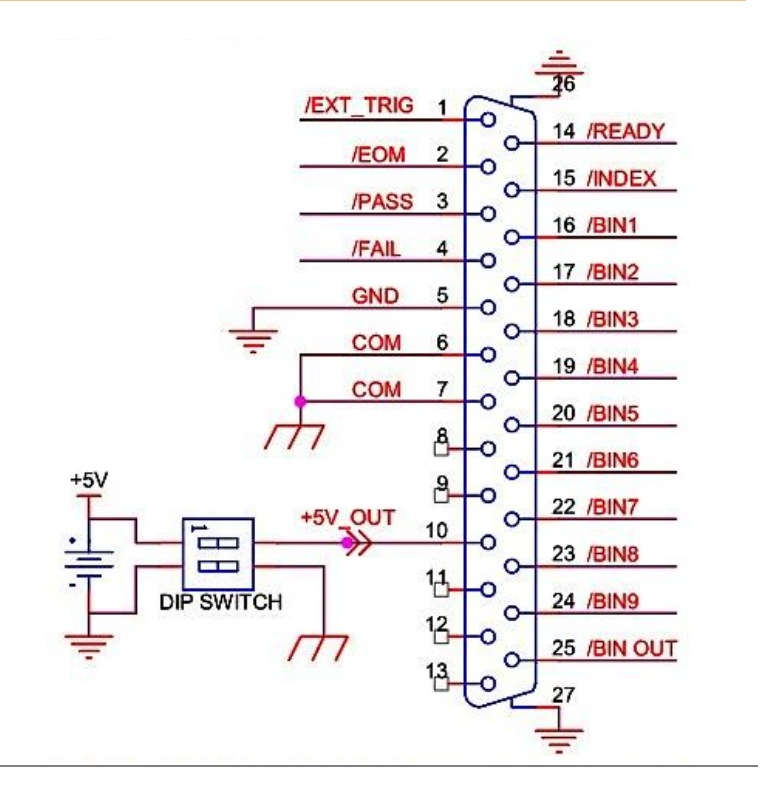

## Universal terminal

| Pin# | Name        | Lo | gic                | Description                                     |
|------|-------------|----|--------------------|-------------------------------------------------|
| 1    | /EXT_TRIG   | Ι  | Negative,<br>Edge  | External trigger signal, pulse<br>width ≥ 100µs |
| 2    | /EOM        | 0  | Negative,<br>Level | "End of all measurement"<br>signal              |
| 3    | /PASS       | 0  | Negative,<br>Level | Pass signal of comparator                       |
| 4    | /FAIL       | 0  | Negative,<br>Level | Fail signal of comparator                       |
| 5    | Trig Return |    | Signal<br>Return   | External Trigger Signal Return                  |
| 6    | СОМ         |    | Common<br>ground   | Common ground of result signal                  |
| 7    | СОМ         |    | Common<br>ground   | Common ground of result signal                  |
| 8    |             |    |                    |                                                 |
| 9    |             |    |                    |                                                 |
| 10   | +5V out     | 0  | DC_Powe<br>r Out   | +5V Supply, 100 mA max                          |
| 11   |             |    |                    |                                                 |
| 12   |             |    |                    |                                                 |
| 14   | /Ready      | 0  | Negative,<br>Level | "Ready for trigger" signal                      |
| 15   | /Index      | 0  | Negative,<br>Level | "End of analog measurement"<br>signal           |

# Meter mode (BIN off) terminal

| Pin# | Name      | Logic |                    | Description       |
|------|-----------|-------|--------------------|-------------------|
| 16   | /PARA-10K | 0     | Negative,<br>Level | Comparator result |
| 17   | /PARA-2OK | 0     | Negative,<br>Level | Comparator result |
| 18   | /PARA-3OK | 0     | Negative,<br>Level | Comparator result |
| 19   | /PARA-4OK | 0     | Negative,<br>Level | Comparator result |
| 20   | /PARA-1NG | 0     | Negative,<br>Level | Comparator result |
| 21   | /PARA-2NG | 0     | Negative,<br>Level | Comparator result |
| 22   | /PARA-3NG | 0     | Negative,<br>Level | Comparator result |
| 23   | /PARA-4NG | 0     | Negative,<br>Level | Comparator result |
| 24   |           |       |                    |                   |
| 25   |           |       |                    |                   |

# List mode (BIN off) terminal

| Pin# | Name      | Logic |                    | Description       |
|------|-----------|-------|--------------------|-------------------|
| 16   | /STEP-10K | 0     | Negative,<br>Level | Comparator result |
| 17   | /STEP-2OK | 0     | Negative,<br>Level | Comparator result |
| 18   | /STEP-3OK | 0     | Negative,<br>Level | Comparator result |
| 19   | /STEP-40K | 0     | Negative,<br>Level | Comparator result |
| 20   | /STEP-1NG | Ο     | Negative,          | Comparator result |

|    |           |   | Level              |                   |
|----|-----------|---|--------------------|-------------------|
| 21 | /STEP-2NG | 0 | Negative,<br>Level | Comparator result |
| 22 | /STEP-3NG | 0 | Negative,<br>Level | Comparator result |
| 23 | /STEP-4NG | 0 | Negative,<br>Level | Comparator result |
| 24 |           |   |                    |                   |
| 25 |           |   |                    |                   |

# Meter/List mode (BIN on) terminal

| Pin# | Name     | Logic |                    | Description         |
|------|----------|-------|--------------------|---------------------|
| 16   | /BIN1    | 0     | Negative,<br>Level | Bin judgment result |
| 17   | /BIN2    | 0     | Negative,<br>Level | Bin judgment result |
| 18   | /BIN3    | 0     | Negative,<br>Level | Bin judgment result |
| 19   | /BIN4    | 0     | Negative,<br>Level | Bin judgment result |
| 20   | /BIN5    | 0     | Negative,<br>Level | Bin judgment result |
| 21   | /BIN6    | 0     | Negative,<br>Level | Bin judgment result |
| 22   | /BIN7    | 0     | Negative,<br>Level | Bin judgment result |
| 23   | /BIN8    | 0     | Negative,<br>Level | Bin judgment result |
| 24   | /BIN9    | 0     | Negative,<br>Level | Bin judgment result |
| 25   | /BIN out | 0     | Negative,<br>Level | Out of BIN          |

#### **Electrical parameters**

Please set the Handler Interface ON in SYSTEM menu to enable remote control and set the dip switch to on (both switches are pulling down).

The internal power output is 5V and 100mA at maximum.

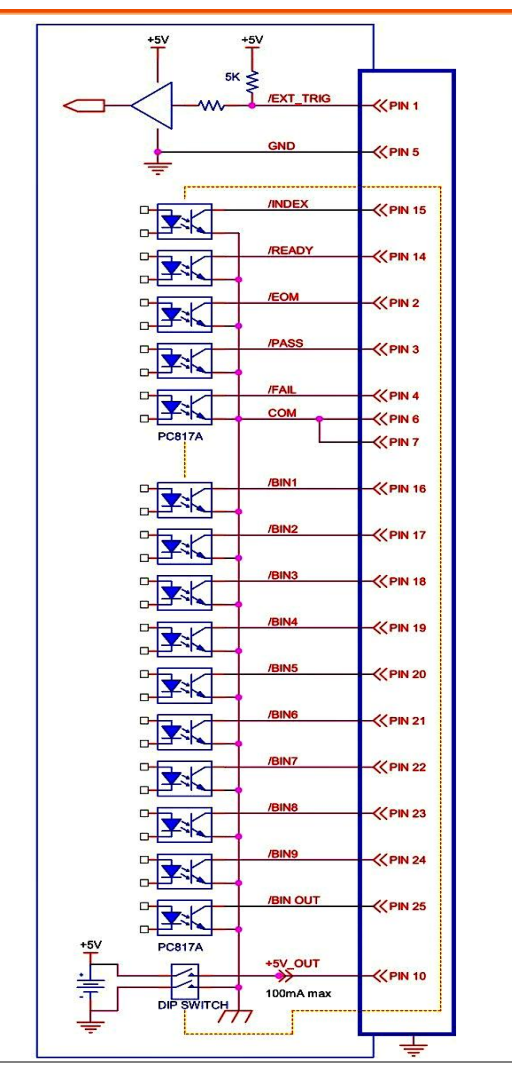

## **GWINSTEK**

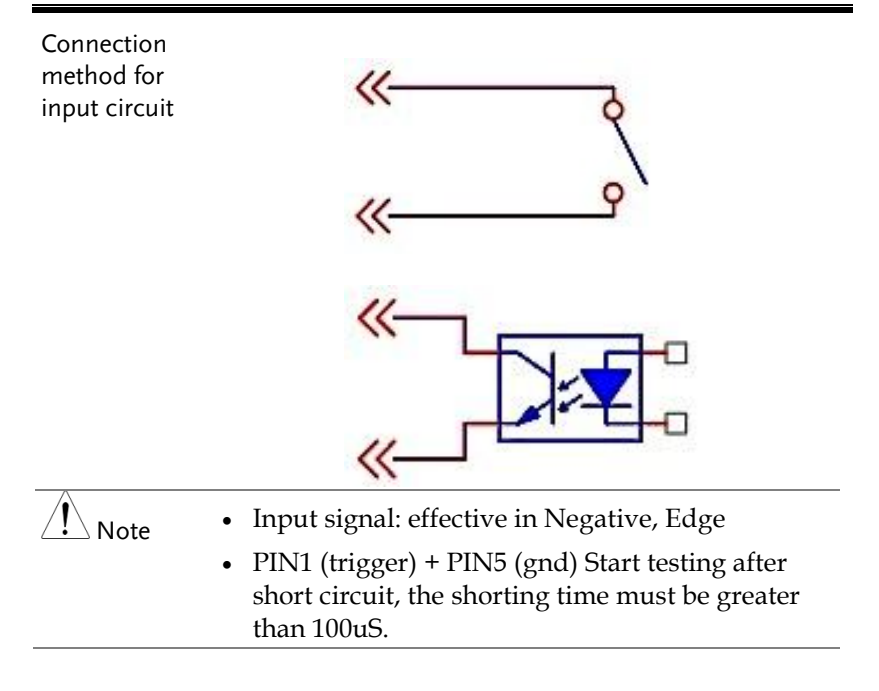

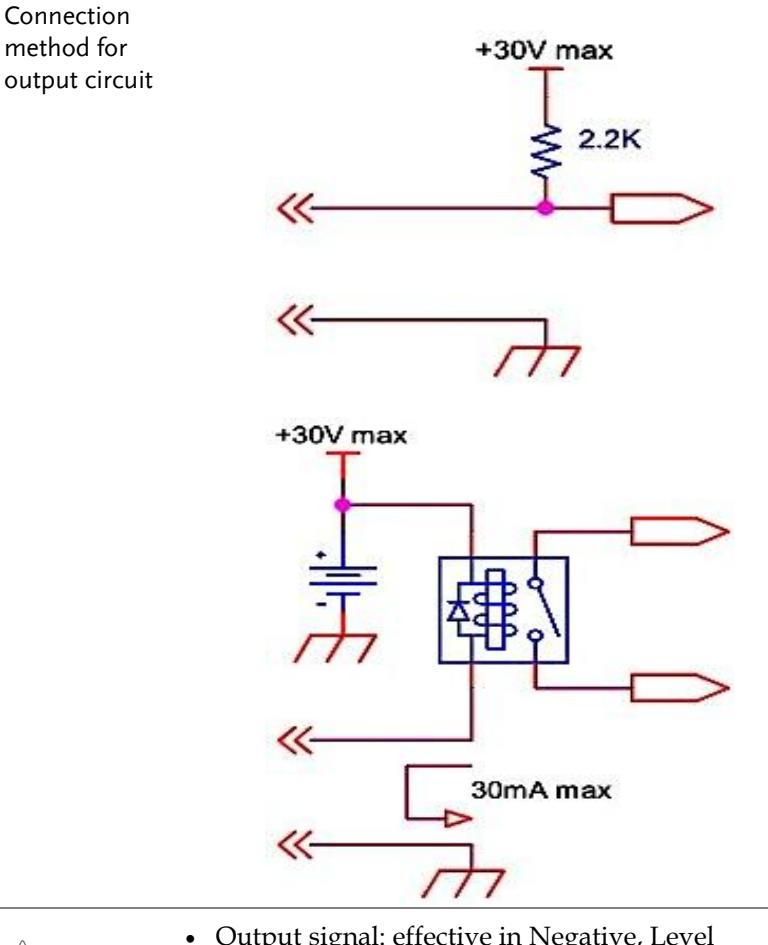

- Note
- Output signal: effective in Negative, Level
- Maximum voltage: 30VDC
- Maximum current: 30mA ٠
- The other output pins are photo coupler circuit, output signal is low level. The output is as a high resistance floating circuit when it without action.

# **GWINSTEK**

- Note Note
- To avoid damaging the interface, the voltage of power supply voltage can't exceed the power requirements.
- To avoid damaging the interface, please connect cable after the device is powered off.

### **Timing Chart**

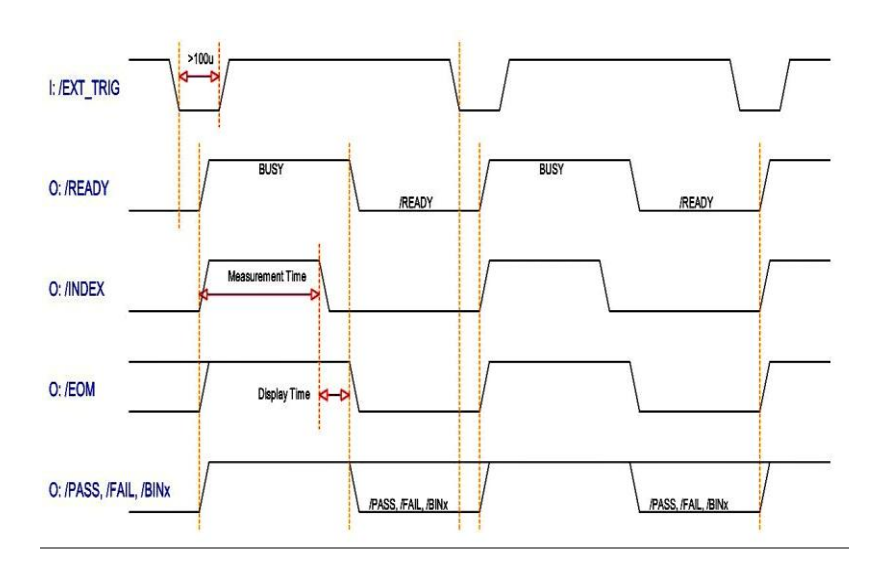

#### **Configure Interface**

Overview The device uses the GPIB/ LAN/ RS-232/ USB interface to communicate with the computer to complete all devices' functions. With standard SCPI commands, users can easily create various acquisition systems which are suitable for themselves.

#### **GPIB** Interface

The computer and the measuring instrument are connected with GPIB (General-Purpose Interface Bus) cable, and the Test Piece will be tested or trimmed on the computer through GPIB.

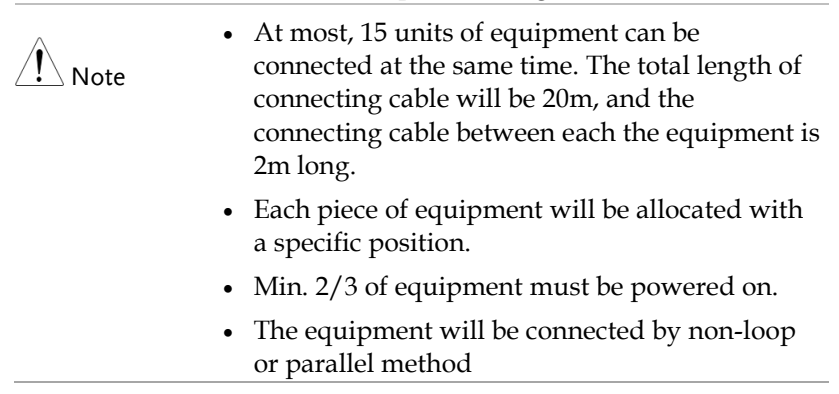

#### Configure GPIB Interface

24-pin block

| GPIB Pin<br>Assignments |     | 12<br>24   |     | 1             |
|-------------------------|-----|------------|-----|---------------|
|                         | Pin | Definition | Pin | Definition    |
|                         | 1   | Dataline1  | 13  | Dataline5     |
|                         | 2   | Dataline2  | 14  | Dataline6     |
|                         | 3   | Dataline3  | 15  | Dataline7     |
|                         | 4   | Dataline4  | 16  | Dataline8     |
|                         | 5   | EOI        | 17  | REN           |
|                         | 6   | DAV        | 18  | Ground        |
|                         | 7   | NRFD       | 19  | Ground        |
|                         | 8   | NDAC       | 20  | Ground        |
|                         | 9   | IFC        | 21  | Ground        |
|                         | 10  | SRQ        | 22  | Ground        |
|                         | 11  | ATN        | 23  | Ground        |
|                         | 12  | Shield     | 24  | Signal ground |

#### LAN Interface

10/100 Base T Ethernet, 8 pins

The instrument will be connected to the LAN (Local Area Network) ports.

#### **RS-232C** Interface

The RS-232 serial interface can be connected to the serial interface of a controller (PC or IPC) through a DB9 cable.

- Use a GWINSTEK (null modem) DB-9 cable.
- Note
- Cable length should not exceed 2 meters.
- To avoid electrical shock, turn off the power when plugging and unplugging the DB-9 cable.

#### Configure RS232 Interface

| Default<br>transmission  | Transmission method                                                 | Full duplex asynchronous communication with start bit and stop bit |
|--------------------------|---------------------------------------------------------------------|--------------------------------------------------------------------|
| configuration            | Parity                                                              | None                                                               |
|                          | Hardware flow control                                               | Off                                                                |
|                          | Data Bits                                                           | 8                                                                  |
|                          | Stop bit                                                            | 1                                                                  |
| RS232 Pin<br>Assignments | Pin 2: RxD<br>Pin 3: TxD<br>Pin 5: GND<br>Pin 1, 4, 6 - 9: No Conne | 12345<br>() () () () () () () () () () () () () (                  |
| PC Connection            | Use a Null Modem com<br>diagram below.                              | nection as shown in the                                            |
|                          | LCR-8200                                                            | PC                                                                 |
|                          | Pin2 RxD                                                            | RxD Pin2                                                           |
|                          | Pin3 TxD                                                            | TxD Pin3                                                           |
|                          | Pin5 GND                                                            | GND Pin5                                                           |

#### **USB** Interface

The device is equipped with built-in USB-232 interface which can directly virtualize the USB port as an RS232 port in the computer.

This virtual port can perform the same functions as RS232 and use the same settings as the RS232 port. It supports USB2.0 and below version.

The USB device port on the rear panel is used for remote control. The USB port is configured as CDC interface.

When configured to CDC, the USB port on the LCR-8200 series will appear as a virtual COM port to a connected PC. Any terminal program that can communicate via a serial port can be used for remote control. Before the LCR-8200 series can be used for remote control using the CDC USB class, if USB device driver hasn't been installed in PC, install the appropriate CDC USB driver included on the User Manual CD.

#### Configure USB Interface

| Background           | The Type B USB port on the rear panel is used for remote control. This interface creates a virtual COM port when connected to a PC.        |                                          |  |  |  |
|----------------------|----------------------------------------------------------------------------------------------------|------------------------------------------|--|--|--|
| Note                 | The USB interface requires the USB driver to be installed. When LCR-8200 connects with PC, the USB driver will be installed automatically. |                                          |  |  |  |
| USB<br>Configuration | PC connector<br>LCR-8200 series<br>connector                                                                                               | Type A, host<br>Rear panel Type B, slave |  |  |  |
|                      | Speed                                                                                                    | 1.1/2.0 (full speed/high speed)          |  |  |  |
|                      | USB Class                                                                                                    | CDC (Communications device class)        |  |  |  |
|                      | Hardware flow control                                                                                                    | Off                                      |  |  |  |

| < |
|---|
|   |

| Data Bits | 8 |  |
|-----------|---|--|
| Stop bit  | 1 |  |

#### Install USB Driver

| Background               | The USB driver n<br>the USB port for n<br>creates a virtual C<br>PC. | eeds<br>em<br>CON | s to be inst<br>ote control<br>1 port whe | alled whe<br>. The USE<br>n connect | en using<br>3 interface<br>ted to a |
|--------------------------|----------------------------------------------------------------------|-------------------|-------------------------------------------|-------------------------------------|-------------------------------------|
| nstall the USB<br>driver | Install the USB Ve the CD.                                           | CP I              | Oriver (zac                               | lig-2.4.exe                         | e) from                             |
|                          | 🛛 👝 抽取式磁碟 (E:)                                                       | *                 | 名稱                                        | 類型                                  | 大小                                  |
|                          | USB VCP drivers                                                      |                   | 🔣 zadig-2.4                               | 應用程式                                | 5,038 KB                            |

#### Execute the Zadig program.

| 🖬 Zadig                               | a segura |                          |                                                                                                 |
|---------------------------------------|----------|--------------------------|-------------------------------------------------------------------------------------------------|
| Device Options                        | Help     |                          |                                                                                                 |
| Driver<br>USB ID<br>WCID <sup>2</sup> |          | WinUSB (v6.1.7600.16385) | Edit      Hore Information     WinUS8 (blueb)     ibueb-win32     ibuebX     WinUS8 (Microsoft) |
| 0 devices found.                      |          |                          | Zadig 2.4.721                                                                                   |

Connect the Type A-B USB cable to the rear panel USB B port on the LCR-8200Series. Connect the other end to the Type A port on the PC.

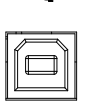

The Zadig software will detect the LCR-8200, select CDC, and press "Install Driver" to install the driver.

| Device Options Hel                          | Detect the                               | LCR-8200           |
|---------------------------------------------|------------------------------------------|--------------------|
| LCR-8200 Virtual ComPor                     | t t                                      | Soloct C           |
| Driver (NONE)<br>USB ID 2184 0062<br>WCID 2 | USB Serial (CDC)                         | Winuse (Microsoft) |
| stalling driver. Please v                   | You may also be asked to reboot for KMDF | Zadig 2.4.721      |

#### Successful installation.

| Zadig                   |                                        |                    |
|-------------------------|----------------------------------------|--------------------|
| Device Opt Drive        | er Installation                        |                    |
| LCR-8200 Vi             | The driver was installed successfully. | - Edit             |
| Driver usb              |                                        | Close 32           |
|                         | Upgrade Driver                         | WinUSB (Microsoft) |
| Driver Installation: SU |                                        | Zadig 2.4.721      |

The LCR-8200 and the COM port that it is assigned to will now appear under the Ports (COM & LPT) node.

| 小字 連 | 妾墠 (COM 和 LPT)                   |
|------|----------------------------------|
|      | Communications Port (COM2)       |
|      | ECP Printer Port (LPT1)          |
| . 💎  | LCR-8200 Virtual ComPort (COM12) |
|      | 通訊連接埠 (COM1)                     |

| Note | • Please use the CD comes with the device to install. Click on the directory: USB VCP Drive             |
|------|----------------------------------------------------------------------------------------------------|
|      | • To avoid electrical shock, turn off the power when plugging and unplugging the DB9 cable.             |
|      | • If the driver installation is completed correctly, the number of USB serial port will be displayed.   |
|      | <ul> <li>You need to remember this port number<br/>because you will use it when programming.</li> </ul> |

#### External Trigger Input

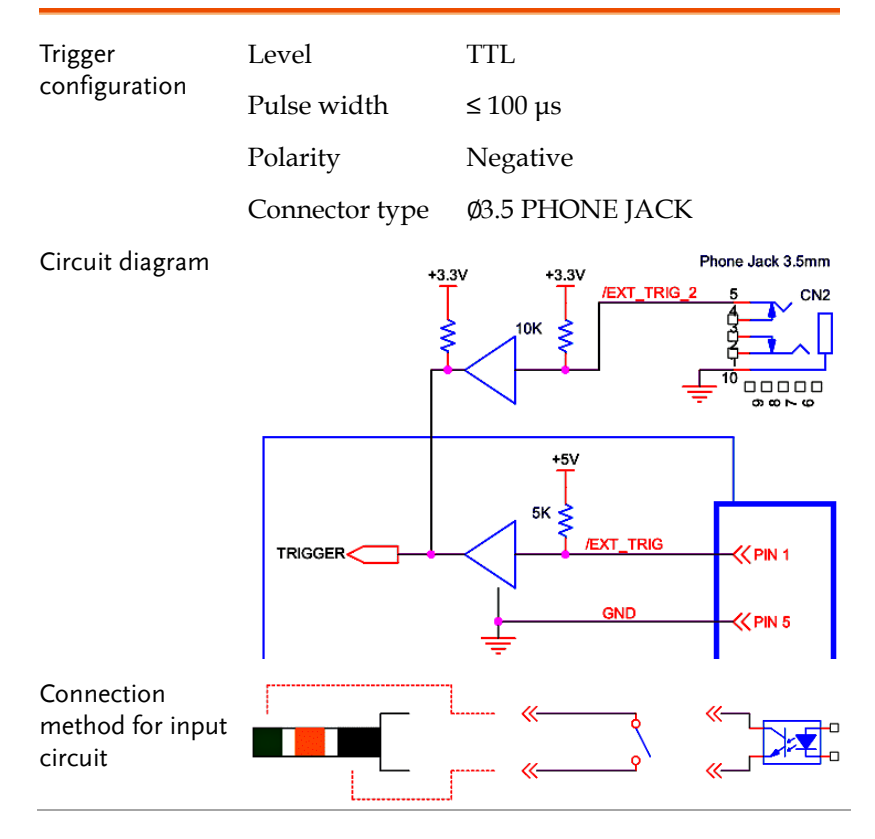

# 

The Command overview chapter lists all programming commands in functional order as well as alphabetical order. The command syntax section shows you the basic syntax rules you have to apply when using commands.

| Command Syntax     | 171 |
|--------------------|-----|
| Command error code | 174 |
| Command List       | 176 |
| Commands           |     |
| MEASure Subsystem  |     |
| LIST Subsystem     |     |
| SWEep Subsystem    |     |

# Command Syntax

| Compatible<br>Standard | IEEE488.2<br>SCPI, 1994                                                                                                    | Partial compatibility<br>Partial compatibility |  |
|------------------------|----------------------------------------------------------------------------------------------------|------------------------------------------------|--|
| Command<br>Structure   | SCPI (Standard Commands for Programmable<br>Instruments) commands follow a tree-like<br>structure, organized into nodes. Each level of<br>the command tree is a node. Each keyword in a<br>SCPI command represents each node in the<br>command tree. Each keyword (node) of a SCPI<br>command is separated by a colon (:).<br>For example, the diagram below shows an SCPI<br>sub-structure and a command example. |                                                |  |
|                        | C                                                                                                    | DC AC DCAC                                     |  |
| Command Types          | Types There are a number of different instrum<br>commands and queries. A command se<br>instructions or data to the unit and a qu<br>receives data or status information from<br>unit.                                                                                                    |                                                |  |
|                        | Command types                                                                                                    |                                                |  |
| -                      | Simple                                                                                                    | A single command with/without a parameter      |  |
|                        | Example                                                                                                    | :INPut:MODE DC                                 |  |

|                   | Query                                                                                                    | A query is a simple or<br>compound command followed<br>by a question mark (?). A<br>parameter (data) is returned. |  |
|-------------------|----------------------------------------------------------------------------------------------------|----------------------------------------------------------------------------------------------------|--|
|                   | Example                                                                                                    | :INPut:CFACtor?                                                                                                   |  |
| Command Forms     | and Forms Commands and queries have two different<br>forms, long and short. The command synta<br>written with the short form of the comman<br>capitals and the remainder (long form) in l<br>case.<br>The commands can be written either in cap<br>or lower-case, just so long as the short or lo<br>forms are complete. An incomplete comma<br>will not be recognized |                                                                                                    |  |
| -                 | Below are ex commands.                                                                                                    | amples of correctly written                                                                                       |  |
|                   | Long form                                                                                                    | form :INPut:SYNChronize VOLTage :COMMunicate:HEADer ON                                                            |  |
|                   | Short form                                                                                                    | :INP:SYNC VOLT<br>:COMM:HEAD ON                                                                                   |  |
| Square Brackets   | Commands that contain square brackets<br>indicate that the contents are optional. The<br>function of the command is the same with or<br>without the square bracketed items, as showr<br>below. For example, the query:                                                                                                    |                                                                                                    |  |
|                   | [:INPut]:FILTer?<br>Both :INPut:FILTer? and :FILTer? are valid<br>forms.                                                                                                    |                                                                                                    |  |
| Command<br>Format | :INPut:VOLT                                                                                                    | Tage:RANGe 300                                                                                                    |  |

|                             | 1. Comma<br>2 Space              | nd header 3. Para                                                                                                    | meter 1                                                           |
|-----------------------------|----------------------------------|----------------------------------------------------------------------------------------------------|-------------------------------------------------------------------|
|                             | 2. 3pace                         |                                                                                                    |                                                                   |
| Common<br>Input Parameters  | Туре                             | Description                                                                                                    | Example                                                           |
|                             | <boolean></boolean>              | Boolean logic                                                                                                    | 0,1                                                               |
|                             | <nr1></nr1>                      | integers                                                                                                    | 0, 1, 2, 3                                                        |
|                             | <nr2></nr2>                      | decimal numbers                                                                                                    | 0.1, 3.14, 8.5                                                    |
|                             | <nr3></nr3>                      | floating point with exponent                                                                                                    | 4.5e-1, 8.25e+1                                                   |
|                             | <nrf></nrf>                      | any of NR1, 2, 3                                                                                                    | 1, 1.5, 4.5e-1                                                    |
|                             | [MIN]<br>(Optional<br>parameter) | For commands, this will set the setting<br>to the lowest value. This parameter<br>can be used in place of any numerical<br>parameter where indicated. |                                                                   |
|                             |                                  | For queries, it will return the lowest possible value allowed for the particular setting.                                                             |                                                                   |
|                             | [MAX]<br>(Optional<br>parameter) | For commands, this w<br>to the highest value. T<br>can be used in place of<br>parameter where indic                                                   | ill set the setting<br>his parameter<br>f any numerical<br>cated. |
|                             |                                  | For queries, it will retu<br>possible value allowed<br>particular setting.                                                                            | arn the highest<br>l for the                                      |
| Message<br>Terminator (EOL) | Remote<br>Command                | Marks the end of a command line. Th<br>following messages are in accordance<br>with IEEE488.2 standard.                                               |                                                                   |
|                             |                                  | CR+LF The most con<br>character is C                                                                                                    | nmon EOL<br>R+LF                                                  |
| Message<br>Separator        | EOL or ;<br>(semicolon)          | Command Separator                                                                                                    |                                                                   |

# Common Commands

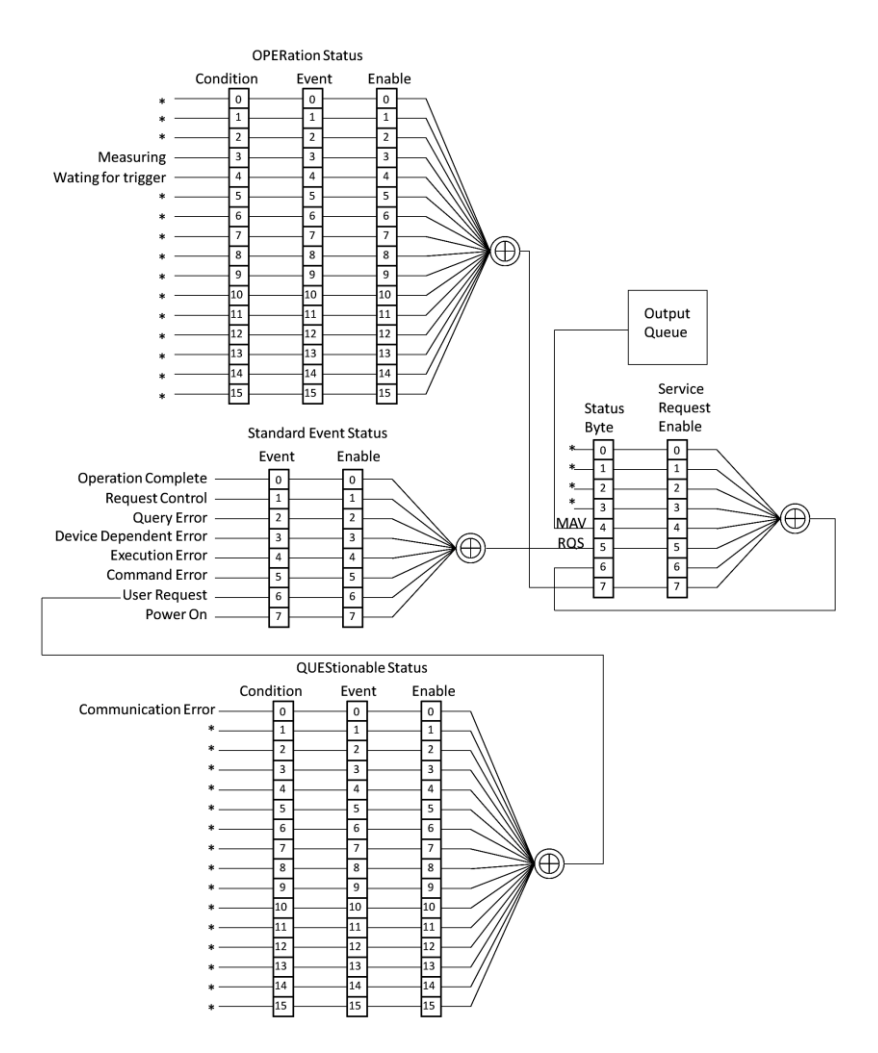

# Command error code

- -100 // Command error
- -102 // Syntax error
- -108 // Parameter not allow (Too much parameters)
- -109 // Missing parameter
- -113 // Undefined header (query a command only command or query command missing '?')
- -121 // Invalid character in number
- -128 // Numeric data not allowed
- -131 // Invalid suffix
- -211 // Trigger ignored
- -220 // Parameter error
- -222 // Data out of range
- -224 // Illegal parameter
- -230 // Data corrupt or stale
- -256 // File not found
- -340 // Calibration failed
- -350 // Queue overflow
- -363 // Input buffer overrun
- -410 // Query interrupted
- -420 // Query unterminate

# Command List

#### Command

| :STATus:OPERation:CONDition?                         |          |
|------------------------------------------------------|----------|
| :STATus:OPERation:EVENt?                             |          |
| :STATus:OPERation:ENABle <nr1></nr1>                 |          |
| :STATus:OPERation:ENABle?                            |          |
| :STATus:QUEStionable:CONDition?                      |          |
| :STATus:QUEStionable:EVENt?                          |          |
| :STATus:QUEStionable:ENABle <nr1></nr1>              |          |
| :STATus:QUEStionable:ENABle?                         |          |
| *CLS                                                 |          |
| *ESE <nr1></nr1>                                     |          |
| *ESE?                                                |          |
| *ESR?                                                | 187      |
| *IDN?                                                | 187      |
| *OPC                                                 | 187      |
| *OPC?                                                | 187      |
| *OPT?                                                |          |
| *RST                                                 |          |
| *SRE <nr1></nr1>                                     |          |
| *SRE?                                                |          |
| *STB?                                                | 189      |
| *WAI                                                 | 189      |
| *TST?                                                | 189      |
| *TRG                                                 | 189      |
| *TRG?                                                | 189      |
| :TRIGger                                             | 189      |
| :TRIGger?                                            | 189      |
| :DISPlay:PAGE{MEASure SWEep CORRection LSET LRUN SYS | Tem} 190 |
| :DISPlay:PAGE?                                       |          |
| :SYST:ERR?                                           | 190      |
| :SYST:VERSion?                                       | 191      |
| :SYST:SER?                                           | 191      |

# Measure Subsystem

| :MEASure:PARAmeter                                            |         |
|---------------------------------------------------------------|---------|
| {OFF RDC LS LP CS CP Q D RS RP Z DEG RAD R X Y G B}           | 192     |
| :MEASure:PARAmeter?                                           | 192     |
| :MEASure:FREQuency <frequency disc="" nr3=""></frequency>     | 192     |
| :MEASure:FREQuency?                                           | 192     |
| :MEASure:SPEEd {MAXimum FAST MEDium SLOW SLOW2 0 1 2          | 3 4}193 |
| :MEASure:SPEEd?                                               | 193     |
| :MEASure:BEEPer {OFF PASS OK FAIL NG 0 1 2]                   | 193     |
| :MEASure:BEEPer?                                              | 193     |
| :MEASure:VOLTage:AC <voltage disc="" nr3=""></voltage>        | 193     |
| :MEASure:VOLTage:AC?                                          | 193     |
| :MEASure:VOLTage:DC <voltage disc="" nr3=""></voltage>        | 194     |
| :MEASure:VOLTage:DC?                                          | 194     |
| :MEASure:CURRent:AC <current disc="" nr3=""></current>        | 194     |
| :MEASure:CURRent:AC?                                          | 194     |
| :MEASure:CURRent:DC <current disc="" nr3=""></current>        | 195     |
| :MEASure:CURRent:DC?                                          | 195     |
| :MEASure:ALC {OFF ON 0 1}                                     | 195     |
| :MEASure:ALC?                                                 | 195     |
| :MEASure:SMONitor {0 1 OFF  ON}                               | 196     |
| :MEASure:SMONitor?                                            | 196     |
| :FETCH:SMONitor:DC?                                           | 196     |
| :FETCH:SMONitor:AC?                                           | 196     |
| :MEASure:AVERage <average nr1=""></average>                   | 196     |
| :MEASure:AVERage?                                             | 196     |
| :MEASure:TRIGger:DELay <delay disc="" nr3="" time=""></delay> | 197     |
| :MEASure:TRIGger:DELay?                                       | 197     |
| :MEASure:DELay <delay disc="" nr3="" time=""></delay>         | 197     |
| :MEASure:DELay?                                               | 197     |
| :MEASure:TRIGger:MODE {REPeat 0 SINGle 1 }                    | 198     |
| :MEASure:TRIGger:MODE?                                        | 198     |
| :MEASure:RANGe:DC {1 2 3 4 AUTO HOLD}                         | 198     |
| :MEASure:RANGe:DC?                                            | 198     |
| :MEASure:RANGe:AC {1 2 3 4 AUTO HOLD}                         | 199     |
| :MEASure:RANGe:AC?                                            | 199     |
| :MEASure:OIMPedance {100 25}                                  | 199     |
| :MEASure:OIMPedance?                                          | 199     |

| :MEASure:COMParator:PARAmeter {1 2 3 4}                                                                                   | 199  |
|----------------------------------------------------------------------------------------------------|------|
| :MEASure:COMParator:PARAmeter?                                                                                            | 199  |
| :MEASure:COMParator:STATe {OFF ON 0 1}                                                                                    | 200  |
| :MEASure:COMParator:STATe?                                                                                                | 200  |
| :MEASure:COMParator:MODE <absolute deviation percent 0 1 2></absolute deviation percent 0 1 2>                            | >200 |
| :MEASure:COMParator:MODE?                                                                                                 | 200  |
| :MEASure:COMParator:NOMinal <nominal nr3="" value=""></nominal>                                                           | 200  |
| :MEASure:COMParator:NOMinal?                                                                                              | 200  |
| :MEASure:COMParator:UPPER <upper limit="" nr3=""></upper>                                                                 | 201  |
| :MEASure:COMParator:UPPER?                                                                                                | 201  |
| :MEASure:COMParator:LOWER <lower limit="" nr3=""></lower>                                                                 | 201  |
| :MEASure:COMParator:LOWER?                                                                                                | 201  |
| :MEASure:COMParator:DISPlay <absolute deviation percent 0 1 2< td=""><td>&gt;201</td></absolute deviation percent 0 1 2<> | >201 |
| :MEASure:COMParator:DISPlay?                                                                                              | 201  |
| :MEASure:BIN:PARAmeter                                                                                                    |      |
| {OFF RDC LS LP CS CP Q D RS RP Z DEG RAD R X Y G B}                                                                       | 202  |
| :MEASure:BIN:PARAmeter?                                                                                                   | 202  |
| :MEASure:BIN:NUMBer {2 3 4 5 6 7 8 9 MAXium MINimum}                                                                      | 202  |
| :MEASure:BIN:NUMBer?                                                                                                    | 202  |
| :MEASure:BIN:METHod                                                                                                    |      |
| {EQUal SEQuential TOLerance RANDom 0 1 2 3}                                                                               | 202  |
| :MEASure:BIN:METHod?                                                                                                    | 202  |
| :MEASure:BIN:MODE <absolute deviation percent 0 1 2></absolute deviation percent 0 1 2>                                   | 203  |
| :MEASure:BIN:MODE?                                                                                                    | 203  |
| :MEASure:BIN:NOMinal <nominal nr3="" value=""></nominal>                                                                  | 203  |
| :MEASure:BIN:NOMinal?                                                                                                    | 203  |
| :MEASure:BIN:LIMit <nominal nr3="" value=""></nominal>                                                                    | 203  |
| :MEASure:BIN:LIMit?                                                                                                    | 203  |
| :MEASure:FILE:LOAD <filename></filename>                                                                                  | 204  |
| :MEASure:FILE:LOAD?                                                                                                    | 204  |
| :MEASure:FILE:NEW <filename></filename>                                                                                   | 204  |
| :MEASure:FILE:SAVE <filename></filename>                                                                                  | 204  |
| :MEASure:FILE:DELEte <filename></filename>                                                                                | 204  |
| :MEASure:FILE?                                                                                                    | 205  |
| :MEASure:BIAS:VOLTage <nr2></nr2>                                                                                         | 205  |
| :MEASure:BIAS:VOLTage?                                                                                                    | 205  |
| :MEASure:BIAS:STATe <on off 0 1></on off 0 1>                                                                             | 205  |
| :MEASure:BIAS:STATe?                                                                                                    | 205  |
| :MEASure:STATistic {ON OFF 0 1}                                                                                           | 205  |
| :MEASure:STATistic?                                                                                                    | 205  |
| :MEASure:STATistic:COUNt <pass count="" count,="" fail=""></pass>                                                         | 206  |
|                                                                                                    |      |

| :MEASure:STATistic:COUNt?                                              | 206   |
|------------------------------------------------------------------------|-------|
| :FETCh?                                                                | 206   |
| :FETCH:SMONitor:DC?                                                    | 208   |
| :FETCH:SMONitor:AC?                                                    | 208   |
| :FETCh:MODE {0 1 QUERy AUTO}                                           | 208   |
| :FETCh:MODE?                                                           | 208   |
| :CORRection:OPEN                                                       | 209   |
| :CORRection:OPEN?                                                      | 209   |
| :CORRection:SHORt                                                      | 209   |
| :CORRection:SHORt?                                                     | 209   |
| :CORRection:OPEN:STATe {OFF ON 0 1}                                    | 210   |
| :CORRection:OPEN:STATe?                                                | 210   |
| :CORRection:SHORt:STATe {OFF ON 0 1}                                   | 210   |
| :CORRection:SHORt:STATe?                                               | 210   |
| :CORRection:CABLe {0 0.75 1 2}                                         | 210   |
| :CORRection:CABLe?                                                     | 210   |
| :CORRection:HF                                                         | 210   |
| :CORRection:HF?                                                        | 210   |
| :CORRection:HF:STATe {ON OFF 0 1}                                      | 211   |
| :CORRection:HF:STATe?                                                  | 211   |
| :CORRection:LOAD                                                       | 211   |
| :CORRection:LOAD?                                                      | 211   |
| :CORRection:LOAD:STATe {ON OFF 0 1}                                    | 212   |
| :CORRection:LOAD:STATe?                                                | 212   |
| :CORRection:FIXTure {OFF LCR-05A LCR-10A LCR-15A}                      | 212   |
| :CORRection:FIXTure?                                                   | 212   |
| :CORRection:LOAD:SPOT <spot 1-16="" number=""></spot>                  | 212   |
| :CORRection:LOAD:SPOT?                                                 | 212   |
| :CORRection:LOAD:FREQuency <frequency in="" nr3=""></frequency>        | 213   |
| :CORRection:LOAD:FREQuency?                                            | 213   |
| :CORRection:LOAD:FUNCtion {LS-Q LS-RS LP-Q LP-RP CS-D CS-R             | S CP- |
| D CP-RP R-X G-B Z-DEG Y-DEG}                                           | 213   |
| :CORRection:LOAD:FUNCtion?                                             | 213   |
| :CORRection:LOAD:REFerence <reference a,reference="" b=""></reference> | 214   |
| :CORRection:LOAD:REFerence?                                            | 214   |
| :CORRection:LOAD:VALue <load a,load="" b=""></load>                    | 214   |
| :CORRection:LOAD:VALue?                                                | 214   |

# List Subsystem

| :LIST:STEP{1 2 3 4  14 15}                                                                                                   | 215   |
|----------------------------------------------------------------------------------------------------|-------|
| :LIST:STEP?                                                                                                    | 215   |
| :LIST:PARAmeter                                                                                                    |       |
| {OFFIRDCILSILPICSICPIOIDIRSIRPIZIDEGIRADIRIXIYIGIB}                                                                          | 215   |
| :LIST:PARAmeter?                                                                                                    | 215   |
| :LIST:FREOuency <frequencynr3 disc=""></frequencynr3>                                                                        | 215   |
| :LIST:FREOuency?                                                                                                    | 215   |
| :LIST:VOLTage <voltage disc="" nr3=""></voltage>                                                                             | 216   |
| :LIST:VOLTage?                                                                                                    | 216   |
| :LIST:CURRent <current disc="" nr3=""></current>                                                                             | 216   |
| :LIST:CURRent?                                                                                                    | 216   |
| :LIST:SPEEd {MAXimum FAST MEDium SLOW SLOW2 0 1 2 3 4} .                                                                     | 217   |
| :LIST:SPEEd?                                                                                                    | 217   |
| :LIST:DELay <delay disc="" nr3="" time=""></delay>                                                                           | 217   |
| :LIST:DELay?                                                                                                    | 217   |
| :LIST:COMParator:MODE <absolute deviation percent off 0 1 2< td=""><td>2&gt;218</td></absolute deviation percent off 0 1 2<> | 2>218 |
| :LIST:COMParator:MODE?                                                                                                    | 218   |
| :LIST:COMParator:NOMinal <nominal nr3="" value=""></nominal>                                                                 | 218   |
| :LIST:COMParator:NOMinal?                                                                                                    | 218   |
| :LIST:COMParator:UPPER <upper limit="" nr3=""></upper>                                                                       | 218   |
| :LIST:COMParator:UPPER?                                                                                                    | 218   |
| :LIST:COMParator:LOWER <lower limit="" nr3=""></lower>                                                                       | 219   |
| :LIST:COMParator:LOWER?                                                                                                    | 219   |
| :LIST:BIN:STEP {1 2 3 4  14 15}                                                                                              | 219   |
| :LIST:BIN:STEP?                                                                                                    | 219   |
| :LIST:BIN:PARAmeter                                                                                                    |       |
| {OFF RDC LS LP CS CP Q D RS RP Z DEG RAD R X Y G B }                                                                         | 219   |
| :LIST:BIN:PARAmeter?                                                                                                    | 219   |
| :LIST:BIN:NUMBer {2 3 4 5 6 7 8 9 MAXium MINimum}                                                                            | 220   |
| :LIST:BIN:NUMBer?                                                                                                    | 220   |
| :LIST:BIN:METHod {EQUal SEQuential TOLerance RANDom 0 1 2                                                                    | 3}220 |
| :LIST:BIN:METHod?                                                                                                    | 220   |
| :LIST:BIN:MODE <absolute deviation percent 0 1 2></absolute deviation percent 0 1 2>                                         | 220   |
| :LIST:BIN:MODE?                                                                                                    | 220   |
| :LIST:BIN:NOMinal <nominal nr3="" value=""></nominal>                                                                        | 221   |
| :LIST:BIN:NOMinal?                                                                                                    | 221   |
| :LIST:BIN:LIMit <nominal nr3="" value=""></nominal>                                                                          | 221   |
| :LIST:BIN:LIMit?                                               | 221 |
|----------------------------------------------------------------|-----|
| :LIST:TRIGger:MODE {REPeat SINGle AUTO}                        | 221 |
| :LIST:TRIGger:MODE?                                            | 221 |
| :LIST:TRIGger:DELay <delay disc="" nr3="" time=""></delay>     | 222 |
| :LIST:TRIGger:DELay?                                           | 222 |
| :LIST:OIMPedance {100 25}                                      | 222 |
| :LIST:OIMPedance?                                              | 222 |
| :LIST:ALC {OFF ON 0 1}                                         | 222 |
| :LIST:ALC?                                                     | 222 |
| :LIST:BEEPer {OFF PASS OK FAIL NG 0 1 2]                       | 223 |
| :LIST:BEEPer?                                                  | 223 |
| :LIST:RANGe {AUTO HOLD 0 1}                                    | 223 |
| :LIST:RANGe?                                                   | 223 |
| :LIST:RETest {OFF STEP ALL 0 1 2}                              | 223 |
| :LIST:RETest?                                                  | 223 |
| :LIST:FILE:LOAD <filename></filename>                          | 224 |
| :LIST:FILE:LOAD?                                               | 224 |
| :LIST:FILE:NEW <filename></filename>                           | 224 |
| :LIST:FILE:SAVE <filename></filename>                          | 224 |
| :LIST:FILE:DELEte <filename></filename>                        | 225 |
| :LIST:FILE?                                                    | 225 |
| :LIST:BIAS:VOLTage <nr3></nr3>                                 | 225 |
| :LIST:BIAS:VOLTage?                                            | 225 |
| :LIST:STATistic {ON OFF 0 1}                                   | 226 |
| :LIST:STATistic?                                               | 226 |
| :LIST:STATistic:COUNt <pass count="" count,="" fail=""></pass> | 226 |
| :LIST:STATistic:COUNt?                                         | 226 |

# Sweep Subsystem

| :SWEep:TYPE {FREQuency VAC IAC BIASV}                                             | 227    |
|-----------------------------------------------------------------------------------|--------|
| :SWEep:TYPE?                                                                      | 227    |
| :SWEep:XAXis {LOGarithm LINear}                                                   | 227    |
| :SWEep:XAXis?                                                                     | 227    |
| :SWEep:XAXis:DATA?                                                                | 227    |
| :SWEep:STARt <startnr3 disc=""></startnr3>                                        | 228    |
| :SWEep:STARt?                                                                     | 228    |
| :SWEep:STOP <stopnr3 disc=""></stopnr3>                                           | 228    |
| :SWEep:STOP?                                                                      | 228    |
| :SWEep:FREQuency <frequencynr3 disc=""></frequencynr3>                            | 229    |
| :SWEep:FREQuency?                                                                 | 229    |
| :SWEep:VOLTage <voltage disc="" nr3=""></voltage>                                 | 229    |
| :SWEep:VOLTage?                                                                   | 229    |
| :SWEep:CURRent <currentnr3 disc=""></currentnr3>                                  | 230    |
| :SWEep:CURRent?                                                                   | 230    |
| :SWEep:TRIGger:MODE <repeat single 0 1></repeat single 0 1>                       | 231    |
| :SWEep:TRIGger:MODE?                                                              | 231    |
| :SWEep:SPEEd {FAST MEDium SLOW 1 2 3}                                             | 231    |
| :SWEep:SPEEd?                                                                     | 231    |
| :SWEep:TRACe {A B}                                                                | 231    |
| :SWEep:TRACe?                                                                     | 231    |
| :SWEep:FUNCtion                                                                   |        |
| {LS LP CS CP Q D RS RP Z DEG RAD R X Y G B,OFF LS LP CS CP                        | Q D RS |
| <pre> RP Z DEG RAD R X Y G B }</pre>                                              | 232    |
| :SWEep:FUNCtion?                                                                  | 232    |
| :SWEep:DELay <delay disc="" timenr3=""></delay>                                   | 232    |
| :SWEep:DELay?                                                                     | 232    |
| :SWEep:OIMPedance {100 25}                                                        | 233    |
| :SWEep:OIMPedance?                                                                | 233    |
| :SWEep:KEEP {OFF ON 0 1}                                                          | 233    |
| :SWEep:KEEP?                                                                      | 233    |
| :SWEep:TRACA:PARAmeter                                                            |        |
| $ \{ LS   LP   CS   CP   Q   D   RS   RP   Z   DEG   RAD   R   X   Y   G   B \} $ | 233    |
| :SWEep:TRACA:PARAmeter?                                                           | 233    |
| :SWEep:TRACA:YAXis {LOGarithm LINear}                                             | 233    |
| :SWEep:TRACA:YAXis?                                                               | 233    |

| :SWEep:TRACA:REFerence <value nr3=""></value>              | 234 |
|------------------------------------------------------------|-----|
| :SWEep:TRACA:REFerence?                                    | 234 |
| :SWEep:TRACA:POSition {-10 ~ 16 MAXimun MINimum}           | 234 |
| :SWEep:TRACA:POSition?                                     | 234 |
| :SWEep:TRACA:DIVision <value disc="" nr3=""></value>       | 234 |
| :SWEep:TRACA:DIVision?                                     | 234 |
| :SWEep:TRACA:DECade {1~12}                                 | 235 |
| :SWEep:TRACA:DECade?                                       | 235 |
| :SWEep:TRACA:MAXimun?                                      | 235 |
| :SWEep:TRACA:MINimum?                                      | 235 |
| :SWEep:TRACA:COLor <1 2 3 4 5 6>                           | 236 |
| :SWEep:TRACA:COLor?                                        | 236 |
| :SWEep:TRACA:RESult?                                       | 236 |
| :SWEep:TRACB:PARAmeter                                     |     |
| {LS LP CS CP Q D RS RP Z DEG RAD R X Y G B }               | 236 |
| :SWEep:TRACA:PARAmeter?                                    | 236 |
| :SWEep:TRACB:YAXis {LOGarithm LINear}                      | 237 |
| :SWEep:TRACB:YAXis?                                        | 237 |
| :SWEep:TRACB:REFerence <value nr3=""></value>              | 237 |
| :SWEep:TRACB:REFerence?                                    | 237 |
| :SWEep:TRACB:POSition {-10 ~ 16 MAXimun MINimum}           | 237 |
| :SWEep:TRACB:POSition?                                     | 237 |
| :SWEep:TRACB:DIVision <value disc="" nr3=""></value>       | 238 |
| :SWEep:TRACB:DIVision?                                     | 238 |
| :SWEep:TRACB:DECade {1~12}                                 | 238 |
| :SWEep:TRACB:DECade?                                       | 238 |
| :SWEep:TRACB:MAXimun?                                      | 238 |
| :SWEep:TRACB:MINimum?                                      | 239 |
| :SWEep:TRACB:COLor <1 2 3 4 5 6>                           | 239 |
| :SWEep:TRACB:COLor?                                        | 239 |
| :SWEep:TRACB:RESult?                                       | 239 |
| :SWEep:AUToscale                                           | 239 |
| :SWEep:RESult?                                             | 240 |
| :SWEep:BIAS:VOLTage <nr3></nr3>                            | 240 |
| :SWEep:BIAS:VOLTage?                                       | 240 |
| :SWEep:ANALysis:MODel {A B C D E F G OFF}                  | 240 |
| :SWEep:ANALysis:MODel?                                     | 240 |
| :SWEep:ANALysis:TRACA:COLor <0 1 2 3 4 5 6 7 8 9 10 11 12> | 240 |
| :SWEep:ANALysis:TRACA:COLor?                               | 240 |
| :SWEep:ANALysis:TRACB:COLor <0 1 2 3 4 5 6 7 8 9 10 11 12> | 241 |
| :SWEep:ANALysis:TRACB:COLor?                               | 241 |

| :SWEep:ANALysis:RESult?    | 241 |
|----------------------------|-----|
| :SWEep:ANALysis:CALCulate? | 242 |
| :SWEep:SRF:SERies?         | 242 |
| :SWEep:SRF:PARallel?       | 242 |
| •                          |     |

# Commands

## :STATus:OPERation:CONDition?

Function : It queries the status of Operation Status Register.

Description :

Query syntax: STATus:OPERation:CONDition? Return data 0~65535 (Format is in <NR1>)

# :STATus:OPERation:EVENt?

Function : It queries the status of Operation Event Register.

Description :

Query syntax: STATus:OPERation:EVENt? Return data 0~65535 (Format is in <NR1>)

#### :STATus:OPERation:ENABle <NR1> :STATus:OPERation:ENABle?

Function : It sets or queries the status of Operation Enable Register.

Description :

Set parameter 0~65535 <NR1> Set syntax :STATus:OPERation:ENABle 65535 Query syntax :STATus:OPERation:ENABle? Return data 65535 (Format is in <NR1>)

# :STATus:QUEStionable:CONDition?

Function : It queries the status of Questionable Condition Register.

Description :

Query syntax: STATus:QUEStionable:CONDition? Return data 0~65535 (Format is in <NR1>)

# :STATus:QUEStionable:EVENt?

Function : It queries the status of Questionable Event Register.

Description :

Query syntax: STATus:QUEStionable:EVENt? Return data 0~65535 (Format is in <NR1>)

## :STATus:QUEStionable:ENABle <NR1> :STATus:QUEStionable:ENABle?

Function : It sets or queries the status Questionable Enable Register.

Description :

Set parameter 0~65535 <NR1> Set syntax :STATus:QUEStionable:ENABle 65535 Query syntax :STATus:QUEStionable:ENABle? Return data 0~65535(Format is in <NR1>)

#### \*CLS

Function : It clears Error Queue, Standard Event Status Register, Status Byte Register, and Operation Event Register.

#### \*ESE <NR1> \*ESE?

Function : It sets or queries the status of Standard Event Status Enable Register.

Description :

Set parameter 0~255 Set syntax \*ESE 1 Query syntax \*ESE? Return data 0~255 (Format is in <NR1>)

#### \*ESR?

Function : It queries the status of Standard Event Status Register, clean the Register after executed.

Description :

Query syntax\*ESR?

Return data <NR1>

#### \*IDN?

Function : It queries the identification of the instrument.

Description :

Query syntax\*IDN? Return data <field1>,<field2>,<field3>,<field4> <field1>manufacturer <field2>model number <field3>serial number or 0 <field4>firmware revision

\*LOC

Function : When the instrument is in REMOTE (LOCK) mode, use this command to return the instrument to LOCAL (UNLOCK) mode. (Same as pressing the Key Lock key)

\*OPC

Function : Set the OPC bit of the ESR register.

#### \*OPC?

Function : When all commands are completed, 1 will be returned.

Description :

Query syntax\*OPC? Return data 1

# G<sup>w</sup>INSTEK

#### \*OPT?

Function : It queries the hardware options installed in the instrument.

Description :

The maximum frequency of LCR-8201 is 1MHz, it returns F01 The maximum frequency of LCR-8205(A) is 5MHz, it returns F05 The maximum frequency of LCR-8210(A) is 10MHz, it returns F10 The maximum frequency of LCR-8220(A) is 20MHz, it returns F20 The maximum frequency of LCR-8230(A) is 30MHz, it returns F30 The maximum frequency of LCR-8250(A) is 50MHz, it returns F50

#### \*RST

Function : It aborts all pending operations, and sets LCR-8200 series to meter mode with initial setups.

Description :

Initial Setups Parameters:Ls,Q,Ζ,θdeg FREQuency:1kHz LEVEL:1Vac SPEED:MED. TRIGger:REPEAT

# \*SRE <NR1> \*SRE?

Function : It sets or queries the status of Service Request Enable

Register.

Description :

Set parameter 0~255 Set syntax \*SRE 1 Query syntax \*SRE? Return data 1 (Format is in <NR1>)

# G<sup>w</sup>INSTEK

#### \*STB?

Function : It queries the Status Byte Register.

Description :

Query syntax\*STB?

Return data <NR1>

#### \*WAI

Function : The command has no effect as commands are always processed sequentially.

#### \*TST?

Function : This instrument does not have self-test function. 0 is always returned.

Description :

Query syntax \*TST? Return data 0

# \*TRG \*TRG?

:TRIGger :TRIGger?

Function: It executes Trigger action. If using \*TRG? or :TRIGger?, it executes Trigger action and returns test data.

Description :

Set syntax\*TRG

Query syntax\*TRG?

Return data -6.337855E-08,+3.980846E-06,+1.000338E+02,-

2.280857E-04,0

# :DISPlay:PAGE{MEASure|SWEep|CORRection|LSET|LRUN|SYSTe m}

:DISPlay:PAGE?

Function : It sets or queries the page currently displayed on the LCD screen.

Description :

Set parameter MEASure(meter mode), SWEep(sweep mode), CORRection(correction page),LSET(list mode), LRUN(list run), SYSTem(system page). Set syntax :DISPlay:PAGE MEASure :DISPlay:PAGE SWEep Query syntax :DISPlay:PAGE? Return data MEAS (Format is in <disc>)

# :SYST:ERR?

Function : It queries the error number in error message queue over the interface. The instrument has an error queue which is 64 errors deep and operates on a first-in, first-out basis, Repeatedly sending the query ":SYSTem:ERRor?" returns the error numbers in the order that they occurred until the queue is empty. Any further queries then return zeros until another error occurs.

When the queue is empty, the ERR message on the LCD screen is removed at the same time.

Description :

Query syntax: SYST:ERR?

Return data: 0,"No error"

Common error code:

- 0 No error
- -100 Command error
- -102 Syntax error
- -108 Parameter not allowed
- -109 Missing parameter
- -113 Undefined header

- -121 Invalid character in number
- -128 Numeric data not allowed
- -131 Invalid suffix
- -211 Trigger ignored
- -220 Parameter error
- -222 Data out of range
- -224 Illegal parameter
- -230 Data corrupt or stale
- -256 File not found
- -340 Calibration failed
- -350 Queue overflow
- -363 Input buffer overrun
- -410 Query interrupted

# :SYST:VERSion?

Function : It queries the system version that includes software,

firmware and calibration version.

Description :

Query syntax: SYST:VERSion?

Return data: 1.350,20.0430,19.0521

# :SYST:SER?

Function : It queries the serial number of the instrument.

Description :

Query syntax: SYST:SER?

Return data: GEP000000

# **MEASure Subsystem**

```
:MEASure:PARAmeter
{OFF|RDC|LS|LP|CS|CP|Q|D|RS|RP|Z|DEG|RAD|R|X|Y|G|B}
:MEASure:PARAmeter?
```

Function : It sets or queries the measurement parameter (1~4 items) at present.

Description :

Set parameter OFF, RDC(DC Resistance), Ls(Series Inductance), Lp(Parallel Inductance), Cs (Series Capacitance), Cp (Parallel Capacitance), Q (Quality Factor), D (Dissipation Factor), Rs (Series Resistance) Rp(Parallel Resistance), Z(Impedance),  $\theta d$ (Angle),  $\theta r$ (Diameter), R(Resistance), X(Reactance), Y (Admittance), G (Conductivity), B (Susceptance). Set syntax :MEASure:PARAmeter RDC,Z,DEG,OFF RDC is the first measure parameter, the second is Z, the third is  $\theta_{deg}$  and the forth is OFF. Query syntax :MEASure:PARAmeter? Return data RDC,Z,DEG,OFF

# :MEASure:FREQuency<frequency NR3/disc> :MEASure:FREQuency?

Function: It sets or queries the FREQUENCY.

Description :

Set parameter The setup value of frequency is {10.0~5000000.0(depending on the model)| |MAXimum|MINimum}.

Set syntax :MEASure:FREQuency 1000

:MEASure:FREQuency1K

:MEASure:FREQuency 1KHZ

:MEASure:FREQuency 1E3

```
:MEASure:FREQuency MAXimum
```

:MEASure:FREQuency MINimum Query syntax :MEASure:FREQuency? Return data 1.000000E+03 (Format is in <NR3>)

```
:MEASure:SPEEd
{MAXimum|FAST|MEDium|SLOW|SLOW2|0|1|2|3|4}
:MEASure:SPEEd?
```

Function: It sets or queries the SPEED.

Description :

Set parameter MAXimum/0, FAST/1, MEDium/2, SLOW/3,SLOW2/4 Set syntax :MEASure:SPEEd 1 :MEASure:SPEEd FAST Query syntax :MEASure:SPEEd? Return data FAST (Format is in <disc>)

:MEASure:BEEPer {OFF|PASS|OK|FAIL|NG|0|1|2] :MEASure:BEEPer?

Function: It sets or queries the BEEP WHEN.

Description :

Set parameter OFF, PASS|OK, FAIL|NG Set syntax :MEASure:BEEPer PASS :MEASure:BEEPer NG :MEASure:BEEPer OFF Query syntax :MEASure:BEEPer? Return data PASS| FAIL| OFF

:MEASure:VOLTage:AC <voltage NR3/disc> :MEASure:VOLTage:AC?

Function : It sets or queries the AC measurement voltage (LEVEL).

Description :

Set parameter When RO (output impedance) is setting  $100\Omega$ , the setup value of AC voltage is  $\{0.01 \sim 2 | MAXimum| MINimum\}$ . When

RO (output impedance) is setting 25Ω, the setup value of AC voltage is {0.01~1|MAXimum|MINimum}. Set syntax :MEASure:VOLTage:AC 1 :MEASure:VOLTage:AC 1000mv :MEASure:VOLTage:AC 1000mv :MEASure:VOLTage:AC 1E+00 :MEASure:VOLTage:AC MAXimum :MEASure:VOLTage:AC MINimum Query syntax :MEASure:VOLTage:AC? Return data 1.00000E+00 (Format is in <NR3>) When the Level setup is current mode, the data returns 9.9E37.

:MEASure:VOLTage:DC <voltage NR3/disc> :MEASure:VOLTage:DC?

Function : It sets or queries the DC measurement voltage (LEVEL).

Description :

Set parameter The value of DC voltage is

{0.01~1|MAXimum|MINimum}.

Set syntax : MEASure:VOLTage:DC 10mv

:MEASure:VOLTage:DC 10E-3

:MEASure:VOLTage:DC 1

:MEASure:VOLTage:DC MAXimum

:MEASure:VOLTage:DC MINimum

Query syntax :MEASure:VOLTage:DC?

Return data 1.000000E-02 (Format is in <NR3>)

When the Level setup is current mode, the data returns 9.9E37.

# :MEASure:CURRent:AC <current NR3/disc> :MEASure:CURRent:AC?

Function : It sets or queries the AC measurement current (LEVEL).

Description :

Set parameter When RO(output impedance) is setting 100 $\Omega$ , the setup value of AC current is {0.0001~0.01|MAXimum|MINimum}. When RO (output impedance) is setting 25 $\Omega$ , the setup value of AC current is {0.0004~0.04|MAXimum|MINimum}. Set syntax :MEASure:CURRent:AC 0.01 :MEASure:CURRent:AC 10m :MEASure:CURRent:AC 1E-2 :MEASure:CURRent:AC MAXimum :MEASure:CURRent:AC MINimum Query syntax :MEASure:CURRent:AC? Return data +4.00000E-04 (Format is in <NR3>) When the Level setup is voltage mode, the data returns 9.9E37.

:MEASure:CURRent:DC <current NR3/disc> :MEASure:CURRent:DC?

Function : It sets or queries the DC measurement current (LEVEL).

Description :

Set parameter The value of DC currentis {0.0002~0.04|MAXimum|MINimum}. Set syntax :MEASure:CURRent:DC 0.01 :MEASure:CURRent:DC 20m :MEASure:CURRent:DC 1E-2 :MEASure:CURRent:AC MAXimum :MEASure:CURRent:AC MINimum Query syntax :MEASure:CURRent:DC? Return data 2.000000E-04 (Format is in <NR3>) When the Level setup is voltage mode, the data returns 9.9E37.

:MEASure:ALC {OFF|ON|0|1} :MEASure:ALC?

Function : It sets or queries the ALC.

Description :

Set parameter ON|1, OFF|0 Set syntax: MEASure:ALC ON Query syntax :MEASure:ALC? Return data When the setup is OFF, it returns 0. When the setup is ON, it returns 1.

## :MEASure:SMONitor {0|1|OFF |ON} :MEASure:SMONitor?

Function : It sets or queries the DISPLAY Vm/Im

Description :

Set parameter ON|1, OFF|0

Set syntax: MEASure: SMONitor ON

Query syntax :MEASure: SMONitor?

Return data When the setup is OFF, it returns 0.

When the setup is ON, it returns 1.

## :FETCH:SMONitor:DC?

Function : It queries the DC voltage and current.

Description :

Query syntax :FETCH:SMONitor:DC?

Return data 1.000000E-03,3.791975E-02 Vm,Im(Format is in

<NR3>)

# :FETCH:SMONitor:AC?

Function : It queries the AC voltage and current.

Description :

Query syntax :FETCH:SMONitor:AC? Return data 1.000000E-03,3.791975E-02 Vm,Im(Format is in <NR3>)

#### :MEASure:AVERage <average NR1> :MEASure:AVERage?

Function : It sets or queries the AVERAGE.

Description :

Set parameter The value of the Average is {0~64}

Set syntax :MEASure:AVERageage 10

Query syntax :MEASure:AVERageage?

Return data 10 (Format is in <NR1>)

:MEASure:TRIGger:DELay <delay time NR3/disc> :MEASure:TRIGger:DELay?

Function : It sets or queries the TRIGGER DELAY.

Description :

Set parameter The value of delay timeis {0.000~5.000|MAXimum|MINimum}. Set syntax :MEASure:TRIGger:DELay 0.5 :MEASure:TRIGger:DELay 0.5s :MEASure:TRIGger:DELay 500ms :MEASure:TRIGger:DELay 55-1 :MEASure:TRIGger:DELay MAXimum :MEASure:TRIGger:DELay MINimum Query syntax :MEASure:TRIGger:DELay? Return data 0.500 (Format is in <NR2>)

```
:MEASure:DELay <delay time NR3/disc>
:MEASure:DELay?
```

Function : It sets or queries the AC/DC DELAY.

Description :

Set parameter The value of delay timeis {0.000~5.000|MAXimum|MINimum}. Set syntax :MEASure:DELay 3 :MEASure:DELay 3s :MEASure:DELay 3000ms :MEASure:DELay 3E+00 :MEASure:DELay MAXimum :MEASure:DELay MINimum Query syntax :MEASure:DELay? Return data 3.000 (Format is in <NR2>)

# :MEASure:TRIGger:MODE {REPeat|0|SINGle|1|} :MEASure:TRIGger:MODE?

Function : It sets or queries the TRIGGER MODE.

Description :

Set parameter REPeat,0(repeat), SINGle,1 (single)

Set syntax :MEASure:TRIGger:MODE 1

:MEASure:TRIGger:MODE SINGle

Query syntax :MEASure:TRIGger:MODE?

Return data SING (Format is in <disc>)

When the setup is 0, it returns REP, When the setup is 1, it returns

SING

# :MEASure:RANGe:DC {1|2|3|4|AUTO|HOLD} :MEASure:RANGe:DC?

Function : It sets or queries the DC RANGE.

Description :

```
Set parameter {1|2|3|4|AUTO|HOLD}
```

```
Set syntax :MEASure:RANGe:DC 2
```

:MEASure:RANGe:DC AUTO

Query syntax :MEASure:RANGe:DC?

```
Return Data 2 (Format is in <NR1>)
```

The range recommends setting as<Auto>in order to obtain better measuring accuracy.

The range actually measured will be displayed at the lower-left corner of LCD panel.

Further, there are also <1-30 $\Omega$  all frequency>, <2-300 $\Omega$  frequency below 1.2 MHz>, <3-3K $\Omega$  frequency below 120 KHz> and<4-30K $\Omega$ frequency below 12 KHz> ranges for option.

Faster measuring speed can be achieved when setting at "Range Hold".

# :MEASure:RANGe:AC {1|2|3|4|AUTO|HOLD} :MEASure:RANGe:AC?

Function : It sets or queries the AC RANGE.

Description :

```
Set parameter {1|2|3|4|AUTO|HOLD}
```

Set syntax :MEASure:RANGe:AC 3

:MEASure:RANGe:AC AUTO

Query syntax :MEASure:RANGe:AC?

Return data 3 (Format is in <NR1>)

The range recommends setting as<Auto>in order to obtain better measuring accuracy.

The range actually measured will be displayed at the lower-left corner of LCD panel.

Further, there are also <1-30 $\Omega$  all frequency>, <2-300 $\Omega$  frequency below 1.2 MHz>, <3-3K $\Omega$  frequency below 120 KHz> and<4-30K $\Omega$  frequency below 12 KHz> ranges for option.

Faster measuring speed can be achieved when setting at "Range Hold".

# :MEASure:OIMPedance {100|25} :MEASure:OIMPedance?

Function : It sets or queries the RO.

Description :

Set syntax: MEASure:OIMPedance 100

Query syntax :MEASure:OIMPedance?

Return data 100|25 (Format is in <NR1>)

```
:MEASure:COMParator:PARAmeter {1|2|3|4}
:MEASure:COMParator:PARAmeter?
```

Function : It sets or queries which parameters number is to be compared.

Description :

Set syntax :MEASure:COMParator:PARAmeter 3 (After this command, every compared setup is at this parameters number.) Query syntax :MEASure:COMParator:PARAmeter? Return data 3 (Format is in <NR1>)

# :MEASure:COMParator:STATe {OFF|ON|0|1} :MEASure:COMParator:STATe?

Function : It sets or queries the COMP enabled/disabled.

Description : :MEASure:COMParator:STATe? Set syntax: MEASure:COMParator:STATe ON Query syntax: MEASure:COMParator:STATe? Return data When the setup is OFF, it returns 0. When the setup is ON, it returns 1.

:MEASure:COMParator:MODE <ABSolute|DEViation|PERCent|0|1|2> :MEASure:COMParator:MODE?

Function : It sets or queries the COMP MODE.

Description :

Set parameter ABSolute,0|DEViation,1|PERCent,2 Set syntax :MEASure:COMParator:MODE PERCent Query syntax :MEASure:COMParator:MODE? Return data PERC (Format is in <disc>)

## :MEASure:COMParator:NOMinal <nominal value NR3> :MEASure:COMParator:NOMinal?

Function : It sets or queries the NOMINAL.

Description :

Set syntax :MEASure:COMParator:NOMinal 1000 :MEASure:COMParator:NOMinal 1K :MEASure:COMParator:NOMinal 1E+03 Query syntax :MEASure:COMParator:NOMinal? Return data 1.000000E+03 (Format is in <NR3>) :MEASure:COMParator:UPPER <UPPER limit NR3> :MEASure:COMParator:UPPER?

Function : It sets or queries the UPPER.

Description :

Set syntax :MEASure:COMParator:UPPER 1 :MEASure:COMParator:UPPER 1000m :MEASure:COMParator:UPPER 1E+00 Query syntax :MEASure:COMParator:UPPER? Return data 1.000000E+00 (Format is in <NR3>)

:MEASure:COMParator:LOWER <LOWER limit NR3> :MEASure:COMParator:LOWER?

Function : It sets or queries the LOWER.

Description :

Set syntax :MEASure:COMParator:LOWER -1

:MEASure:COMParator:LOWER -1000m

:MEASure:COMParator:LOWER -1E+00

Query syntax :MEASure:COMParator:LOWER?

Return data -1.000000E+00 (Format is in <NR3>)

:MEASure:COMParator:DISPlay <ABSolute|DEViation|PERCent|0|1|2> :MEASure:COMParator:DISPlay?

Function : It sets or queries the DISP MODE.

Description :

Set parameter ABSolute,0|DEViation,1|PERCent,2 Set syntax :MEASure:COMParator:MODE DEViation Query syntax :MEASure:COMParator:MODE? Return data DEV(Format is in <disc>) :MEASure:BIN:PARAmeter {OFF|RDC|LS|LP|CS|CP|Q|D|RS|RP|Z|DEG|RAD|R|X|Y|G|B} :MEASure:BIN:PARAmeter?

Function : It sets or queries the BIN Parameter.

Description :

Set syntax :MEASure:BIN:PARAmeter Z (only allow the parameter which is being used under the meter mode.)

Query syntax :MEASure:PARAmeter?

Return data Z(Format is in <disc>)

# :MEASure:BIN:NUMBer {2|3|4|5|6|7|8|9|MAXium|MINimum} :MEASure:BIN:NUMBer?

Function : It sets or queries the BIN NUMBER.

Description :

Set parameter The value of bin number is

{2~9|MAXimum|MINimum}.

Set syntax :MEASure:NUMBer 4

Query syntax :MEASure:NUMBer?

Return data 4(Format is in <NR1>)

:MEASure:BIN:METHod

{EQUal|SEQuential|TOLerance|RANDom|0|1|2|3} :MEASure:BIN:METHod?

Function : It sets or queries the BIN METHOD.

Description :

Set parameter EQUal,0|SEQuential,1| TOLerance,2|RANDom,3 Set syntax: MEASure:BIN:METHod SEQ Query syntax: MEASure:BIN:METHod? Return data SEQ(Format is in <disc>) :MEASure:BIN:MODE <ABSolute|DEViation|PERCent|0|1|2> :MEASure:BIN:MODE?

Function : It sets or queries the BIN MODE.

Description :

Set parameter ABSolute,0|DEViation,1|PERCent,2 Set syntax :MEASure:BIN:MODE DEViation Query syntax :MEASure:BIN:MODE:MODE? Return data DEV(Format is in <disc>) When the setup is 0, it returns ABS, When the setup is 1, it returns DEV, When the setup is 2, it returns PERC.

:MEASure:BIN:NOMinal <nominal value NR3 > :MEASure:BIN:NOMinal?

Function: It sets or queries the BIN NOMINAL.

Description :

Set syntax :MEASure:BIN:NOMinal 1000

:MEASure:BIN:NOMinal 1K

:MEASure:BIN:NOMinal 1E+03

Query syntax :MEASure:BIN:NOMinal? Return data 1.000000E+03 (Format is in <NR3>)

:MEASure:BIN:LIMit <nominal value NR3 > :MEASure:BIN:LIMit?

Function: It sets or queries the BIN LIMIT.

Description :

Set syntax :MEASure:BIN:LIMit 0.001,100M,1k,1000k

Query syntax :MEASure:BIN:LIMit?

Return data +1.000000E-03, +1.000000E-01, +1.000000E+03,

+1.000000E+06 (Format is in <NR3>)

#### :MEASure:FILE:LOAD <filename>

Function : It loads the meter mode's file.

Description :

Set syntax :MEASure:FILE:LOAD ABC. (load the file "ABC")

#### :MEASure:FILE:LOAD?

Function : It queries the meter mode's filename which is being using.

Description :

Query syntax :MEASure:FILE:LOAD?

Return data ABC

# :MEASure:FILE:NEW <filename>

Function : It creates a new MEAS file with filename.

Description :

Set syntax : MEASure:FILE:NEW ABC

#### :MEASure:FILE:SAVE <filename>

Function : It creates a new MEAS file with filename and keeps previous settings in the new file.

Description :

Set syntax : MEASure:FILE:SAVE ABC

#### :MEASure:FILE:DELEte <filename>

Function : It deletes a MEAS file named filename.

Description :

Set syntax : MEASure:FILE:DELEte ABC

## :MEASure:FILE?

Function : It queries all of the meter mode's filenames that are stored in the memory.

Description :

Query syntax : MEASure:FILE? Return data: N, filename1, filename2, filename3, ..., filenameN where N= total file count

:MEASure:BIAS:VOLTage<NR2> :MEASure:BIAS:VOLTage?

Function : It sets or queries the BIAS Voltage.

Description : Set parameter The value of BIAS Voltage -12.000~12.000 Set syntax : MEASure:BIAS:VOLTage -12 Query syntax : MEASure:BIAS:VOLTage? Return data: -1.200000E+01

:MEASure:BIAS:STATe<ON|OFF|0|1> :MEASure:BIAS:STATe?

Function : It sets or queries the BIAS Voltage enabled/disabled

Description :

Set syntax : MEASure:BIAS:STATe 1

Query syntax : MEASure:BIAS:STATe?

Return data: When the setup is OFF, it returns 0.

When the setup is ON, it returns 1.

:MEASure:STATistic {ON|OFF|0|1} :MEASure:STATistic?

Function : It sets or queries the statistic function in the meter mode.

Description : Set parameter: {ON|OFF|0|1} Set syntax : MEASure:STATistic 1 Query syntax : MEASure:STATistic? Return data: 0|1 where 0 = statistic function is disabled. 1= statistic function is enabled.

1– statistic function is chabled.

:MEASure:STATistic:COUNt <pass count, fail count> :MEASure:STATistic:COUNt?

Function : It sets or queries the statistical data in the meter mode

Description :

Set parameter: <pass count, fail count> (format is in NR1) The value of pass count and fail count 0~999999999 Set syntax : MEASure:STATistic:COUNt 0,1 Query syntax : MEASure:STATistic:COUNt? Return data: n1,n2

where n1= pass count (format is in NR1) n2= fail count (format is in NR1)

# :FETCh?

Function: It fetches the measurement data currently test mode.

There are two options for trigger and query:

1. Give command \*TRG? or :TRIG? and get measuring result (recommend) 2. Give command :TRIG for trigger and give :FETCH? to get measuring result To be sure currently step is under MEAS mode, or give command :DISP:PAGE MEAS to enter MEAS mode.

Description :

Query syntax FETC? Return data Meter Mode Read Data format under Meter Mode <para 1 data>,<para 2 data>,<para 3 data>,<para 4 data>,<status>,<bin number>,<para 1 compare status>,<para2 compare status>,<para 3 compare status>,<para 4 compare status>

#### para 1-4 data

During value measuring, not all of four values will be displayed. The value will be displayed when the parameters are available. For example, if only two parameters are enabled, then only two values will be transmitted.

status – Measuring status, and the weighted value of each status refers to the final value.

- 0 Normal status without special status and without comparison.
- 1 Measuring schedule error
- 2 ALC error
- 4 Other errors
- 8 Reserve
- 16 All parameters OK
- 32 Some parameters NG

bin number – Categorization result, and such value will not be displayed when the bin function is disabled.

-1 – bin out, not in the categorization number

 $1 \sim 9$  – bin number, the categorization result is  $1 \sim 9$ .

para compare status 1-4

Measuring comparison result: If any parameter comparison function is enabled, then the comparison result will be displayed for all of the parameters.

0 – No comparison

1 – Parameter comparison result OK

2 - Parameter comparison result NG

Multi-step Test Mode

Value transmit mode under Multi-step Test Mode. <result>,<bin number>,<step 1 result>,<step 1 data>,<step 2 result>,<step 2 data>,<step 3 result>,<step 3 data>.......<step n result>,<step n data>

result – Finally judged test result

0 – Test not interrupted. Not completed

- 1 Test steps all OK
- 2 NG occurs to the test step

bin number - categorization result, and such value will not be displayed when closing the bin function. -1 - bin out not in the categorization number 1-9 - bin number the categorization result is 1-9

step result 0 – no test 1 – test OK 2 – test NG step data test value

## :FETCH:SMONitor:DC?

Function : It queries the DC voltage and current.

Description :

Query syntax : FETCH:SMONitor:DC?

Return data: 1.000000E-03,3.791975E-02 Vm,Im(Format is in <NR3>)

# :FETCH:SMONitor:AC?

Function : It queries the AC voltage and current.

Description :

Query syntax : FETCH:SMONitor:AC?

Return data: 1.000000E-03,3.791975E-02 Vm,Im (Format is in <NR3>)

# :FETCh:MODE {0|1|QUERy|AUTO} :FETCh:MODE?

Function : Sets or queries fetch mode for the instrument.

Description :

Set parameter: 0|1|QUERy|AUTO

Set syntax : FETCH:MODE 1

Query syntax: FETCH:MODE?

When 0 or QUERy, The instrument send out the measurement data after receiving a query command.

When 1 or AUTO, When a measurement is completed, the instrument send out the measurement data automatically, even if it isn't triggered by command.

Under normal circumstance, the instrument returns the measurement data only when it receives a query or a measurement is triggered by a command over the interface such as "\*TRG" or ":TRIG?".

Setting fetch mode to AUTO allows user to change this behavior. This function is especially useful when you need to collect data which is triggered from the handler or operator.

Care should be taken that the instrument resets the fetch mode to QUERY state at power-on.

## :CORRection:OPEN :CORRection:OPEN?

Function : It sets or queries to do open correction.

Description :

Set syntax: :CORRection:OPEN Query syntax :CORRection:OPEN? Return data When correction fail, it returns 0. When correction passes, it returns 1.

:CORRection:SHORt :CORRection:SHORt?

Function : It sets or queries to do short correction.

Description :

Set syntax: :CORRection:SHORt

Query syntax :CORRection:SHORt?

Return data When correction fail, it returns 0.

When correction passes, it returns 1.

# :CORRection:OPEN:STATe {OFF|ON|0|1} :CORRection:OPEN:STATe?

Function : It sets or queries the status of open correction.

Description :

Set syntax: CORRection:OPEN:STATe ON

Query syntax :CORRection:OPEN:STATe?

Return data When the setup is OFF, it returns 0.

When the setup is ON, it returns 1.

# :CORRection:SHORt:STATe {OFF|ON|0|1} :CORRection:SHORt:STATe?

Function : It sets or queries the status of short correction.

Description :

Set syntax: CORRection:SHORt:STATe ON Query syntax :CORRection:SHORt:STATe? Return data When the setup is OFF, it returns 0.

When the setup is ON, it returns 1.

:CORRection:CABLe {0|0.75|1|2} :CORRection:CABLe?

Function : It sets or queries the status of cable length correction.

Description :

Set syntax: CORRection:CABLe 1

Query syntax :CORRection:CABLe?

Return data 0|0.75|1|2

:CORRection:HF :CORRection:HF?

Function : It performs the high frequency load correction.

Description : CORRection:HF To perform high frequency load correction with no result feedback. CORRection:HF? To perform high frequency load correction with result feedback.

Set syntax :CORRection:HF Query syntax :CORRection:HF? Return data 0|1 where 0= The result of high frequenct load correction is failed 1= The result of high frequenct load correction is passed

#### :CORRection:HF:STATe {ON|OFF|0|1} :CORRection:HF:STATe?

Function : It sets or queries the state of high frequency load correction.

Description :

Set parameter : {ON|OFF|0|1} Set syntax : CORRection:HF:STATe ON

Query syntax : CORRection:HF:STATe?

Return data 0|1

where 0= High frequency load correction function is disabled.

1= High frequenct load correction function is enabled.

:CORRection:LOAD :CORRection:LOAD?

Function : It performs the spot load correction.

Description : CORRection:LOAD To perform spot load correction with no result feedback. CORRection:LOAD? To perform spot load correction with result feedback.

Set syntax : CORRection:LOAD

Query syntax : CORRection:LOAD?

Return data 1

where 1= The result of spot load correction is passed

# :CORRection:LOAD:STATe {ON|OFF|0|1} :CORRection:LOAD:STATe?

Function : It sets or queries the state of spot load correction.

Description : Set parameter : {ON|OFF|0|1} Set syntax : CORRection:LOAD:STATe ON Query syntax : CORRection:LOAD:STATe? Return data 0|1 where 0= Spot load correction function is disabled. 1= Spod load correction function is enabled.

:CORRection:FIXTure {OFF|LCR-05A|LCR-10A|LCR-15A} :CORRection:FIXTure?

Function : It sets or queries the state of spot load correction.

Description :

Set parameter {ON|OFF|0|1}

Set syntax : CORRection:FIXTure ON

Query syntax : CORRection:FIXTure?

Return data OFF|LCR-05A|LCR-10A|LCR-15A

:CORRection:LOAD:SPOT <spot number 1-16> :CORRection:LOAD:SPOT?

Function : It sets or queries the load correction spot number that has been currently edited.

Description :

Set parameter : <spot number 1-16> (format is in NR1) Set syntax : CORRection:LOAD:SPOT 1 Query syntax : CORRection:LOAD:SPOT? Return data 1 :CORRection:LOAD:FREQuency <frequency in NR3> :CORRection:LOAD:FREQuency?

Function : It sets or queries the load frequency for the current load correction spot.

Description :

Set parameter : <frequency> (format is in NR3), The spot is disabled if frequency is 0.

Set syntax : CORRection:LOAD:FREQuency 100k

Query syntax : CORRection:LOAD:FREQuency?

```
Return data +1.000000E+05 (Format is in NR3).
```

:CORRection:LOAD:FUNCtion {LS-Q|LS-RS|LP-Q|LP-RP|CS-D|CS-RS|CP-D|CP-RP|R-X|G-B|Z-DEG|Y-DEG} :CORRection:LOAD:FUNCtion?

Function : It sets or queries the load function for the current load correction spot.

Description :

Set parameter : {LS-Q|LS-RS|LP-Q|LP-RP|CS-D|CS-RS|CP-D|CP-RP|R-X|G-B|Z-DEG|Y-DEG}

Set syntax : CORRection:LOAD:FUNCtion LS-Q

Query syntax : CORRection:LOAD:FUNCtion?

Return data LS-Q

:CORRection:LOAD:REFerence <reference A,reference B> :CORRection:LOAD:REFerence?

Function : It sets or queries the load reference values for the current load correction spot.

Description :

Set parameter : Reference A, reference B (format is in NR3) Set syntax : CORRection:LOAD:REFerence 2E-03,40 Query syntax : CORRection:LOAD:REFerence? Return data +2.000000E-03,+4.000000E+01

:CORRection:LOAD:VALue <load A,load B> :CORRection:LOAD:VALue?

Function : It sets or queries the load values for the current load correction spot.

Description : Set parameter : load A,load B (format is in NR3) Set syntax : CORRection:LOAD:VALue 2E+03,0.4 Query syntax : CORRection:LOAD:VALue? Return data +2.000000E+03,+4.000000E-01

# LIST Subsystem

:LIST:STEP{1|2|3|4|...|14|15} :LIST:STEP?

Function : It sets or queries the step to edit.

Description :

Set parameter step number1~15 Set syntax :LIST:STEP 1 Query syntax :LIST:STEP? Return data 1(Format is in <NR1>)

# :LIST:PARAmeter

{OFF|RDC|LS|LP|CS|CP|Q|D|RS|RP|Z|DEG|RAD|R|X|Y|G|B} :LIST:PARAmeter?

Function : It sets or queries the measurement parameter of list mode.

Description :

Set syntax :LIST:PARAmeter Z

Query syntax :LIST:PARAmeter?

Return data Z(Format is in <disc>)

:LIST:FREQuency <frequencyNR3/disc> :LIST:FREQuency?

Function : It sets or queries the measurement frequency of list mode.

Description :

Set parameter frequency10.0~30000000.0(depending on the model),

MAXimum/MINimum<sub>o</sub>

Set syntax :LIST:FREQuency 1000

:LIST:FREQuency 1K

:LIST:FREQuency 1KHZ

:LIST:FREQuency 1E3 :LIST:FREQuency MAXimum :LIST:FREQuencyMINimum Query syntax :LIST:FREQuency? Return data 1.000000E+03 (Format is in <NR3)

# :LIST:VOLTage<voltage NR3/disc > :LIST:VOLTage?

Function : It sets or queries the measurement voltage of list mode.

Description :

Set parameter When RO(output impedance) is 100Ω, the setup range of AC voltage is {0.01~2|MAXimum|MINimum}. When RO(output impedance) is setting 25Ω, the setup range of AC voltage is {0.01~1|MAXimum|MINimum}. The range of DC voltage is {0.01~1|MAXimum|MINimum}. Set syntax :LIST:VOLTage 1 :LIST:VOLTage 1000m :LIST:VOLTage 1E+00 :LIST:VOLTage MAXimum :LIST:VOLTage MINimum Query syntax :LIST:VOLTage? Return data 1.00000E-02 (Format is in <NR3>) When the Level setup is current mode, the data returns 9.9E37.

:LIST:CURRent <current NR3/disc > :LIST:CURRent?

Function : It sets or queries the measurement current of list mode.

Description :

Set parameter when RO(output impedance) is  $100\Omega$ , the setup range of AC current is  $\{0.0001 \sim 0.02 | MAXimum|MINimum\}$ . When RO(output impedance) is setting  $25\Omega$ , the setup range of AC current is  $\{0.0004 \sim 0.04 | MAXimum|MINimum\}$ . Set syntax :LIST:CURRent 0.001 :LIST:CURRent 1m
:LIST:CURRent 1E-3 :LIST:CURRent MAXimum :LIST:CURRent MINimum Query syntax :LIST:CURRent? Return data 1.000000E-04 (Format is in <NR3>) When the Level setup is current mode, the data returns 9.9E37.

#### :LIST:SPEEd {MAXimum|FAST|MEDium|SLOW|SLOW2|0|1|2|3|4} :LIST:SPEEd?

Function : It sets or queries the SPEED of list mode.

Description :

Set parameter MAXimum/0, FAST/1, MEDium/2, SLOW/,SLOW2/4 Set syntax :LIST:SPEEd 1

:LIST:SPEEd FAST

Query syntax :LIST:SPEEd?

Return data FAST (Format is in <disc>)

:LIST:DELay <delay time NR3/disc> :LIST:DELay?

Function : It sets or queries the DELAY of list mode.

Description : Set parameter The range of delay time is {0.000~5.000|MAXimum|MINimum}. Set syntax :LIST:DELay 0.5 :LIST:DELay 500m :LIST:DELay 5E-3 :LIST:DELay MAXimum :LIST:DELayMINimum Query syntax :LIST:DELay? Return data 0.500 (Format is in <NR2>) :LIST:COMParator:MODE <ABSolute|DEViation|PERCent|OFF|0|1|2> :LIST:COMParator:MODE?

Function : It sets or queries the COMP MODE of list mode.

Description :

Set parameter ABSolute,0|DEViation,1|PERCent,2|OFF Set syntax :LIST:COMParator:MODE PERCent Query syntax :LIST:COMParator:MODE? Return data PERC (Format is in <disc>) When the setup is 0, it returns ABS, When the setup is 1, it returns DEV , When the setup is 2, it returns PERC.

:LIST:COMParator:NOMinal <nominal value NR3 > :LIST:COMParator:NOMinal?

Function : It sets or queries the NOMINAL of list mode.

Description :

Set syntax :LIST:COMParator:NOMinal 1000 :LIST:COMParator:NOMinal 1K :LIST:COMParator:NOMinal 1E+03 Query syntax :LIST:COMParator:NOMinal?

Return data 1.000000E+03 (Format is in <NR3>)

:LIST:COMParator:UPPER <upper limit NR3> :LIST:COMParator:UPPER?

Function : It sets or queries the UPPER of list mode.

Description :

Set syntax :LIST:COMParator:UPPER 1

:LIST:COMParator:UPPER1000m

:LIST:COMParator:UPPER 1E+00

Query syntax :LIST:COMParator:UPPER?

Return data 1.000000E+00 (Format is in <NR3>)

:LIST:COMParator:LOWER <LOWER limit NR3> :LIST:COMParator:LOWER?

Function : It sets or queries the LOWER of list mode.

Description :

Set syntax :LIST:COMParator:LOWER -1 :LIST:COMParator:LOWER -1000m :LIST:COMParator:LOWER -1E+00 Query syntax :LIST:COMParator:LOWER? Return data -1.000000E+00 (Format is in <NR3>)

:LIST:BIN:STEP {1|2|3|4|...|14|15} :LIST:BIN:STEP?

Function : It sets or queries the BIN Parameter Step of list mode.

Description :

Set parameter step number 1~15

Set syntax :LIST:BIN:STEP 3

Query syntax :LIST:BIN:STEP?

Return data 3 (Format is in <NR1>)

When the BIN set OFF, the data returns 0.

```
:LIST:BIN:PARAmeter
```

{OFF|RDC|LS|LP|CS|CP|Q|D|RS|RP|Z|DEG|RAD|R|X|Y|G|B|} :LIST:BIN:PARAmeter?

Function : It sets or queries the BIN Parameter of list mode. ,

Description :

Set syntax :LIST:BIN:PARAmeter Z(only allow the parameter which is being used under the list mode.) Query syntax :LIST:PARAmeter?

Return data Z (Format is in <disc>)

#### :LIST:BIN:NUMBer {2|3|4|5|6|7|8|9|MAXium|MINimum} :LIST:BIN:NUMBer?

Function : It sets or queries the BIN NUMBER of list mode.

Description :

Set parameter The value of bin number is

{2~9|MAXimum|MINimum}.

Set syntax :LIST:NUMBer 4

Query syntax :LIST:NUMBer?

Return data 4 (Format is in <NR1>)

:LIST:BIN:METHod

{EQUal|SEQuential|TOLerance|RANDom|0|1|2|3} :LIST:BIN:METHod?

Function : It sets or queries the BIN METHOD of list mode.

Description :

Set parameter EQUal,0| SEQuential,1|TOLerance,2 |RANDom,3 Set syntax :LIST:BIN:METHod SEQ Query syntax :LIST:BIN:METHod? Return data SEQ (Format is in <disc>)

#### :LIST:BIN:MODE <ABSolute|DEViation|PERCent|0|1|2> :LIST:BIN:MODE?

Function : It sets or queries the BIN MODE of list mode.

Description :

Set parameter ABSolute,0|DEViation,1|PERCent,2 Set syntax :LIST:BIN:MODE DEViation Query syntax :LIST:BIN:MODE?

Return data DEV (Format is in <disc>)

:LIST:BIN:NOMinal <nominal value NR3 > :LIST:BIN:NOMinal?

Function : It sets or queries the BIN NOMINAL of list mode.

Description :

Set syntax :LIST:BIN:NOMinal 1000 :LIST:BIN:NOMinal 1K :LIST:BIN:NOMinal 1E+03 Query syntax :LIST:BIN:NOMinal? Return data 1.000000E+03 (Format is in <NR3>)

:LIST:BIN:LIMit <nominal value NR3 > :LIST:BIN:LIMit?

Function : It sets or queries the BIN LIMIT of list mode.

Description :

Set syntax :LIST:BIN:BIN:LIMit 0.001,100M,1k,1000k

Query syntax :LIST:BIN:BIN:LIMit?

Return data +1.000000E-03, +1.000000E-01, +1.000000E+03,

+1.000000E+06 (Format is in <NR3>)

:LIST:TRIGger:MODE {REPeat|SINGle|AUTO} :LIST:TRIGger:MODE?

Function : It sets or queries the TRIGGER MODE of list mode.

Description :

Set parameter REPeat、SINGle、AUTO

Set syntax :LIST:TRIGger:MODE AUTO

Query syntax :LIST:TRIGger:MODE?

Return data AUTO (Format is in <disc>)

#### :LIST:TRIGger:DELay <delay time NR3/disc> :LIST:TRIGger:DELay?

Function : It sets or queries the TRIGGER DELAY of list mode.

Description :

Set parameter The value of delay time is {0.000~5.000|MAXimum|MINimum}. Set syntax :LIST:TRIGger:DELay 0.5 :LIST:TRIGger:DELay 500m :LIST:TRIGger:DELay 5E-1 :LIST:TRIGger:DELay MAXimum :LIST:TRIGger:DELay MINimum Query syntax :LIST:TRIGger:DELay? Return data 0.500 (Format is in <NR2>)

:LIST:OIMPedance {100|25} :LIST:OIMPedance?

Function : It sets or queries the RO of list mode.

Description :

Set syntax : LIST:OIMPedance 25

Query syntax :LIST:OIMPedance?

Return data 25 (Format is in <NR1>)

#### :LIST:ALC {OFF|ON|0|1} :LIST:ALC?

Function : It sets or queries the ALC of list mode.

Description : Set syntax : LIST:ALC ON Query syntax :LIST:ALC? When the setup is OFF, it returns 0. When the setup is ON, it returns 1.

#### :LIST:BEEPer {OFF|PASS|OK|FAIL|NG|0|1|2] :LIST:BEEPer?

Function : It sets or queries the BEEP WHEN of list mode.

Description :

```
Set parameter OFF, PASS|OK, FAIL|NG
```

Set syntax :LIST:BEEPerPASS

```
:LIST:BEEPer NG
```

```
:LIST:BEEPer OFF
```

Query syntax :LIST:BEEPer?

Return data PASS |FAIL |OFF (Format is in <disc>)

:LIST:RANGe {AUTO|HOLD|0|1} :LIST:RANGe?

Function : It sets or queries the RANGE of list mode.

Description :

Set parameter If selecting <ON>, the measuring range is hold at the range, which is used by the first time measuring. If selecting <OFF>, the most suitable test range is set automatically.

Set syntax :LIST:RANGe AUTO

:LIST:RANGe 1

Query syntax :LIST:RANGe?

Return data AUTO |HOLD (Format is in <disc>)

#### :LIST:RETest {OFF|STEP|ALL|0|1|2} :LIST:RETest?

Function : It sets or queries the FAIL RETEST of list mode.

Description :

Set parameter It retests continuously until the test result is pass, when the test result is fail. If selecting <OFF>, it doesn't execute this function. If selecting <STEP 1>, only the first step is going to be retested. If selecting <ALL>, no matter which step occur fail result, the fail step is going to be retested until the result become pass. Set syntax :LIST:RETest STEP :LIST:RETest 2 :LIST:RETest OFF Query syntax :LIST:RETest? Return data OFF | STEP |ALL (Format is in <disc>)

#### :LIST:FILE:LOAD <filename>

Function : It loads the list file.

Description :

Set syntax :LIST:FILE:LOAD ABC. (Load the file "ABC")

#### :LIST:FILE:LOAD?

Function : It queries the list mode's filename which is being using.

Description :

Query syntax :LIST:FILE:LOAD?

Return data ABC

#### :LIST:FILE:NEW <filename>

Function : It creates a new LIST file with filename.

Description :

Set syntax : LIST:FILE:NEW ABC

#### :LIST:FILE:SAVE <filename>

Function : It creates a new LIST file with filename and keeps previous settings in the new file.

Description :

Set syntax : LIST:FILE:SAVE ABC

:LIST:FILE:DELEte <filename>

Function : It deletes a LIST file named filename.

Description :

Set syntax : LIST:FILE:DELEte ABC

#### :LIST:FILE?

Function : It queries all of the list mode's filenames that are stored in the memory.

Description :

Query syntax: LIST:FILE?

Return data N,filename1,filename2,filename3,...,filenameN

where N= total file count

:LIST:BIAS:VOLTage <NR3> :LIST:BIAS:VOLTage?

Function : It sets or queries the BIAS Voltage of list mode.

Description :

Set parameter: The value of BIAS Voltage -12.000~12.000 Set syntax: LIST:BIAS:VOLTage 6 Query syntax: LIST:BIAS:VOLTage? Return data +6.000000E+00

225

#### :LIST:STATistic {ON|OFF|0|1} :LIST:STATistic?

Function : It sets or queries the statistic function in the list mode.

Description : Set parameter: {ON|OFF|0|1} Set syntax: LIST:STATistic 1 Query syntax: LIST:STATistic? Return data 0|1 where 0= statistic function is disabled. 1= statistic function is enabled.

:LIST:STATistic:COUNt <pass count, fail count> :LIST:STATistic:COUNt?

Function : It sets or queries the statistical data in the list mode.

Description :

Set parameter: <pass count, fail count> (format is in NR1) The value of pass count and fail count 0~999999999 Set syntax: LIST:STATistic:COUNt 0.1 Query syntax: LIST:STATistic:COUNt?

Return data n1,n2

where n1= pass count (format is in NR1)

n2= fail count (format is in NR1)

### SWEep Subsystem

When it is in sweep mode, only the correction spot load setting will have no effect.

#### :SWEep:TYPE {FREQuency|VAC|IAC|BIASV} :SWEep:TYPE?

Function : It sets or queries the sweep type.

Description :

Set parameter FREQuency | VAC(voltage) | IAC(current) | BIASV(DC Bias) Set syntax :SWEep:TYPE FREQuency Query syntax :SWEep:TYPE? Return data FREQ | VAC | IAC | BIASV (Format is in <disc>)

#### :SWEep:XAXis {LOGarithm|LINear} :SWEep:XAXis?

Function : It sets or queries the XAXIS.

Description :

Set parameter LOGarithm | LINear

Set syntax :SWEep:XAXis LOGarithm

Query syntax :SWEep:XAXis?

Return data LOG | LIN (Format is in <disc>)

#### :SWEep:XAXis:DATA?

Function : It queries the XAXIS data.

Description :

Query syntax :SWEep:XAXis:DATA?

Return data

+1.000000E+03,+1.209960E+05,+2.409920E+05,+3.609880E+05,...+

```
3.000000E+07(Format is in <NR3>)
```

| :SWEep:STARt <startnr3 disc=""><br/>:SWEep:STARt?</startnr3> |
|--------------------------------------------------------------|
| Function : It sets or queries the START.                     |
| Description :                                                |
| Set parameter The start value of frequency is                |
| {10.0~50000000.0 MAXimum MINimum}.                           |
| The start value of voltage AC RO 100 $\Omega$ is             |
| {0.01~2 MAXimum MINimum}.                                    |
| The start value of voltage AC RO 25 $\Omega$ is              |
| {0.01~1 MAXimum MINimum}.                                    |
| The start value of current AC RO 100 $\Omega$ is             |
| {0.0002~0.02 MAXimum MINimum}.                               |
| The start value of current AC RO 25 $\Omega$ is              |
| {0.0002~0.04 MAXimum MINimum}.                               |
| Set syntax :SWEep:STARt 1000                                 |
| :SWEep:STARt 1k                                              |
| :SWEep:STARt 1E+3                                            |
| :SWEep:STARt MAXimum                                         |
| :SWEep:STARt MINimum                                         |
| Query syntax :SWEep:STARt?                                   |
| Return data +1.000000E+03(Format is in <nr3>)</nr3>          |

```
:SWEep:STOP <stopNR3/disc>
:SWEep:STOP?
```

Function: It sets or queries the STOP.

Description :

Set parameter The stop value of frequency is {10.0~5000000.0|MAXimum|MINimum}. The stop value of voltage AC RO 100 $\Omega$  is {0.01~2|MAXimum|MINimum}. The stop value of voltage AC RO 25 $\Omega$  is {0.01~1|MAXimum|MINimum}. The stop value of current AC RO 100 $\Omega$  is {0.0002~0.02|MAXimum|MINimum}. The stop value of current AC RO 25Ω is {0.0002~0.04|MAXimum|MINimum}. Set syntax : SWEep:STOP 1000000 :SWEep:STOP 1M :SWEep:STOP 1E+6 :SWEep:STOP MAXimum :SWEep:STOP MINimum

Query syntax :SWEep:STOP?

Return data +1.000000E+06 (Format is in <NR3>)

:SWEep:FREQuency<frequencyNR3/disc> :SWEep:FREQuency?

Function : It sets or queries the FREQ, when the TYPE setup is VAC or IAC.

Description :

Set parameter The value of frequency is {10.0~5000000.0|MAXimum|MINimum}. Set syntax :SWEep:FREQuency 1000 :SWEep:FREQuency 1K :SWEep:FREQuency 1KHZ :SWEep:FREQuency 1E3 :SWEep:FREQuency MAXimum :SWEep:FREQuency MINimum Query syntax :SWEep:FREQuency? Return data 1.000000E+03 (Format is in <NR3>) When the TYPE setup is FREQuency mode, the data returns 9.9E37.

:SWEep:VOLTage <voltage NR3/disc> :SWEep:VOLTage?

Function : It sets or queries the LEVEL to voltage mode, when the TYPE setup is FREQ.

Description :

Set parameter The value of voltage AC RO  $100\Omega$  is

{0.01~2|MAXimum|MINimum}. The value of voltage AC RO 25Ω is {0.01~1|MAXimum|MINimum}. Set syntax :SWEep:VOLTage 1 :SWEep:VOLTage 100m :SWEep:VOLTage 100E-3 :SWEep:VOLTage MAXimum :SWEep:VOLTage MINimum Query syntax :SWEep:VOLTage? Return data 1.00000E+03 (Format is in <NR3>) When the LEVEL setup is not voltage mode, the data returns 9.9E37.

:SWEep:CURRent<currentNR3/disc> :SWEep:CURRent?

Function : It sets or queries the LEVEL to current mode, when the TYPE setup is FREQ.

Description :

Set parameter The value of current AC RO 100 $\Omega$  is  $\{0.0001\sim0.02|MAXimum|MINimum\}$ .

The value of current AC RO  $25\Omega$  is

{0.0004~0.04 | MAXimum | MINimum }.

Set syntax :SWEep:CURRent 0.001

:SWEep:CURRent 1m

:SWEep:CURRent 1E-3

:SWEep:CURRent MAXimum

:SWEep:CURRent MINimum

Query syntax :SWEep:CURRent?

Return data +1.000000E-04 (Format is in <NR3>)

When the LEVEL setup is not current mode, the data returns

9.9E37.

:SWEep:TRIGger:MODE <REPeat|SINGle|0|1> :SWEep:TRIGger:MODE?

Function : It sets or queries the sweep trigger mode.

Description :

Set parameter REPeat,0 (repeat) , SINGle,1 (single)

Set syntax :SWEep:TRIGger:MODE SINGle

Query syntax :SWEep:TRIGger:MODE?

Return data REP | SING (Format is in <disc>)

:SWEep:SPEEd {FAST|MEDium|SLOW|1|2|3} :SWEep:SPEEd?

Function : It sets or queries the sweep speed.

Description :

Set parameter FAST/1, MEDium/2, SLOW/3

Set syntax :SWEep:SPEEd 1

:SWEep:SPEEd FAST

Query syntax :SWEep:SPEEd?

Return data FAST |MED | SLOW (Format is in <disc>)

:SWEep:TRACe {A|B} :SWEep:TRACe?

Function : It sets or queries which trace is in use.

Description :

Set syntax :SWEep:TRACe A

Querysyntax :SWEep:TRACe?

Return data A | B (Format is in <disc>)

:SWEep:FUNCtion {LS|LP|CS|CP|Q|D|RS|RP|Z|DEG|RAD|R|X|Y|G|B,OFF|LS|LP|CS|CP |Q|D|RS|RP|Z|DEG|RAD|R|X|Y|G|B } :SWEep:FUNCtion?

Function : It sets or queries the sweep function.

Description :

Set parameter The comma is placed between the two parameters.

The first parameter cannot set to OFF.

Set syntax :SWEep:FUNCtion Z,DEG

Query syntax :SWEep:FUNCtion?

Return data Z,DEG (Format is in <disc>)

:SWEep:DELay <delay timeNR3/disc> :SWEep:DELay?

Function : It sets or queries the sweep delay between measurement points.

Description :

Set parameter The value of delay time is {0.000~5.000|MAXimum|MINimum}. Set syntax :SWEep:DELay 0.5 :SWEep:DELay 500M :SWEep:DELay 500MS :SWEep:DELay 5E-3 :SWEep:DELay MAXimum :SWEep:DELayMINimum Query syntax :SWEep:DELay? Return data 0.500 (Format is in <NR2>) :SWEep:OIMPedance {100|25} :SWEep:OIMPedance?

Function : It sets or queries the output impedance of sweep mode.

Description :

Set syntax :SWEep:OIMPedance 100

Query syntax :SWEep:OIMPedance?

Return data 100|25 (Format is in <NR1>)

#### :SWEep:KEEP {OFF|ON|0|1} :SWEep:KEEP?

Function : It sets or queries the KEEP PREVIOUS TRACE.

Description :

Set syntax :SWEep:KEEP ON :SWEep:KEEP 0 Query syntax :SWEep:KEEP? Return data 1 | 0 (Format is in <disc>)

#### :SWEep:TRACA:PARAmeter {LS|LP|CS|CP|Q|D|RS|RP|Z|DEG|RAD|R|X|Y|G|B|} :SWEep:TRACA:PARAmeter?

Function: It sets or queries the parameter of TRACE A

Description :

Set parameter The first parameter cannot be set to OFF. Set syntax :SWEep:TRACA:PARAmeter Z Query syntax :SWEep:TRACA:PARAmeter? Return data Z(Format is in <disc>)

#### :SWEep:TRACA:YAXis {LOGarithm|LINear} :SWEep:TRACA:YAXis?

Function : It sets or queries the Y-AXIS of TRACE A.

Description :

Set parameter LOGarithm | LINear Set syntax :SWEep:TRACA:YAXis LOGarithm Query syntax :SWEep:TRACA:YAXis? Return data LOG | LIN (Format is in <disc>)

:SWEep:TRACA:REFerence <value NR3> :SWEep:TRACA:REFerence?

Function : It sets or queries the REF of TRACE A.

Description :

Set parameter The value can be set when Y-AXIS setup is linear mode.

Set syntax :SWEep:TRACA:REFerence 25k

Query syntax :SWEep:TRACA:REFerence?

Return data 2.500000E+03 (Format is in <NR3>)

:SWEep:TRACA:POSition {-10 ~ 16|MAXimun|MINimum} :SWEep:TRACA:POSition?

Function : It sets or queries the position of TRACE A. When Y-axis setup is LOG LINEAR mode, sets the LINEAR , POSition range as -5, sets the LOGarithm, POSition range as -10-16

Description :

Set parameter {-10 ~ 16|MAXimun|MINimum} Set syntax :SWEep:TRACA:POSition -3 Query syntax :SWEep:TRACA:POSition?

Return data -3 (Format is in <NR1>)

:SWEep:TRACA:DIVision <value NR3/disc> :SWEep:TRACA:DIVision?

Function : It sets or queries the division of TRACE A.

Description :

Set parameter The numeric value can only set 1, 2, 5 and 10(when Y-axis setup is linear mode).

## **G**<sup>w</sup>INSTEK

Set syntax :SWEep:TRACA:DIVision 2k Query syntax :SWEep:TRACA:DIVision? Return data 2.000000E+03 (Format is in <NR3>) Return data +9.9E37 (when Y-axis setup is not linear mode)

:SWEep:TRACA:DECade {1~12} :SWEep:TRACA:DECade?

Function : It sets or queries the decade of TRACE A.

Description :

Set parameter: The value of DECADE is {1~12} (when Y-axis setup is LOG mode).

Set syntax :SWEep:TRACA:DECade 5

Query syntax :SWEep:TRACA:DECade?

Return data 5 (Format is in <NR3>).

Return data +9.9E37 (when Y-axis setup is not LOG mode)

:SWEep:TRACA:MAXimun?

Function: It queries the maximum of TRACE A.

Description :

Query syntax :SWEep:TRACA:MAXimun? Return data +2.230924E+06,+3.221517E-03.

:SWEep:TRACA:MINimum?

Function: It queries the minimum of TRACE A.

Description :

Query syntax :SWEep:TRACA:MINimum?

Return data +2.310130E+06,-3.446227E-03 (Format is in <NR3>).

#### :SWEep:TRACA:COLor <1|2|3|4|5|6> :SWEep:TRACA:COLor?

Function : It sets or queries colors for trace A.

Description :

Set syntax : SWEep:TRACA:COLor 1

The numbers stand for the colors as below

- 1 light blue 4 light red
- 2 light green
- 5 light magenta
- 3 light cyan 6 light yellow

Query syntax : SWEep:TRACA:COLor?

Return data 1|2|3|4|5|6

:SWEep:TRACA:RESult?

Function : It queries all of the value data of TRACE A.

Description :

Query syntax :SWEep:TRACA: RESult?

Return data +2.218913E-04,+2.215632E-04,+2.216804E-04...(Format is in <NR3>).

```
:SWEep:TRACB:PARAmeter
{LS|LP|CS|CP|Q|D|RS|RP|Z|DEG|RAD|R|X|Y|G|B|}
:SWEep:TRACA:PARAmeter?
```

Function : It sets or queries the PARA of TRACE B

Description :

Set parameter The first parameter can not be set to OFF.

Set syntax :SWEep:TRACB:PARAmeter Z

Query syntax :SWEep:TRACB:PARAmeter?

Return data Z (Format is in <disc>)

#### :SWEep:TRACB:YAXis {LOGarithm|LINear} :SWEep:TRACB:YAXis?

Function : It sets or queries the Y-AXIS of TRACE A.

Description :

Set parameter LOGarithm | LINear

Set syntax :SWEep:TRACB:YAXis LOGarithm

Query syntax :SWEep:TRACB:YAXis?

Return data LOG | LIN (Format is in <disc>)

:SWEep:TRACB:REFerence <value NR3> :SWEep:TRACB:REFerence?

Function : It sets or queries the reference value of TRACE B.

Description :

Set parameter The value can be set when Y-AXIS setup is linear mode.

Set syntax :SWEep:TRACB:REFerence 25k

Query syntax :SWEep:TRACB:REFerence?

```
Return data 2.500000E+04 (Format is in <NR3>)
```

```
:SWEep:TRACB:POSition {-10 ~ 16|MAXimun|MINimum}
:SWEep:TRACB:POSition?
```

Function : It sets or queries the position of TRACE B. When Y-axis setup is LOG | LINEAR mode, sets the LINEAR, POSition range as -5~5, sets the LOGarithm, POSition range as -10~16.

Description :

```
Set parameter {-10 ~ 16|MAXimun|MINimum}
Set syntax :SWEep:TRACB:POSition -3
Query syntax :SWEep:TRACB:POSition?
Return data -3 (Format is in <NR1>)
```

#### :SWEep:TRACB:DIVision <value NR3/disc> :SWEep:TRACB:DIVision?

Function : It sets or queries the DIV of TRACE B.

Description :

Set parameter The numeric value can only be set to 1, 2, 5 and

10(when Y-axis setup is linear mode).

Set syntax :SWEep:TRACB:DIVision 2k

Query syntax :SWEep:TRACB:DIVision?

Return data 2.000000E+03 (Format is in <NR3>)

Return data +9.9E37 (when Y-axis setup is not linear mode)

#### :SWEep:TRACB:DECade {1~12} :SWEep:TRACB:DECade?

Function : It sets or queries the DECADE of TRACE B.

Description :

Set parameter The value of DECADE is  $\{1\sim 12\}$  (when Y-axis setup is LOG mode).

Set syntax :SWEep:TRACB:DECade 5

Query syntax :SWEep:TRACB:DECade?

Return data 5 (Format is in <NR3>).

Return data +9.9E37 (when Y-axis setup is not LOG mode)

#### :SWEep:TRACB:MAXimun?

Function : It queries the maximum of TRACE B and corresponding frequency | voltage | current.

Description :

Query syntax :SWEep:TRACB:MAXimun? Return data +2.230924E+06,+3.221517E-03 (Format is in <NR3>).The first data is the corresponding frequency | voltage | current. The second data is the maximum.

#### :SWEep:TRACB:MINimum?

Function : It queries the minimum of TRACE B and corresponding frequency | voltage | current.

Description :

Query syntax :SWEep:TRACB:MINimum? Return data +2.310130E+06,-3.446227E-03 (Format is in <NR3>).The first data is the corresponding frequency | voltage | current. The second data is the minimum.

:SWEep:TRACB:COLor <1|2|3|4|5|6> :SWEep:TRACB:COLor?

Function : It sets or queries colors for trace B.

Description :

Set syntax : SWEep:TRACB:COLor 1

The numbers stand for the colors as below

- 1 light blue 4 light red
- 2 light green 5 light magenta
- 3 light cyan 6 light yellow

Query syntax : SWEep:TRACB:COLor? Return data 1/2/3/4/5/6

:SWEep:TRACB:RESult?

Function : It queries all of the value data of TRACE B.

Description :

Query syntax :SWEep:TRACB: RESult?

Return data +2.218913E-04,+2.215632E-04,+2.216804E-04...(Format is in <NR3>).

:SWEep:AUToscale

Function : It does the auto scale function.

Description :

Set syntax: SWEep:AUToscale

#### :SWEep:RESult?

Function : It queries all of the value data of TRACE A and TRACE B.

Description :

Query syntax :SWEep:RESult?

Return data +2.218913E-04,+2.215632E-04,+2.216804E-04...(Format is in <NR3>). It uploads the TRACE A data at the beginning. It starts uploading TRACE B data when finish uploading TRACE A data.

:SWEep:BIAS:VOLTage<NR3> :SWEep:BIAS:VOLTage?

Function : It sets or queries the BAIS Voltage of sweep Mode.

Description : Set syntax: SWEep:BIAS:VOLTage 3 Query syntax: SWEep:BIAS:VOLTage? Return data: +3.000000E+00

:SWEep:ANALysis:MODel {A|B|C|D|E|F|G|OFF} :SWEep:ANALysis:MODel?

Function: It sets or queries the Analysis Model.

Description:

Set syntax: SWEep:ANALysis:MODel A

Query syntax: SWEep:ANALysis:MODel?

Return data: A(Format is in <disc>)

#### :SWEep:ANALysis:TRACA:COLor <0|1|2|3|4|5|6|7|8|9|10|11|12> :SWEep:ANALysis:TRACA:COLor?

Function : It sets or queries colors for analysised trace A.

Description :

Set syntax : SWEep:ANALysis:TRACA:COLor 7

The numbers stand for the colors as below

- 1 light blue 7 dark blue
- 2 light green 8 dark green

| 3 - light cyan | 9 |
|----------------|---|
|----------------|---|

- 4 light red
- 5 light magenta

9 - dark cyan 10 - dark red

- 11 dark magenta
- 6 light yellow

12 - dark yellow

Query syntax : SWEep:ANALysis:TRACA:COLor? Return data 0|1|2|3|4|5|6|7|8|9|10|11|12

:SWEep:ANALysis:TRACB:COLor <0|1|2|3|4|5|6|7|8|9|10|11|12> :SWEep:ANALysis:TRACB:COLor?

Function : It sets or queries colors for analysised trace B.

Description :

#### Set syntax : SWEep:ANALysis:TRACB:COLor 7

The numbers stand for the colors as below

| 1 - light blue    | 7 - dark blue     |
|-------------------|-------------------|
| 2 - light green   | 8 - dark green    |
| 3 - light cyan    | 9 - dark cyan     |
| 4 - light red     | 10 - dark red     |
| 5 - light magenta | 11 - dark magenta |
| 6 - light yellow  | 12 - dark yellow  |

Query syntax : SWEep:ANALysis:TRACB:COLor? Return data 0|1|2|3|4|5|6|7|8|9|10|11|12

:SWEep:ANALysis:RESult?

Function: It queries all of the value data and corresponding frequency | voltage | current of TRACE A and TRACE B.

Description :

Query syntax: SWEep:ANALysis:RESult?

Return data:

+1.000000E+03,+1.640668E+00,+8.338054E+01,+1.044400E+03,+1.71 2566E+00,+8.365955E+01,... (Format is in <NR3>). It uploads the TRACE A data at the beginning. It start uploading TRACE B data when finish uploading TRACE A data.

Return data: +9.9E37 (when analysis have no data or OFF)

#### :SWEep:ANALysis:CALCulate?

Function: It queries the data of R1, L1, C1, R0, C0, Qm are in the ANALYSIS mode.

Description :

Query syntax: SWEep:ANALysis:CALCulate? Return data: +1.419038E+05,+2.593797E-04,+1.838886E-11,+1.891086E-01,+9.900000E+37,+3.778361E +010 (Format is in <NR3>) Return data: +9.9E37 (when analysis have no data or OFF)

:SWEep:SRF:SERies?

Function: It queries the SRF fs (self-resonant frequency serial).

Description:

Query syntax: SWEep:SRF:SERies?

Return data: 1.517124E+06 (Format is in <NR3>)

Return data: +9.9E37 (when analysis have no data or OFF)

:SWEep:SRF:PARallel?

Function: It queries the SRF fp (self-resonant frequency parallel).

Description: Query syntax: SWEep:SRF:PARallel? Return data: +9.764006E+06 (Format is in <NR3>) Return data: +9.9E37 (when analysis have no data or OFF)

# Appendix

| Preset       |                                               | 244 |
|--------------|-----------------------------------------------|-----|
| Specificatio | ons                                           | 246 |
| Typical      |                                               | 246 |
| General      |                                               | 246 |
|              | General Characteristics                       | 246 |
|              | Source Characteristics                        | 247 |
| Specificatio | ons                                           | 250 |
| Dimension    | s                                             | 253 |
| Certificate  | Of Compliance                                 | 254 |
| Measureme    | ent Basics                                    | 255 |
|              | Resistance (R) and Conductance (G)            | 256 |
|              | Capacitance (C)                               | 258 |
|              | Inductance (L)                                | 259 |
|              | Reactance (X) and Susceptance (B)             |     |
|              | Impedance (Z) and Admittance (Y)              |     |
|              | Quality factor (Q) and Dissipation factor (D) |     |
|              | Phase angle $(\theta)$ .                      |     |
|              | Overall Impedance Measurement Theory          |     |
|              | Characteristics Example                       | 271 |
|              | High and low impedance criteria               | 273 |
| Equivalent   | Circuit Model Analysis                        | 274 |

### Preset

The following are the default settings for the RESET on the Meter/Sweep/List setup page.

|                    | /               |
|--------------------|-----------------|
| MEAS DISPLAY       | Default Setting |
| Parameter 1        | Ls              |
| Parameter 2        | Q               |
| Parameter 3        | Z               |
| Parameter 4        | Deg             |
| Frequency          | 1.0kHz          |
| Level/RO/ALC       | 1V/100Ω/OFF     |
| Speed              | MED             |
| TRIGER MODE        | REPEAT          |
| BIAS               | 0V (Output OFF) |
| RANGE              | AUTO            |
| COMPARATOR         | OFF             |
| BIN                | OFF             |
| MEASURE MODE SETUP | Default Setting |
| TRIGGER DELAY      | 0               |
| AC/DC DELAY        | 0               |
| AVERAGE            | 1               |
| DISPLAY Vm/Im      | OFF             |
| BEEP WHEN          | OFF             |
| STATISTICS         | OFF             |

## METER MODE (Applicable to create a new meter file)

#### SWEEP MODE

| SWEEP DISPLAY | Default Setting                         |
|---------------|-----------------------------------------|
| SWEEP TYPE    | FREQUENCY                               |
| X-AXIS        | LOG.                                    |
| START         | 20Hz                                    |
| STOP          | 50MHz (maximum frequency depends on the |
|               | model)                                  |
| LEVEL         | 0.5V                                    |
| BIAS          | 0                                       |
| TRIGGER       | SINGLE                                  |
| SPEED         | FAST                                    |

## G≝INSTEK

| FUNCTION            | Z-Deg           |
|---------------------|-----------------|
| TRACE A             |                 |
| PARAMETER           | Z               |
| Y-AXIS              | LOG.            |
| REFERENCE           | 1               |
| POSITION            | +2 DECADE       |
| DECADE              | 8               |
| TRACE B             |                 |
| PARAMETER           | Deg             |
| Y-AXIS              | LINEAR          |
| REFERENCE           | 0               |
| POSITION            | 0               |
| DIVISION            | 20Deg           |
| ANALYSIS            |                 |
| MODEL               | OFF             |
| SWEEP MODE SETUP    | Default Setting |
| SWEEP DELAY         | 0               |
| RO                  | 100Ω            |
| KEEP PREVIOUS TRACE | OFF             |
| TRACE A COLOR       | YELLOW          |
| TRACE B COLOR       | GREEN           |
| TRACE A SIMULATION  | YELLOW          |
| COLOR               |                 |
| TRACE B SIMULATION  | GREEN           |
| COLOR               |                 |

## LIST MODE (Applicable to create a new meter file)

| LIST SET/LIST RUN<br>DISPLAY | Default Setting |
|------------------------------|-----------------|
| ALL STEPS                    | OFF             |
| BIN                          | OFF             |
| LIST MODE SETUP              | Default Setting |
| TRIGGER MODE                 | SINGLE          |
| TRIGGER DELAY 0              | 0               |
| RO 100Ohm                    | 100Ω            |
| ALC                          | OFF             |
| BEEP WHEN                    | OFF             |
| RANGE HOLD                   | OFF             |
| FAIL RETEST                  | OFF             |
| STATISTICS                   | OFF             |

# Specifications

Warranted performance. All specification apply at  $23 \pm 5$  °C, unless otherwise stated, and 30 minutes after the instrument has been turned on.

- Calibration: Yearly
- Reset adjustment: Perform correction before testing

# Typical

Expected performance of an average. It is not covered by the product warranty.

## General

Common descriptive terms do not mean performance. It is not covered by the product warranty.

## **General Characteristics**

| Specification Con | ditions:                            |  |  |  |  |  |
|-------------------|-------------------------------------|--|--|--|--|--|
| Temperature: 18°C | C~28°C                              |  |  |  |  |  |
| Humidity: ≤ 70% F | RH(non-condensing)                  |  |  |  |  |  |
| Operating Enviro  | nment                               |  |  |  |  |  |
| Temperature Rang  | ge: 5~40°C                          |  |  |  |  |  |
| Relative Humidity | $Y \le 80\%$ RH(non-condensing)     |  |  |  |  |  |
| Storage Conditior | IS                                  |  |  |  |  |  |
| Temperature Rang  | ge: -10~70°C                        |  |  |  |  |  |
| Relative Humidity | $V \leq 80\%$ RH(non-condensing)    |  |  |  |  |  |
| General           |                                     |  |  |  |  |  |
| Power Consumption | ion: AC 100V~240V, 50/60Hz, Max65VA |  |  |  |  |  |
| Fuse: 250V 3.15A  | slow melting                        |  |  |  |  |  |
| Dimensions: 346 r | nm (W) X 145 mm (H) X 335 mm (D)    |  |  |  |  |  |
| Weight: Approxin  | nately 3.3 kg                       |  |  |  |  |  |
| Display           | 7" LCD color display (800x480)      |  |  |  |  |  |
| Range             | Auto range, Hold range              |  |  |  |  |  |
| Output            | 100/200/200(11)/2000000)            |  |  |  |  |  |
| Impedance(RO)     | 100/2522 (2522:1 v ac max)          |  |  |  |  |  |

| Auto Level      | Ct 1                                        |  |  |  |  |  |  |  |
|-----------------|---------------------------------------------|--|--|--|--|--|--|--|
| Control(ALC)    | Standard                                    |  |  |  |  |  |  |  |
| DC Bias         | ±12V                                        |  |  |  |  |  |  |  |
| Correction      | Open/Short/HF Load/Load                     |  |  |  |  |  |  |  |
| Sweep Parameter | s Freq/Vac/Iac/DC BIAS, Keep Trace          |  |  |  |  |  |  |  |
| List Parameters | Freq/Vac/Iac/DC BIAS/Comp/BIN, Auto Trigger |  |  |  |  |  |  |  |
| Average         | 1 to 64                                     |  |  |  |  |  |  |  |
| V/I Monitor     | Vac, Iac, Vdc, Idc                          |  |  |  |  |  |  |  |
| File Storage    | Meter: 99 sets, List: 48 sets               |  |  |  |  |  |  |  |
| Comparator      | Value, $\triangle$ , $\triangle$ %          |  |  |  |  |  |  |  |
| Handler         | PASS, FAIL and OK, NG or BIN 1-9            |  |  |  |  |  |  |  |
| Buzzer          | OFF, Pass, Fail                             |  |  |  |  |  |  |  |
| Trigger         | REPEAT, SINGLE                              |  |  |  |  |  |  |  |
| Interface       | USB/GPIB/LAN/RS-232/Handler/USB             |  |  |  |  |  |  |  |
|                 | Host/TRIGGER Input                          |  |  |  |  |  |  |  |
| Programming     | SCPI                                        |  |  |  |  |  |  |  |
| language        |                                             |  |  |  |  |  |  |  |

## Source Characteristics

| Frequency            |                       |         |         |     |            |     |    |    |  |
|----------------------|-----------------------|---------|---------|-----|------------|-----|----|----|--|
| LCR 8250             | DC 1                  | 0Hz~    | 50MH-   | ,   |            |     |    |    |  |
| LCR-0250             |                       |         |         |     |            |     |    |    |  |
| LCR-8230             | DC, 1                 | 0Hz~3   | 30MHz   |     |            |     |    |    |  |
| LCR-8220             | DC, 1                 | 0Hz~2   | 20MHz   | 5   |            |     |    |    |  |
| LCR-8210             | DC, 1                 | 0Hz~    | 10MHz   | 5   |            |     |    |    |  |
| LCR-8205             | DC, 10Hz~5MHz         |         |         |     |            |     |    |    |  |
| LCR-8201             | DC, 1                 | 0Hz~    | 1MHz    |     |            |     |    |    |  |
| Accuracy             | 0.0007%±0.01Hz        |         |         |     |            |     |    |    |  |
| Range and Resolution |                       |         |         |     |            |     |    |    |  |
|                      | Range                 |         |         |     | Resolution |     |    |    |  |
|                      | 10.0 ~                | ~ 99.9I | Iz      |     | 0.1Hz      | Z   |    |    |  |
|                      | 100.0 ~ 999.9Hz       |         |         |     | 0.1Hz      | Z   |    |    |  |
|                      | 1.0000k ~ 9.9999kHz   |         |         |     | 0.1Hz      | Z   |    |    |  |
|                      | 10.0000k ~ 99.9999kHz |         |         |     | 0.1Hz      |     |    |    |  |
|                      | 100.000k ~ 999.999kHz |         |         |     | 1Hz        |     |    |    |  |
|                      | 1.00000M ~ 9.99999MHz |         |         |     | 10Hz       |     |    |    |  |
|                      | 10.0000M ~ 50.0000MHz |         |         |     | 100H       | z   |    |    |  |
| OPEN/SHORT Trimm     | ing Fi                | equen   | ncy Poi | nts |            |     |    |    |  |
|                      | 10                    | 20      | 50      | 100 | 200        | 500 | 1k | 2k |  |

## G≝INSTEK

|                      | 5k                                                                            | 10k                             | 20k                                           | 50k     | 100k     | 200k              | 500k | 1M |  |
|----------------------|-------------------------------------------------------------------------------|---------------------------------|-----------------------------------------------|---------|----------|-------------------|------|----|--|
|                      | 2M                                                                            | 5M                              | 10M                                           | 20M     | 30M      | 50M               |      |    |  |
| Display Range        |                                                                               |                                 |                                               |         |          |                   |      |    |  |
|                      | 1Z1                                                                           |                                 | $0.000 \mathrm{m}\Omega$ to 9999.99M $\Omega$ |         |          |                   |      |    |  |
|                      | R,X                                                                           |                                 | ± 0.000mΩ to 9999.99MΩ                        |         |          |                   |      |    |  |
|                      | Cs,                                                                           | Ср                              | $\pm 0.0000$                                  | 00pF to | 99999.9  | 9F                |      |    |  |
|                      | Ls, l                                                                         | Lp                              | ± 0.00nH to 9999.99kH                         |         |          |                   |      |    |  |
|                      | Q                                                                             | -                               | 0.00 to                                       | 9999.99 |          |                   |      |    |  |
|                      | D                                                                             |                                 | 0.00000                                       | to 9999 | 9.99     |                   |      |    |  |
|                      | 1Y1                                                                           |                                 | 0.00000                                       | µS to 9 | 99.999k  | S                 |      |    |  |
|                      | G, B ± 0.00000µS to 999.999kS                                                 |                                 |                                               |         |          |                   |      |    |  |
|                      | $\theta_{\text{DEC}}$                                                         | Ì                               | ± 0.000° to180.000°                           |         |          |                   |      |    |  |
|                      | $\theta_{RAE}$                                                                | )                               | ± 0.00000 to 3.14159                          |         |          |                   |      |    |  |
|                      | $\Delta\%$                                                                    | $\Delta\%$ ± 0.000% to 999.999% |                                               |         |          |                   |      |    |  |
|                      | DCI                                                                           | R                               | $0.00 \mathrm{m}\Omega$ to 99.9999M $\Omega$  |         |          |                   |      |    |  |
| Voltage Signal Level |                                                                               |                                 | *f: N                                         | Aeasur  | e freque | ency [N           | 1Hz] |    |  |
| Damaa                | $10 \text{mV} \sim 2 \text{Vrms} \text{ (f} \leq 1 \text{ MHz)}$              |                                 |                                               |         |          |                   |      |    |  |
|                      | $10 \text{mV} \sim 1 \text{Vrms}$ (f> 1MHz or f $\leq 1 \text{ MHz}$ and RO=2 |                                 |                                               |         |          | <del>-</del> 25Ω) |      |    |  |
| Resolution           | 1mV                                                                           |                                 |                                               |         |          |                   |      |    |  |
|                      | 4-Terminal test fixture                                                       |                                 |                                               |         |          |                   |      |    |  |
|                      | $\pm [(10+0.05 \times f)\%+1mV]$                                              |                                 |                                               |         |          |                   |      |    |  |
| Accuracy             | Cable length > 0m                                                             |                                 |                                               |         |          |                   |      |    |  |
|                      | $\pm [(15+0.1 \times f)\%+1mV]$                                               |                                 |                                               |         |          |                   |      |    |  |

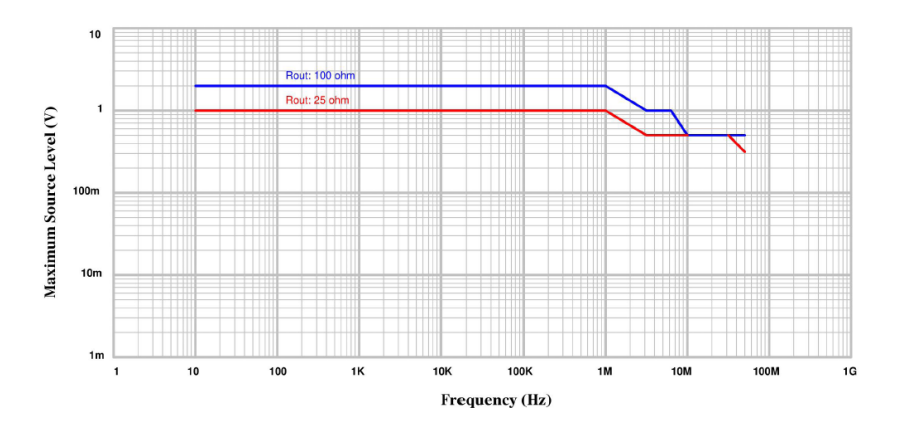

## **G**<sup>w</sup>INSTEK

| Current Signal Level |                                           | *f: Measure frequency [MHz] |  |
|----------------------|-------------------------------------------|-----------------------------|--|
| Range                | 100μA~ 20mArms (RO=100Ω)                  |                             |  |
|                      | $400\mu$ A~ $40$ mArms (RO= $25\Omega$ )  |                             |  |
| Resolution           | 10µA                                      |                             |  |
| Accuracy             | 4-Terminal                                | test fixture                |  |
|                      | f≦10MHz,+[10%+50μA], -[(10+0.2×f²)%+50μA] |                             |  |
|                      | f>10MHz,±[(10+0.3×f)%+50µA]               |                             |  |
|                      | Cable lengt                               | h>0m                        |  |
|                      | f≦5MHz,+[10%+50μA], –[(15+1.5×f²)%+50μA]  |                             |  |
|                      | f>5MHz,±[(20+0.3×f)%+50µA]                |                             |  |
| DCR Signal Level     |                                           |                             |  |
| Signal Level         | DC 1V, 40mA max                           |                             |  |
| Accuracy             | ±1%                                       |                             |  |
| Output Impedance     | $25\Omega$ (nominal)                      |                             |  |
| DC Bias              |                                           |                             |  |
| Range                | 0 to ± 12 V                               |                             |  |
| Resolution           | 1 mV                                      |                             |  |
| Accuracy             | ±(0.3% ± 2mV)                             |                             |  |
| Measurement Speed    |                                           |                             |  |
|                      | Max:                                      | 2.5ms (>10kHz)              |  |
|                      | Fast:                                     | 50ms (>20Hz)                |  |
|                      | Medium:                                   | 100ms                       |  |
|                      | Slow:                                     | 300ms                       |  |
|                      | Slow2:                                    | 600ms                       |  |
| Display Time         | 1.6 ~ 5.6ms (depend on the contents)      |                             |  |

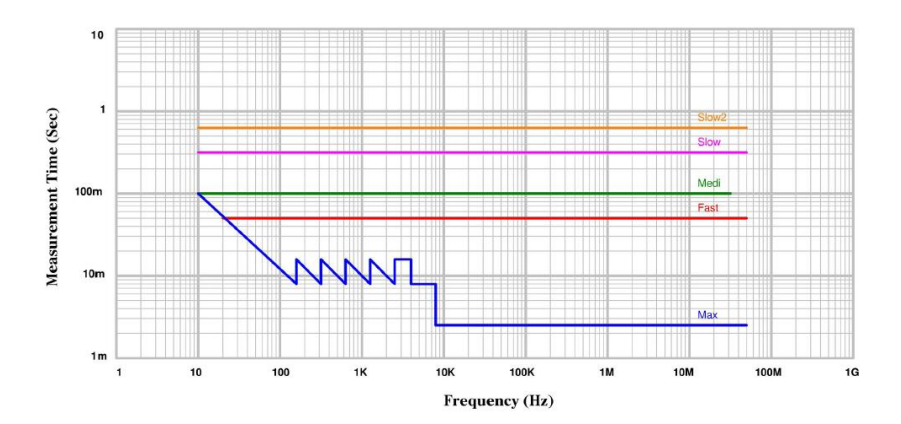

# Specifications

Impedance measurement accuracy at 4-terminal test fixture (Typical, frequency > 10 MHz)

## |Z| basic accuracy Chart

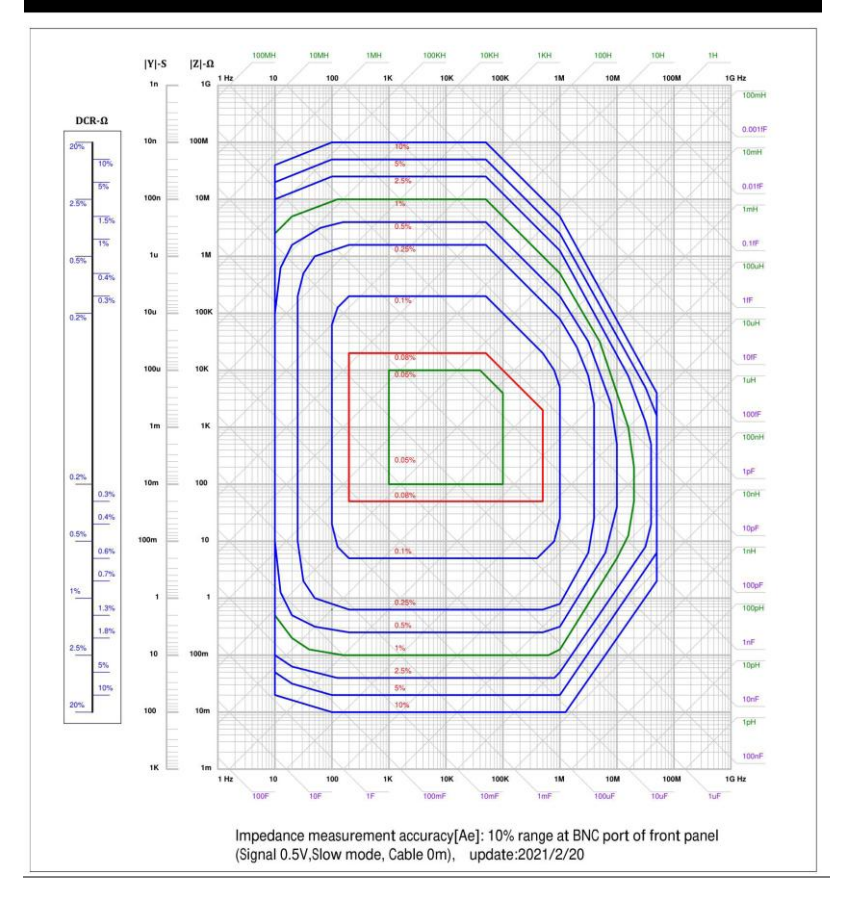

#### Ae accuracy

If the test conditions are not normal standard, additional calculations are required.

#### $Ae = \pm (Ab + Az + Av + Ad + Ac) \times Kt [\%]$

| Ab% | Measurement Frequency:                                    |                    |
|-----|-----------------------------------------------------------|--------------------|
|     | Ab=0.08+(200/F-1) × 0.0222                                | (F<200Hz)          |
|     | Ab=0.08                                                   | (200Hz≤F≤500kHz)   |
|     | Ab=0.08+(Fm-0.5) x 0.0472                                 | (F>500kHz)         |
| Az% | Impedance Range [Ω] :                                     |                    |
|     | Zx≤100Ω:                                                  |                    |
|     | Zx: measurement value of Z                                |                    |
|     | Az=(100/Zx-1) x 0.001 x Km                                |                    |
|     | Km=1+(100/F-1) x 0.112                                    | (F<100Hz)          |
|     | Km=1                                                      | (100Hz≤F≤1MHz)     |
|     | Km=1+(Fm-1) x 3                                           | (F>1MHz)           |
|     | Zx>100Ω                                                   |                    |
|     | Az=(Zx/100-1) x 0.00001 x Kn x Kp                         | ,                  |
|     | Kn=1+(100/F-1) x 0.112                                    | (F<100Hz)          |
|     | Kn=1                                                      | (100Hz≤F≤50kHz)    |
|     | Kn=F/50000                                                | (F>50kHz)          |
|     | Kp=1                                                      | (F≤1MHz)           |
|     | Kp=1+(Fm-1) x 0.5                                         | (F>1MHz)           |
| Av% | Measurement Signal Level [Vac] :                          |                    |
|     | $Av = (Vac - 0.5)^2 \times 0.45 \times (1 + Fm/30) \dots$ | (Vac>0.5V)         |
|     | Av=(0.5/Vac-1) x 0.25                                     | (Vac≤0.5V)         |
| Ad% | Measurement Speed                                         | · · · · ·          |
|     | Ad=0                                                      | (SLOW2)            |
|     | Ad=0                                                      | (SLOW)             |
|     | Ad=0.1                                                    | (MED)              |
|     | Ad=0.2                                                    | (FAST)             |
|     | Ad=0.4                                                    | (MAX)              |
| Ac% | Cable length [m]                                          |                    |
|     | Ac=0                                                      | (0m, Fm:0~50MHz)   |
|     | Ac=0.02+0.015 × Fm                                        | (0.75m,Fm:0~20MHz) |
|     | Ac=0.02+0.02 × Fm                                         | (1m,Fm:0~10MHz)    |
|     | Ac=0.02+0.03 × Fm                                         | (2m,Fm:0~5MHz)     |

# Temperature [°C] Kt Kt=4 (8-18°C) Kt=1+(T-23)<sup>2</sup> x 0.0139 (18-28°C) Kt=4 (28-38°C)

#### Measure parameter accuracy

| Z ,  Y     | ±Ae [%], Where Relative accuracy Ae= ±(Ab+Az+Av+Ad+Ac) × Kt [%]         |  |  |
|------------|-------------------------------------------------------------------------|--|--|
| θ          | ±Ae/100 [rad]                                                           |  |  |
| L, C, X, B | ±Ae [%](Dx≤0.1)                                                         |  |  |
|            | ±Ae×√(1+Dx <sup>2</sup> ) [%](Dx>0.1)                                   |  |  |
| R          | $\pm Ae [\%](Dx \ge 10 \text{ or } Qx \le 0.1)$                         |  |  |
|            | D.                                                                      |  |  |
|            | KS:                                                                     |  |  |
|            | ±Ae/Dx [%](Dx≤0.1 or Qx≥10)                                             |  |  |
|            | $\pm Ae^{1+Dx^2}/Dx$ [%](0.1 <dx<10 10="" or="">Qx&gt;0.1)</dx<10>      |  |  |
|            | Rp:                                                                     |  |  |
|            | ±Ae/(DxTAe/100) [%](Dx≤0.1 or Qx≥10)                                    |  |  |
|            | $\pm Ae \times \sqrt{(1+Dx^2)/(DxTAe/100 \times \sqrt{(1+Dx^2)})^{6}]}$ |  |  |
|            | (0.1 <dx<10 10="" or="">Qx&gt;0.1)</dx<10>                              |  |  |
| G          | ±Ae/Dx [%](Dx≤0.1)                                                      |  |  |
|            | ±Ae×√(1+Dx <sup>2</sup> )/Dx [%](Dx>0.1)                                |  |  |
| D          | ±Ae/100(Dx≤0.1)                                                         |  |  |
|            | ±Ae×(1+Dx)/100(0.1 <dx≤1)< td=""></dx≤1)<>                              |  |  |
|            | $\pm (Qx^2 \times Ae/100)/(1 \mp Qx \times Ae/100)$                     |  |  |
| Q          | (Qx ×Da<1, Dx<0.1 or Qx>10)                                             |  |  |
|            | $\pm (Qx^2 \times Ae(1+Dx)/100)/(1 \oplus Qx \times Ae(1+Dx)/100)$      |  |  |
|            | (Qx ×Da<1, Dx≥0.1 or Qx≤10)                                             |  |  |

Da: measurement accuracy of D, Dx: measurement value of D, Qx: measurement value of Q
# Dimensions

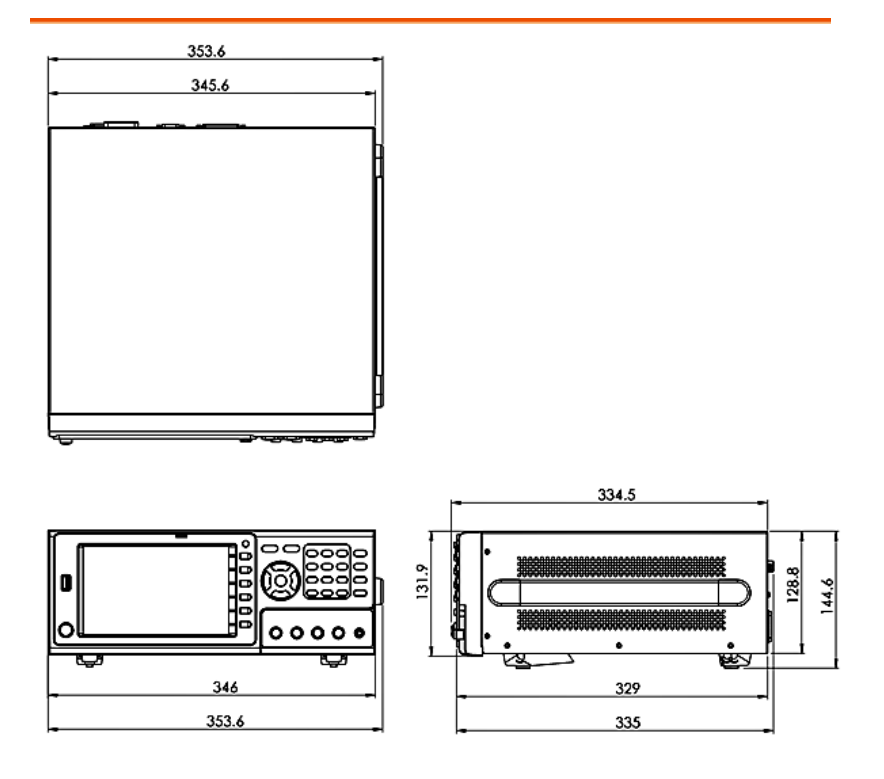

# Certificate Of Compliance

#### We

#### GOOD WILL INSTRUMENT CO., LTD.

declare that the CE marking mentioned product

satisfies all the technical relations application to the product within the scope of council:

Directive: EMC; LVD; WEEE; RoHS

The product is in conformity with the following standards or other normative documents:

| © EMC                         |                                                                                   |                                                                                                    |  |  |  |
|-------------------------------|-----------------------------------------------------------------------------------|----------------------------------------------------------------------------------------------------|--|--|--|
| EN 61326-1                    | Electrical equipment for measurement, control and laboratory use EMC requirements |                                                                                                    |  |  |  |
| Conducted & Radiated Emission |                                                                                   | Electrical Fast Transients                                                                           |  |  |  |
| EN 55011 / EN 55032           |                                                                                   | EN 61000-4-4                                                                                         |  |  |  |
| Current Harmonics             |                                                                                   | Surge Immunity                                                                                       |  |  |  |
| EN 61000-3-2 / EN 61000-3-12  |                                                                                   | EN 61000-4-5                                                                                         |  |  |  |
| Voltage Fluctuations          |                                                                                   | Conducted Susceptibility                                                                             |  |  |  |
| EN 61000-3-3 / EN 61000-3-11  |                                                                                   | EN 61000-4-6                                                                                         |  |  |  |
| Electrostatic Discharge       |                                                                                   | Power Frequency Magnetic Field                                                                       |  |  |  |
| EN 61000-4-2                  |                                                                                   | EN 61000-4-8                                                                                         |  |  |  |
| Radiated Immunity             |                                                                                   | Voltage Dip/ Interruption                                                                            |  |  |  |
| EN 61000-4-3                  |                                                                                   | EN 61000-4-11 / EN 61000-4-34                                                                        |  |  |  |
| © Safety                      |                                                                                   |                                                                                                    |  |  |  |
| EN 61010-1 :                  | Safety requirem<br>measurement, c<br>General require                              | uirements for electrical equipment for<br>nent, control, and laboratory use - Part 1:<br>equirements |  |  |  |

#### GOODWILL INSTRUMENT CO., LTD.

No. 7-1, Jhongsing Road, Tucheng District, New Taipei City 236, TaiwanTel: +886-2-2268-0389Fax: +886-2-2268-0639Web: http://www.gwinstek.comEmail: marketing@goodwill.com.tw

#### GOODWILL INSTRUMENT (SUZHOU) CO., LTD.

 No. 521, Zhujiang Road, Snd, Suzhou Jiangsu 215011, China

 Tel: <u>+86-512-6661-7177</u>
 Fax: <u>+86-512-6661-7277</u>

 Web: <u>http://www.instek.com.cn</u>
 Email: <u>marketing@instek.com.cn</u>

#### GOODWILL INSTRUMENT EURO B.V.

| De Run 5427A, 5504DG Veldh    | oven, The Netherlands         |
|-------------------------------|-------------------------------|
| Tel: <u>+31-(0)40-2557790</u> | Fax: <u>+31-(0)40-2541194</u> |
|                               | Email: sales@gw-instek.eu     |

### **Measurement Basics**

To measure capacitance, inductance and resistance user can select series or parallel mode.

**C(Capacitance)** : Series mode :

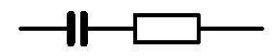

Series mode Equations :

```
C_s = C_p \left( 1 + D^2 \right)
```

D = dissipation factor

L(Inductance) : Series mode :

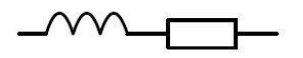

Series mode Equations :

$$L_{s} = \frac{L_{p}}{\left(1 + \frac{1}{Q^{2}}\right)}$$
Q = Quality Factor

Parallel mode :

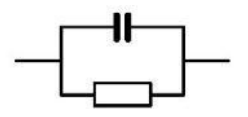

Parallel mode Equations :

$$C_p = \frac{C_s}{(1+D^2)}$$

D = dissipation factor

Parallel mode :

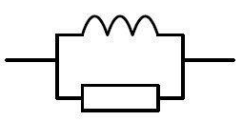

Parallel mode Equations :

$$L_p = L_s \left( 1 + \frac{1}{Q^2} \right)$$

#### R (Resistance) :

Series mode :

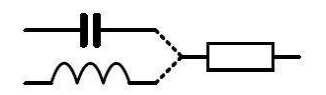

Series mode Equations :

$$R_s = \left(\frac{R_p}{1+Q^2}\right)$$

Q = Quality Factor

Parallel mode :

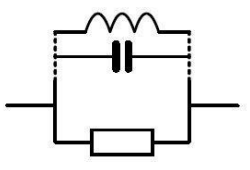

Parallel mode Equations :

$$R_p = R_s \left( 1 + Q^2 \right)$$

Q = Quality Factor

# Resistance (R) and Conductance (G)

The resistance is a measure of the difficulty to pass an electric current through that conductor. The SI unit of resistance is the "ohm" ( $\Omega$ ). The inverse quantity is electrical conductance, and this is the ease with which an electric current passes through a circuit. The SI unit of conductance is measured in Siemens (S) and it the reciprocal of the resistance (G=1/R).

Resistance (R):

 $\begin{array}{l} Measure \ Type : Series \ mode \rightarrow Rs \ / \ Parallel \ mode \\ \rightarrow Rp \ / \ DC \ mode \rightarrow Rdc \end{array}$ 

**Relevant Equations :** 

$$R = \frac{V}{I} = \frac{1}{G} = Z_s - jX = Z_s - j\omega L = Z_s + \frac{j}{\omega C}$$
$$|Z_s| = \sqrt{(R^2 + X^2)}$$
$$|Z_p| = \frac{RX}{\sqrt{(R^2 + X^2)}}$$
$$R_s = |Z|\cos\theta$$

256

Conductance (G):

Measure Type : Parallel mode  $\rightarrow$  Gp(Conductance is measuring by parallel mode only.)

**Relevant Equations :** 

$$G_{p} = \frac{I}{V} = \frac{1}{R} = Y_{p} - jB = Y_{p} - j\omega C = Y_{p} + \frac{j}{\omega L}$$
$$|Y_{s}| = \frac{GB}{\sqrt{(G^{2} + B^{2})}}$$
$$|Y_{p}| = \sqrt{(G^{2} + B^{2})}$$

 $G_p = |Y| \cos \theta$ 

Capacitance (C)

Capacitance (denoted by the letter C) is the ability of a body to store an electrical charge at a given potential difference between its plates. The SI unit of capacitance is the farad (symbol: F).

$$Z_s = R + jX = R + j\omega L = R - \frac{j}{\omega C}$$

$$Y_p = G + jB = G + j\omega C = G - \frac{j}{\omega L}$$

- $Q = \frac{\omega L_s}{R_s} = \frac{1}{\omega C_s R_s} \qquad \text{(series R, L, C values)}$
- $Q = \frac{R_p}{\omega L_p} = \omega C_p R_p \qquad \text{(parallel R, L, C values)}$
- $D = \frac{R_s}{\omega L_s} = \omega C_s R_s \qquad \text{(series R, L, C values)}$

$$D = \frac{G_p}{\omega C_p} = \omega L_p G_p \qquad \text{(parallel G, L, C values)}$$

Inductance (L)

Inductance is the property of an electrical conductor by which a change in current through it induces an electromotive force (EMF) in both the conductor itself and in any nearby conductors by mutual inductance. In the SI system, the measurement unit for inductance is the Henry (with the unit symbol H).

Measure Type : Series mode $\rightarrow$ Ls / Parallel mode  $\rightarrow$ Lp

$$Z_s = R + jX = R + j\omega L = R - \frac{j}{\omega C}$$

$$Y_p = G + jB = G + j\omega C = G - \frac{j}{\omega L}$$

- $Q = \frac{\omega L_s}{R_s} = \frac{1}{\omega C_s R_s} \qquad \text{(series R, L, C values)}$
- $Q = \frac{R_p}{\omega L_p} = \omega C_p R_p \qquad \text{(parallel R, L, C values)}$
- $D = \frac{R_s}{\omega L_s} = \omega C_s R_s \qquad \text{(series R, L, C values)}$
- $D = \frac{G_p}{\omega C_p} = \omega L_p G_p \qquad (\text{parallel G}, L, C \text{ values})$

## Reactance (X) and Susceptance (B)

In AC circuit analysis, reactance is represented by the capital letter "X" which is the imaginary a part of complex impedance. Reactance is the opposition of a circuit element to a change in the current or voltage, due to that element's inductance or capacitance which is similar to the opposition of resistance to current in a DC circuit. In an AC circuit (e.g. a series RLC circuit) inductance and capacitance may oppose current and are named reactance measured in units of Ohm ( $\Omega$ ).

In electrical engineering, susceptance (B) is the imaginary part of admittance. The inverse of admittance is impedance, and the real part of admittance is conductance. The latter is the reciprocal of impedance (B=1/X) and is measured in units of Siemens (S).

Reactance (X):

Measure Type : Series mode  $\rightarrow$  Xs (Reactance is measuring by series mode only.)

$$X = \frac{1}{B} = |Z|\sin\theta$$

$$\left|\mathbf{Z}_{\mathrm{s}}\right| = \sqrt{\left(R^2 + X^2\right)}$$

$$\left|Z_{p}\right| = \frac{RX}{\sqrt{\left(R^{2} + X^{2}\right)}}$$

$$X_s = |Z| \sin \theta$$

Susceptance (B):

Measure Type : Parallel mode  $\rightarrow$  Bp (Reactance is measuring by parallel mode only.)

$$B = \frac{1}{X} = |Y|\sin\theta$$

$$\left|Y_{s}\right| = \frac{GB}{\sqrt{\left(G^{2} + B^{2}\right)}}$$

$$Y_p = \sqrt{(G^2 + B^2)}$$

$$B_p = |Y| \sin \theta$$

## Impedance (Z) and Admittance (Y)

The impedance covers oppositions in AC circuits including resistance, inductance, and capacitance and is measured in units of Ohm ( $\Omega$ ).

In electrical engineering, admittance covers both conductance and susceptance and is the reciprocal of impedance. It is measured in units of Siemens (S).

Impedance (Z):

$$Z = \frac{E}{I} = \frac{1}{Y}$$

$$Z_{s} = R + jX = R + j\omega L = R - \frac{j}{\omega C}$$

$$\left|Z_{s}\right| = \sqrt{\left(R^{2} + X^{2}\right)}$$

$$\left|Z_{p}\right| = \frac{RX}{\sqrt{\left(R^{2} + X^{2}\right)}}$$

$$R_s = |Z| \cos \theta$$

$$X_s = |Z|\sin\theta$$

Admittance (Y):

$$Y = \frac{I}{E} = \frac{1}{Z}$$

$$Y_p = G + jB = G + j\omega C = G - \frac{j}{\omega L}$$

$$|Y_s| = \frac{GB}{\sqrt{G^2 + B^2}}$$
$$|Y_p| = \sqrt{G^2 + B^2}$$

$$G_p = |Y| \cos \theta$$

$$B_p = |Y|\sin\theta$$

## Quality factor (Q) and Dissipation factor (D)

The quality factor measures energies consumed by relative frequency. In general, the better a circuit's quality factor the better its selectivity.

The dissipation factor is the reciprocal of quality factor. It is the signal angle loss by a capacitor (or inductor) and acting frequency at a fixed temperature. Phase shifts caused by time lag between an externally applied voltage and current generated may result in loss of current and energy dissipation. Here the total current (I) is the sum of the charging current (Ic) by a 90° voltage phase shift and loss current (IR) of the same voltage. The loss angle is the angle  $\delta$  between the total current and charging current and tan $\delta$  the dissipation factor (symbol: D) as shown in the figure below:

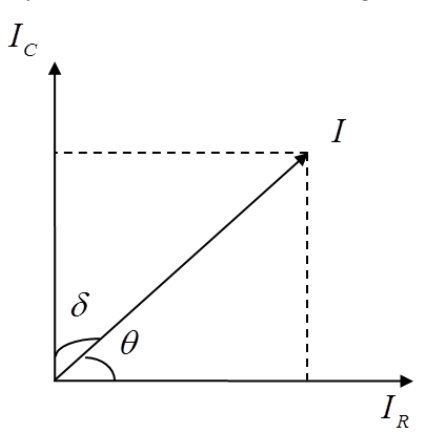

Quality factor (Q):

Relevant Equations :

$$Q = \frac{R_p}{\omega L_p} = \omega C_p R_p \quad \text{(series R, L, C values)}$$

$$Q = \frac{\omega L_s}{R_s} = \frac{1}{\omega C_s R_s} \qquad \text{(series R, L, C values)}$$

$$Q = \frac{1}{\tan(90 - \theta)^\circ} = \frac{1}{D}$$

Dissipation factor (D):

$$D = \frac{R_s}{\omega L_s} = \omega C_s R_s$$

$$D = \frac{G_p}{\omega C_p} = \omega L_p G_p$$

$$D = \tan(90 - \theta)^\circ = \frac{1}{Q}$$

Phase angle ( $\theta$ )

This is the shift angle when measuring impedance (Z), admittance (Y), quality factor (Q) and dissipation factor (D).

$$\begin{split} & Z_s = R + jX = R + j\omega L = R - \frac{j}{\omega C} \\ & Y_p = G + jB = G + j\omega C = G - \frac{j}{\omega L} \\ & Y_p = G + jB = G + j\omega C = G - \frac{j}{\omega L} \\ & Q = \frac{1}{\tan(90 - \theta)^\circ} = \frac{1}{D} \qquad D = \tan(90 - \theta)^\circ = \frac{1}{Q} \\ & R_s = |Z|\cos\theta \qquad \qquad X_s = |Z|\sin\theta \\ & G_p = |Y|\cos\theta \qquad \qquad B_p = |Y|\sin\theta \end{split}$$

### **Overall Impedance Measurement Theory**

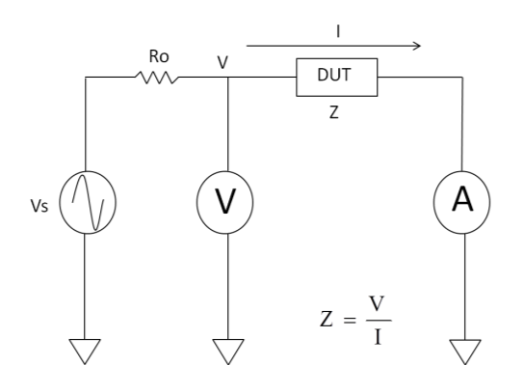

The simplified model of the LCR-8200 series impedance measurement, Vs is the test signal voltage and RO is source resistance. If the current across the DUT is I when a test signal voltage V is applied, the DUT's impedance, Z, is expressed by Z = .

Impedance, Z, contains real and imaginary parts. The figure shows vector representation of impedance as follow.

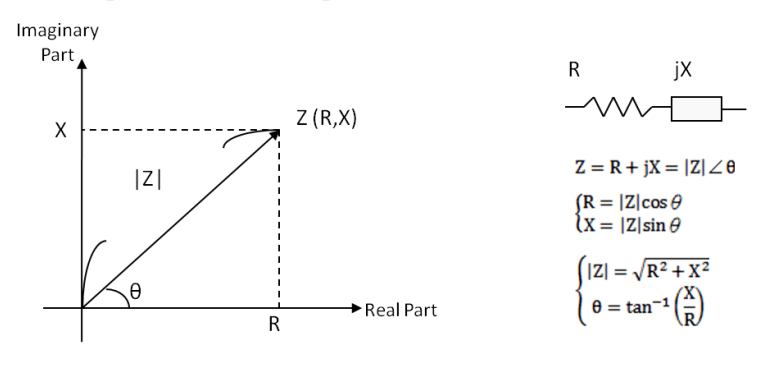

R: Resistance X: Reactance |Z|: Impedance θ: Phase Angle

Impedance, Z, can also be expressed as admittance, Y. Admittance is expressed in terms of impedance, Z, by Y = .

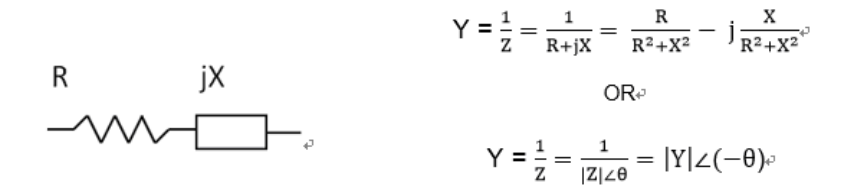

For parallel connected circuits, it is better to use admittance, Y.

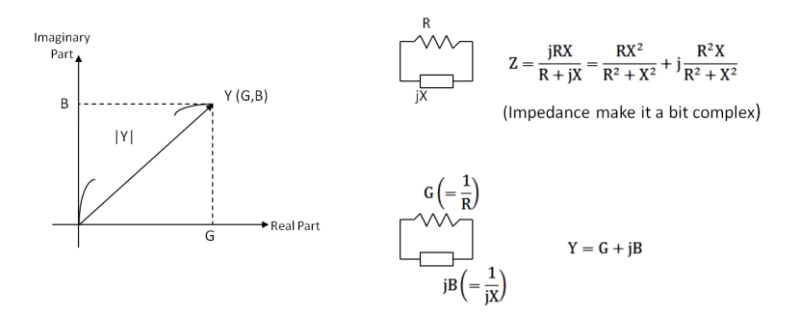

G: Conductance B: Susceptance |Y|: Admittance The LCR-8200 series measures a DUT's impedance, Z, which is a vector value, and gives the result using the following equivalent circuits.

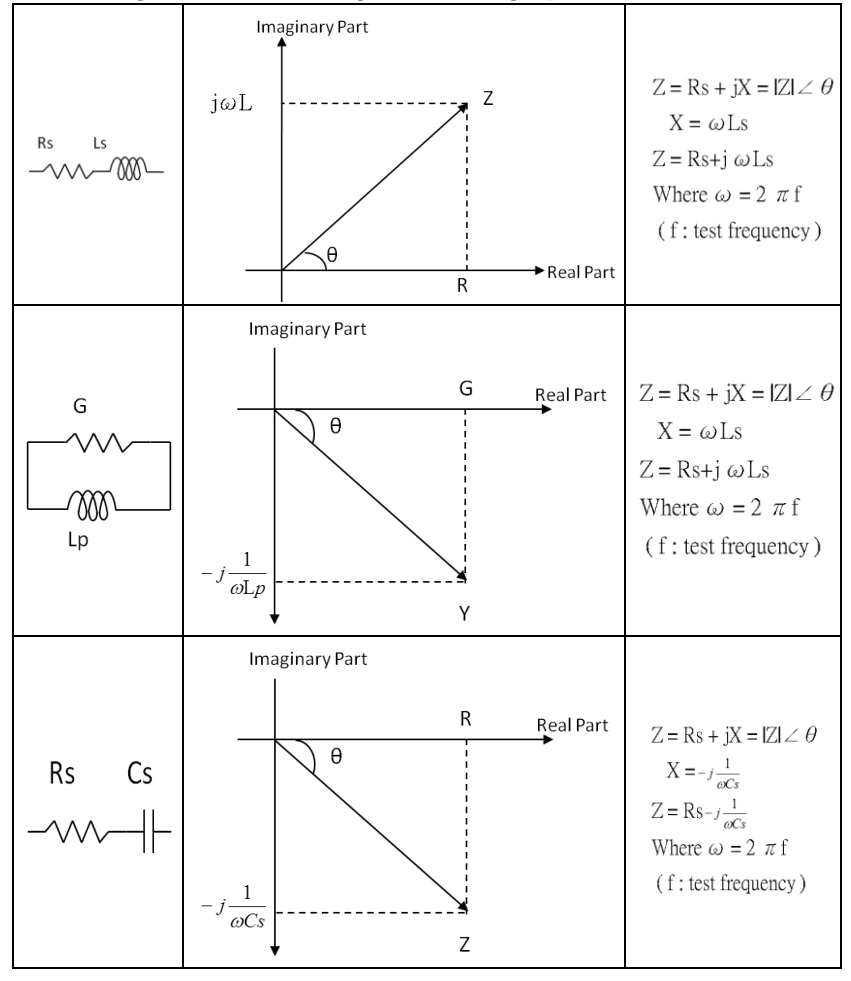

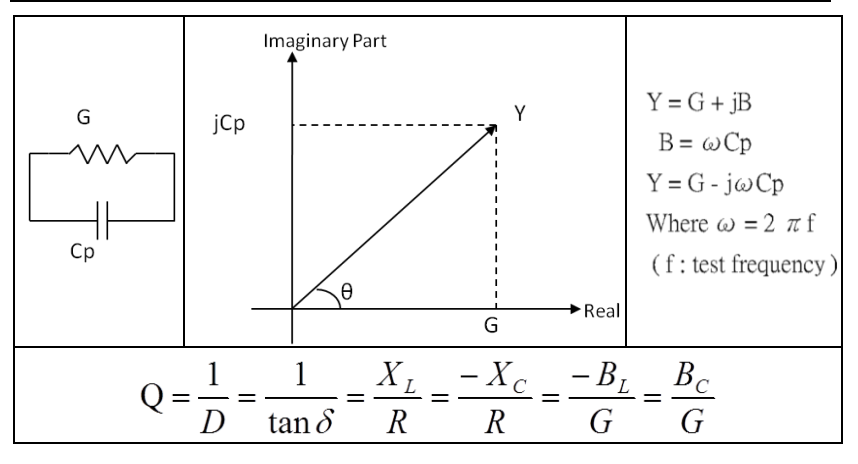

- *Lp* : *Parallel Inductance Ls* : *Series Inductance*
- Q : Quality factor

- *Cp* : *Parallel Capacitance Cs* : *Series Capacitance*
- *D* : *Dissipation factor*

## Characteristics Example

As can be seen in the following figure, a component can have different effective parameter values dependent upon its operating condition. The measured values most useful in actual applications are obtained from precise measurement under the actual operating conditions.

| DUT     | Characteristics Example | Measurement<br>Functions               |
|---------|-------------------------|----------------------------------------|
| Large C | Z Cs Rs Rs Ls           | Cs-Rs<br>Cs-D<br>Cs-Q<br>R-X<br> Z -∠θ |
| Small C | Z                       | Cp-G<br>Cp-D<br>Cp-Q<br>G-B<br>Y-∠θ    |

## G≝INSTEK

| Large L |                               | Lp-G<br>Lp-D<br>Lp-Q<br>G-B<br>Y-∠θ    |
|---------|-------------------------------|----------------------------------------|
| Small L | Z  $Rs$ $Ls$ $Cp$ $G$ $G$ $f$ | Ls-Rs<br>Ls-D<br>Ls-Q<br>R-X<br> Z -∠θ |
| Dut     | Characteristics Example       | Measurement<br>Functions               |
| Large R |                               | Cp-G<br>G-B<br>Y-∠θ                    |
| Small R |                               | Ls-Rs<br>R-X<br> Z -∠θ                 |

## High and low impedance criteria

The following criteria can be used to roughly discriminate between low, middle, and high impedances by following figure. The medium Z range may be covered with an extension of either the low Z or high Z range. These criteria differ somewhat, depending on the frequency and component type.

In the frequency region where the primary capacitance or inductance of a component exhibits almost a flat frequency response, either a series or parallel equivalent circuit can be applied as a suitable model to express the real impedance characteristic. Practically, the simplest series and parallel models are effective in most cases when representing characteristics of general capacitor, inductor, and resistor components.

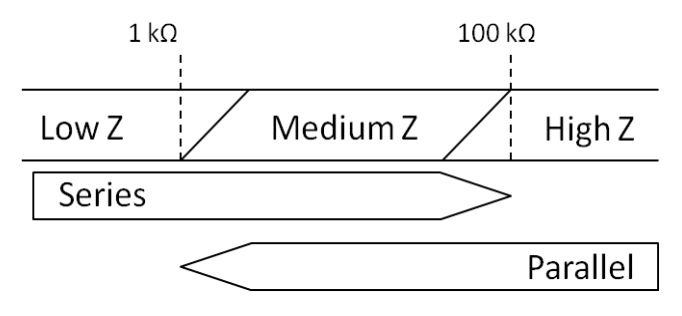

# Equivalent Circuit Model Analysis

This function, which adopts the algorithm based on resonance theory, consists of 7 different equivalent circuit models. The 3components analysis model is composed of 4 types, A, B, C and D, whereas the 4-components analysis model covers 3 types, E, F and G. By selecting suitable equivalent circuit model, the instrument will automatically calculate approximate value of each component parameter after measurement, and generate simulated curve (TRACE A/B SIMULATION) to compare with measured curve (TRACE A/B). It is viable to adjust value of each component parameter to get close to measured curve, or change equivalent circuit model to locate proper model that is most approximate to measured curve. Also, it's available to choose equivalent circuit model followed by directly inputing value of each component parameter to generate simulated curve (TRACE A/B SIMULATION) to further compare with measured curve (TRACE A/B). The parameters of both resonance frequency (SRF) and quality factor (Qm) can be displayed simultaneously.

Application: capacitor, inductor, resistor, piezoelectric device and quartz crystal.

#### **Parameter Description:**

- SRF Fp (Self-Resonant Frequency, Frequency Parallel) is the frequency of parallel resonance within characteristic curve.
- SRF Fs (Self-Resonant Frequency , Frequency Serial) is the frequency of series resonance.
- Fp-Fs is the frequency difference between parallel resonance and series resonance within characteristic curve.
- Qm inf indicates Qm is infinity, which shows in incalculable situation, e.g., zero value.

## **G**<sup>W</sup>**INSTEK**

**Inductor**: Select A, B and F models for Inductor characterization and there is one resonance (Fp).

Select FREQUENCY for TYPE and LOG for X-AXIS.

TRACE A: Set Z for parameter setting and LOG for Y-AXIS.

TRACE B: Set Deg for parameter setting and LINEAR for Y-AXIS.

### Quality Factor: Qm = $\sqrt{(C1/L1)}$ \* Rp (Rp indicates R1 of Type A)

Model A: With covering curve of resonance, it is to perform precise analysis on characterization in proximity of resonance without the element of on resistance.

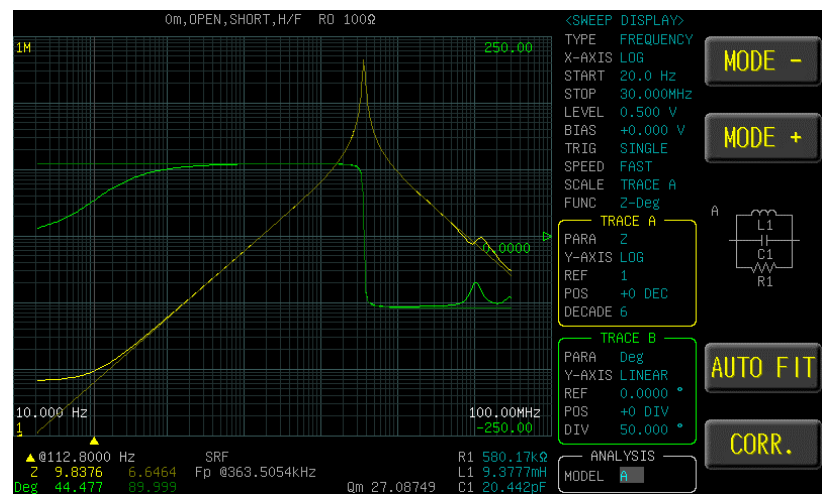

Figure: Model A

Model B: With covering curve of resonance, it is to perform analysis on both low frequency and on resistance with skipping the highfrequency loss.

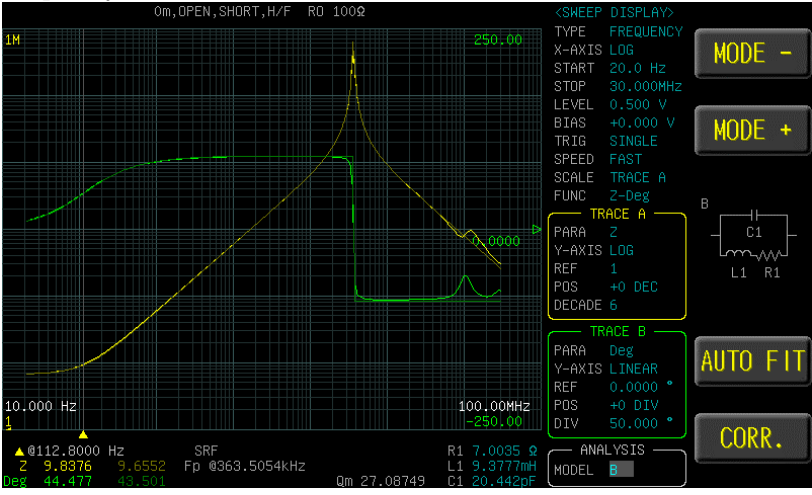

Figure: Model B

Model F: With covering curve of resonance and merits of A, B models in mergance, it is to select F model for analysis in terms of general inductor, which fits real characteristic properly.

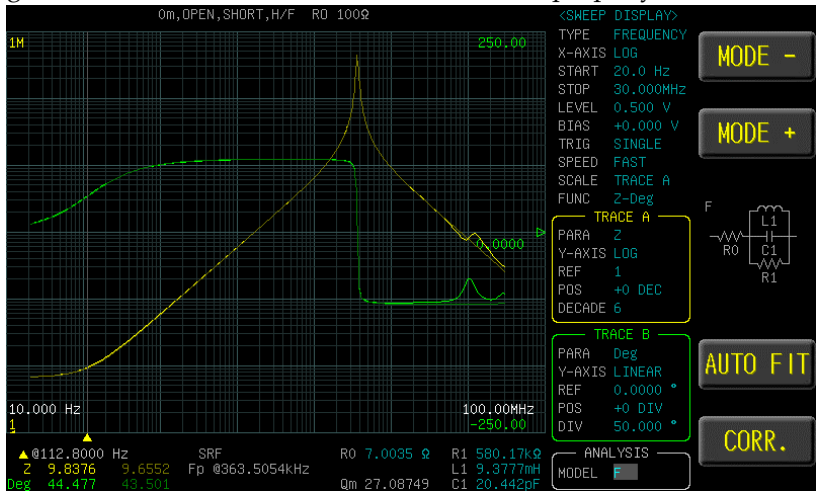

Figure: Model F

## **G**<sup>W</sup>**INSTEK**

**Capacitor**: Select C, D and G models for Capacitor characterization and there is one resonance (Fp).

Select FREQUENCY for TYPE and LOG for X-AXIS.

TRACE A: Set Z for parameter setting and LOG for Y-AXIS.

TRACE B: Set Deg for parameter setting and LINEAR for Y-AXIS.

### Quality Factor: Qm = $\sqrt{(L1/C1)}$ / Rs (Rp indicates R1 of Type D)

Model C: With covering curve of resonance, it is to perform analysis on both low frequency and insulation loss with skipping the element of ESR.

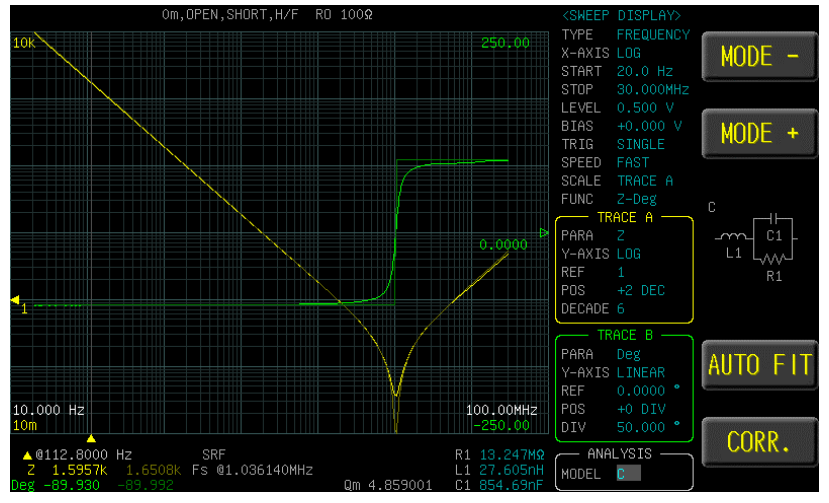

Figure: Model C

Model D: With covering curve of resonance, it is to perform precise analysis on characterization in proximity of resonance with skipping the element of insulation loss.

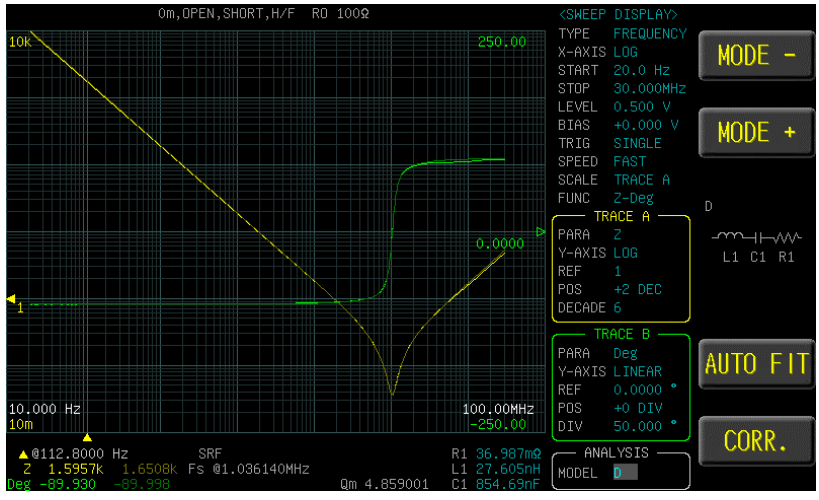

Figure: Model D

Model G: With covering curve of resonance and merits of C, D models in mergance, it is to select G model for analysis in terms of general capacitor, which fits real characteristic properly.

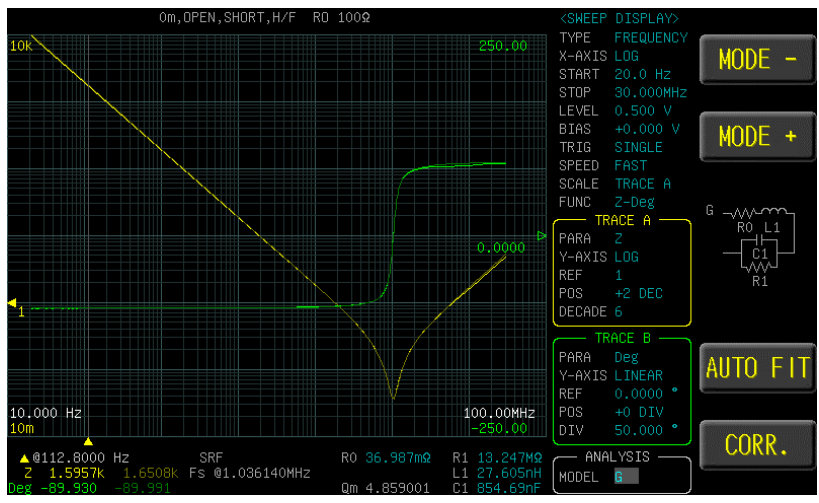

Figure: Model G

# **G**<sup>W</sup>**INSTEK**

**Piezoelectric Device** and **Quartz Crystal**: Select E model for Piezoelectric Device and Quartz Crystal characterization and there are two resonances (Fs and Fp).

Select FREQUENCY for TYPE and LINNEAR for X-AXIS.

TRACE A: Set Z for parameter setting and LOG for Y-AXIS.

TRACE B: Set Deg for parameter setting and LINEAR for Y-AXIS.

### Type E: quality factor Qm = $\sqrt{(L1/C1)/R1}$

Model E: With covering 2 resonances within measured curve, it is to set start and stop frequency, respectively, in terms of frequency of quartz crystal.

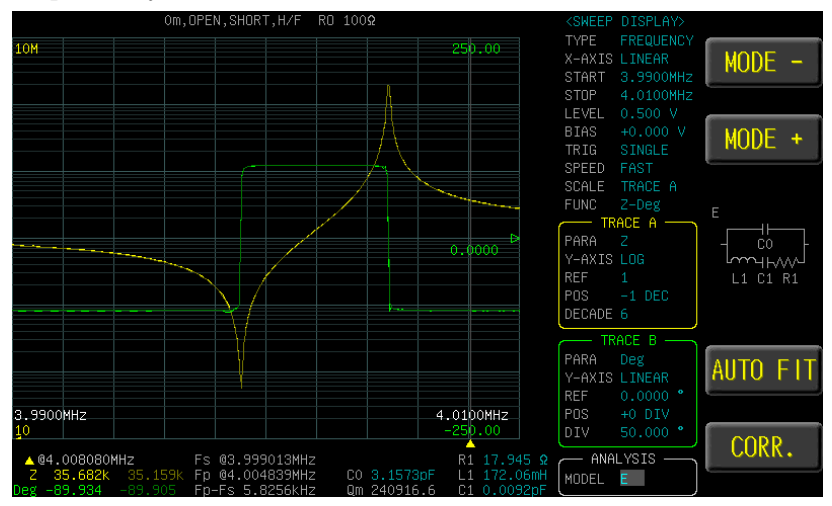

Figure: Model E

**Resistor**: Select B and C models for Resistor characterization. There is no resonance in resistor and this it is required to set parameters manually.

Select FREQUENCY for TYPE and LOG for X-AXIS.

TRACE A: Set Z for parameter setting and LOG for Y-AXIS.

TRACE B: Set Deg for parameter setting and LINEAR for Y-AXIS.

First measure resistance (Z) by METER MODE to realize if resistor is low-resistance or high resistance type in order to select model which is fitting for analysis. When resistance is less than 100 $\Omega$ , which belongs to low resistance, it is suggested to adopt the model B. On the other hand, when resistance is greater than 100 $\Omega$ , which belongs to high resistance, it is recommended to adopt the model C. However, if resistance is within the range from 100 $\Omega$  to 10K $\Omega$ , try either the B model or the C model is suitable one.

Model B: Manually set parameters before measurement. It is suggested to set zero for capacitor since it has less influence in measurement. First input measurement resistance (Z) for R1, and 0.00F for C1. Input 20nH for L1 to adjust L1 in order to have simulated curve further close to measured curve.

| <meas d<="" th=""><th>) ISPLAY&gt;</th><th>FILE METER01</th><th></th><th>- TRIG HOLD</th><th></th></meas> | ) ISPLAY>              | FILE METER01              |     | - TRIG HOLD             |          |
|----------------------------------------------------------------------------------------------------|------------------------|---------------------------|-----|-------------------------|----------|
| Ls                                                                                                    |                        | 24.5 r                    | ηΗ  |                         | Ls       |
| Q                                                                                                    |                        | 0.00                      |     |                         | Lp       |
| Ζ                                                                                                    | 1.00                   | )246                      | Ω   |                         | Cs       |
| $oldsymbol{	heta}_{\scriptscriptstyle 	ext{deg}}$                                                         | 0                      | .009                      | 0   |                         | Ср       |
| FREQ<br>LEVEL                                                                                             | 1.0000kHz<br>1.000 Vac | SPEED MED.<br>BIAS +0.000 | Vdc | TRIG REPEAT<br>COMP OFF | Rdc      |
| RD 1002                                                                                                   | AUTU 300               | CORR Om,NONE              |     |                         | MORE 1/4 |

Figure: Value of Z

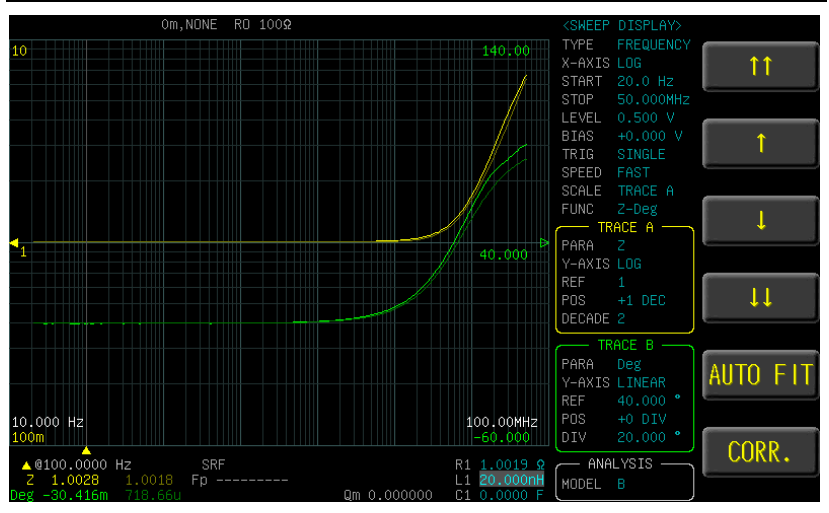

Figure: Model B

Model C: Manually set parameters before measurement. It is suggested to set zero for inductor since it has less influence in measurement. First input measurement resistance (Z) for R1, and 0.00H for L1. Input 0.228pF for C1 to adjust C1 in order to have simulated curve further close to measured curve.

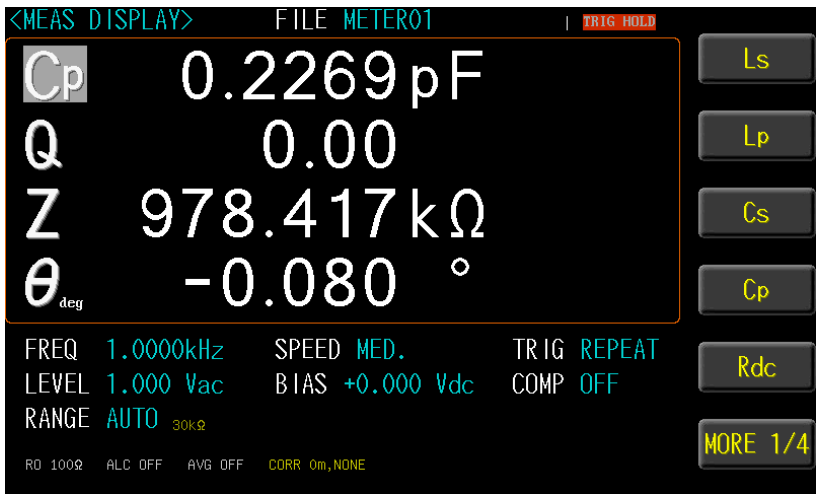

Figure: Value of Z

# **G**<sup>W</sup>INSTEK

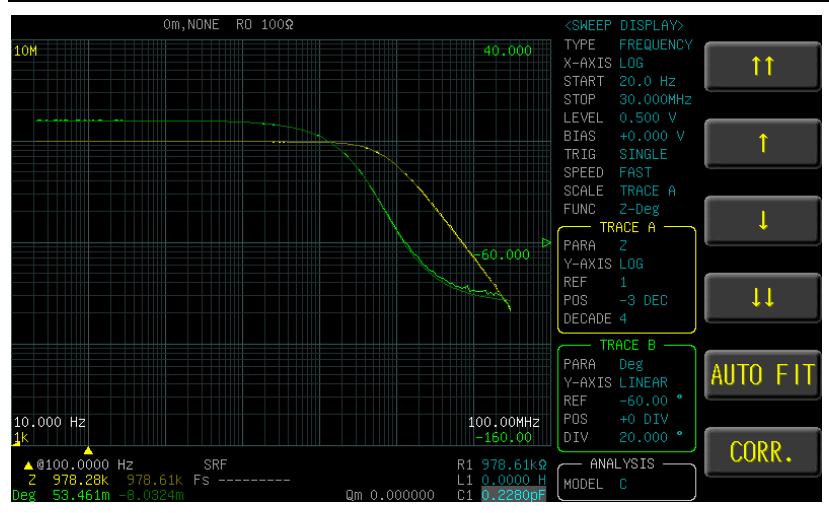

Figure: Model C

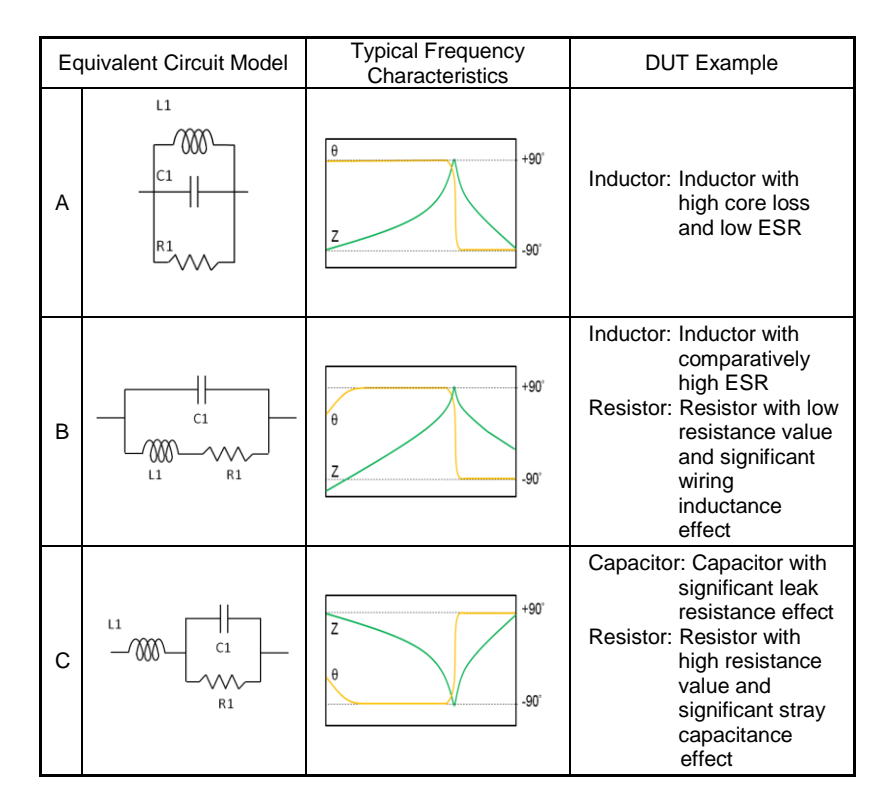

## GWINSTEK

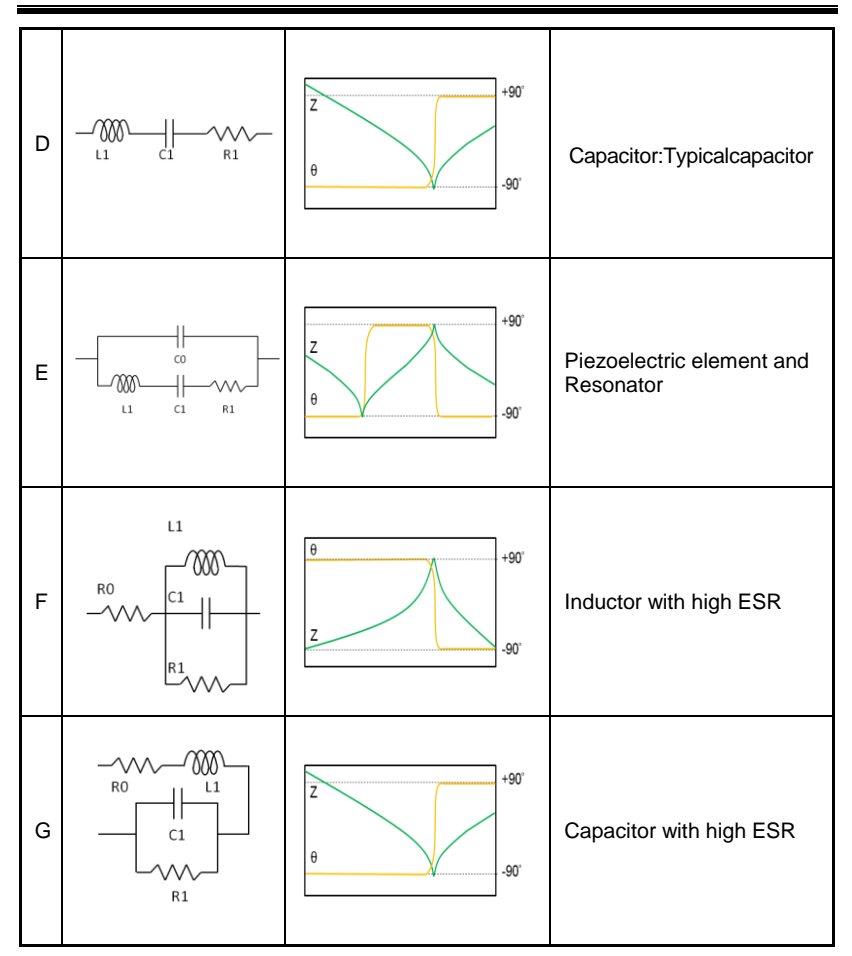

\*Typical frequency characteristics graphs

For models A, B, C, D, F and G, the horizontal axis is logarithmic, the vertical axis (Z) is logarithmic, and  $\theta$  is linear.

For model E, the horizontal axis is linear or logarithmic, the vertical axis (Z) is logarithmic and  $\theta$  is linear.